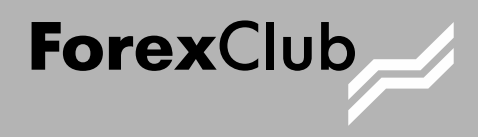

# по программе StartFX для Mac OS

Руководство пользователя

FOREX CLUB

Руководство пользователя по программе StartFX для Mac OS FOREX CLUB, 2013

# оглавление

| 1 | Иде | ея программы                                                 | 5  |
|---|-----|--------------------------------------------------------------|----|
| 2 | Клю | очевые преимущества StartFX                                  | 6  |
|   | Чет | гыре уровня функциональных возможностей                      | 6  |
|   | Вед | дение по уровням                                             | 6  |
|   | Под | дсказки при переходе на уровень выше                         | 7  |
|   | Спр | равка при первом использовании                               | 7  |
|   | Адр | ресные предложения                                           | 8  |
|   | Hav | чало торговли без регистрации                                | 8  |
|   | Фун | нкция сохранения пароля                                      | 8  |
|   | Удо | обная торговая таблица                                       | 9  |
|   | Об  | ,<br>новленный режим совершения сделки с помощником          | 9  |
|   | Двс | а режима котирования                                         | 9  |
|   | Φο  | рмы варьирования лота                                        |    |
|   | Hor | вости на графике                                             |    |
|   | Ссь | ылки в новостях                                              |    |
|   | Фи  | льтр новостей по торговым инструментам                       |    |
|   | Оце | енка событий новостной ленты                                 |    |
|   | Исг | пользование Autochartist™ и Trading Central™ без авторизации |    |
|   | Инс | струменты анализа                                            |    |
|   | Удо | обный механизм работы с инструментами анализа                |    |
|   | Про | остое добавление индикаторов                                 | 14 |
|   | Гра | афики с заливкой                                             | 14 |
|   | Спр | равочный портал                                              |    |
|   | Удо | обный механизм просмотра сообщений                           |    |
|   | Cod | общения «Знаете ли вы, что»                                  | 16 |
| 3 | Уст | ановка программы                                             |    |
| 4 | Зап | туск программы                                               |    |
|   | 4.1 | Вход с помощью логина и пароля                               |    |
|   | 4.2 | Вход без регистрации                                         |    |
|   | 4.3 | Открытие демо-счета                                          |    |
| 5 | Стр | руктура программы                                            |    |
| 6 | Урс | Овни                                                         |    |
|   | 6.1 | Меню «Переключение уровней»                                  |    |
|   | 6.2 | Количество                                                   |    |
|   | 6.3 | Переключение                                                 |    |
|   | 6.4 | Ведение по уровням                                           |    |
| 7 | Гла | ивная панель программы                                       |    |
|   | 7.1 | Меню переключения уровней                                    |    |
|   | 7.2 | Кнопка «Открытие сделки»                                     |    |
|   | 7.3 | Совершение сделки в режиме «С помощником»                    |    |
|   | Шa  | аг 1 «Прогноз»                                               | 25 |
|   | Шa  | аг 2 «Объем сделки»                                          |    |

|    | Шаг         | 3 «Автоматическое закрытие сделки»                                           |                                        |
|----|-------------|------------------------------------------------------------------------------|----------------------------------------|
|    | Шаг         | 4 «Автоматическое закрытие сделки»                                           |                                        |
|    | Шаг         | 5 «Заключение сделки»:                                                       |                                        |
|    | 7.4         | Совершение сделки в режиме «Без помощника»                                   |                                        |
|    | 7.5         | Кнопка «Изменить сделку / Изменить ограничения»                              |                                        |
|    | Окн         | о «Изменение ограничений сделки»                                             |                                        |
|    | Окн         | о «Изменение слелки»                                                         |                                        |
|    | Окн         | о «Изменение слепки» (вклалка «Все параметон»)                               | 29                                     |
|    |             | о «Изменение сделки» (вкладка «Увеличение объема спелки»)                    | 30                                     |
|    |             | о «Изменение сделки» (вкладка «Увеличение объема сделки»)                    | 00<br>۵۱                               |
|    |             |                                                                              |                                        |
|    |             | С «изменение сделки» (вкладка «переворот»)                                   |                                        |
|    | 7.0<br>7.7  | кнопка «закрыть сделку»                                                      |                                        |
|    | 7.7         | Кнопка «Отчет»                                                               |                                        |
|    | /.8         | Меню «Параметры»                                                             |                                        |
|    | Окн         | о «Изменение режима котирования»                                             |                                        |
|    | Окн         | о «Сопровождение по уровням»                                                 |                                        |
|    | Окн         | о «Изменение пароля»                                                         |                                        |
|    | Окн         | о «Изменить депозит»                                                         |                                        |
|    | Кома        | анда «Завершение сеанса»                                                     |                                        |
|    | Окн         | о «Настройки»                                                                |                                        |
|    | 7.9         | Меню «Информация»                                                            |                                        |
|    | 7.10        | Кнопка «Связаться со службой поддержки»                                      |                                        |
|    | 7.11        | Кнопка «Выход»                                                               |                                        |
| 8  | Комг        | тонент «Цены»                                                                |                                        |
|    | 8.1         | Режим «Таблица котировок»                                                    |                                        |
|    | 8.2         | Режим «Торговая таблица»                                                     |                                        |
|    | Откр        | рытие сделки через Торговую таблицу (режим котирования «Быстрое исполнение») |                                        |
|    | Откр        | сытие сделки через Торговую таблицу (режим котирования «Фиксированная цена») |                                        |
|    | 8.3         | Управление элементом Торговой таблицы                                        |                                        |
|    | 8.4         | Алгоритм работы торговой таблицы пои наличии открытой слелки                 |                                        |
| 9  | Комг        | лонент «Слелки»                                                              |                                        |
|    | 91          | Значение «Пенег на счете»                                                    | 41                                     |
|    | 9.2         |                                                                              | 41                                     |
|    | 03          |                                                                              | ۲۲ ـــــــــــــــــــــــــــــــــــ |
|    | 7.J         |                                                                              | 42                                     |
| 10 | 7.4<br>Kaur |                                                                              |                                        |
| 10 |             |                                                                              |                                        |
|    | 10.1        | компонент «Счет» в режиме без регистрации                                    |                                        |
|    | 10.2        | Компонент «Счет» при использовании демонстрационного счета                   |                                        |
|    | 10.3        | Компонент «Счет» при использовании реального счета                           |                                        |
|    | 10.4        | Компонент «Счет» в режиме «Торговля выходного дня»                           |                                        |
|    | 10.5        | Баннер в компоненте «Счет»                                                   |                                        |
| 11 | Вкла        | ідка «График»                                                                |                                        |
|    | 11.1        | Кнопка «Добавить индикатор»                                                  |                                        |
|    | 11.2        | Изменение параметров индикатора                                              |                                        |
|    | 11.3        | Кнопка «Новости на графике»                                                  |                                        |
|    | 11.4        | Виды отображения графиков                                                    | 51                                     |
|    | Тип         | отображения: линейный с заливкой                                             |                                        |
|    |             |                                                                              |                                        |

|    | Тип   | отображения: свечной                                    |    |
|----|-------|---------------------------------------------------------|----|
|    | 11.5  | Инструменты графического анализа                        |    |
|    | Инст  | грумент «Горизонтальная линия»                          |    |
|    | Инст  | грумент «Линия тренда»                                  | 54 |
|    | 11.6  | Кнопки изменения масштаба                               |    |
|    | 11.7  | Кнопка «Автоподстройка»                                 |    |
|    | 11.8  | Панель переключения интервалов                          |    |
|    | 11.9  | Кнопка «Автосмещение»                                   |    |
|    | 11.10 | Панель с названием инструмента и временного интервала   |    |
|    | 11.11 | Отображение информации о сделке на графике              |    |
|    | 11.12 | Отображение текущей цены на шкале ОҮ                    |    |
| 12 | Вклс  | адка «Новости»                                          | 60 |
|    | 12.1  | Режим «Показывать новости для всех инструментов»        |    |
|    | 12.2  | Режим «Показывать новости по определенному инструменту» |    |
|    | 12.3  | Метод фильтрации                                        | 61 |
|    | 12.4  | Оценка новостных данных                                 |    |
|    | 12.5  | Сервис «Ссылки в новостной ленте»                       | 63 |
| 13 | Вклс  | здка «Аналитика»                                        | 64 |
|    | 13.1  | Autochartist™                                           | 64 |
|    | 13.2  | Trading Central™                                        | 64 |
| 14 | Пан   | ель состояния                                           |    |
|    | 14.1  | Ссылка на справочный портал                             |    |
|    | 14.2  | Включение/выключение подсказок                          |    |
|    | Опи   | сание работы подсказок                                  |    |
|    | 14.3  | Время сервера                                           | 67 |
|    | 14.4  | Локальное время                                         | 67 |
|    | 14.5  | Индикатор соединения с сервером                         | 67 |
|    | 14.6  | Индикатор почтового сервиса                             |    |
|    | Рабо  | эта иконки                                              |    |
|    | Коли  | ичество сообщений                                       |    |
|    | 14.7  | Почтовый сервис. Основы                                 |    |
|    | 14.8  | Окно почтового сервиса                                  |    |
|    | Про   | смотр сообщений                                         |    |
|    | Опе   | рации с сообщениями                                     |    |
|    | 14.9  | Разновидности сообщений                                 | 71 |
|    | Coo   | бщения «Знаете ли вы, что»                              | 71 |
|    | Спре  | авка при первом использовании                           | 71 |
|    | Coo   | бщения от брокера                                       | 71 |

# I ИДЕЯ ПРОГРАММЫ

Прежде всего, StartFX – прекрасное решение для начинающих трейдеров. Основная идея программы заключается в том, что StartFX имеет четыре уровня функциональных возможностей. Когда вы начинаете ознакомление с финансовыми рынками, StartFX дает вам возможность использовать самый простой и необходимый инструментарий. Программа позволит быстро накапливать опыт, поскольку обладает интеллектуальным справочным материалом. По мере того как вы накапливаете опыт, функционал программы становится более насыщенным.

Программа содержит различный функционал, который способствует быстрому ознакомлению с основами торговли. Среди этих возможностей стоит отдельно отметить такие, как:

- подсказки трейдеру на каждом уровне программы;
- интерактивная справка по аналитическим инструментам;
- уникальная справка по макроэкономическим терминам, которая встроена в новостную ленту.

Опытные трейдеры могут оценить уникальные торговые условия StartFX: возврат комиссии по неприбыльным сделкам и отсутствие спреда. Как правило, опытные трейдеры быстро закрывают сделки, если они начинают приносить убыток, и, напротив, продолжительное время удерживают прибыльные сделки. Поэтому некоторые торговые стратегии подразумевают большое количество сделок с небольшим убытком и малое количество сделок с очень большой прибылью. Комиссия на счете StartFX эквивалентна 4 пунктам спреда. Это значит, что если у вас на каждые 4 сделки только одна прибыльная, то вы платите только один пункт спреда. Если же на 8 сделок только одна прибыльная, то плата за сделку составит лишь 0.5 пункта.

# 2 КЛЮЧЕВЫЕ ПРЕИМУЩЕСТВА STARTFX

Новые дизайн и интерфейс делают работу с программой более удобной и привлекательной, а новые возможности позволяют проводить подробный анализ и принимать взвешенные торговые решения.

#### Четыре уровня функциональных возможностей

Программа позволяет вам работать независимо от уровня знаний и навыков: первый уровень – простой, четвертый – сложный.

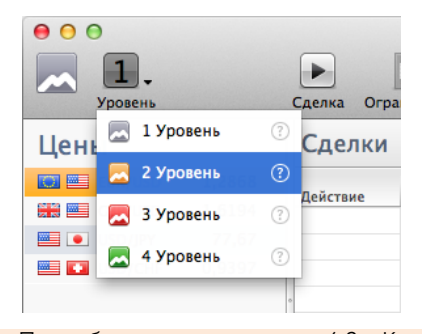

Подробное описание: глава 6.2. «Количество уровней».

#### Ведение по уровням

Программа отслеживает вашу торговую активность и активность использования вами инструментария и по достижению некоторых показателей предлагает повысить уровень.

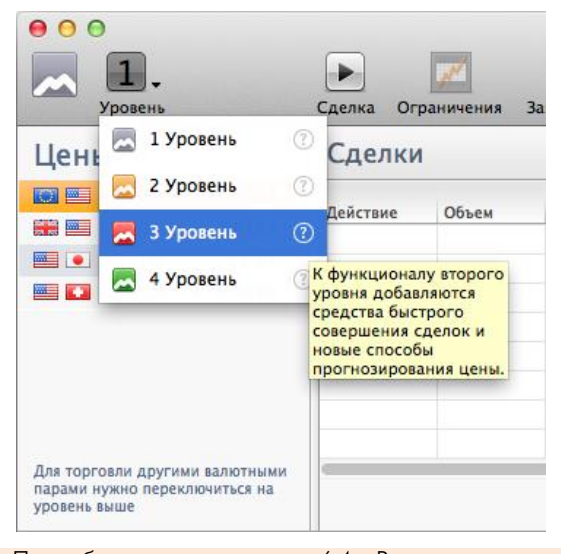

Подробное описание: глава 6.4. «Ведение по уровням».

# Подсказки при переходе на уровень выше

Подсказки дают краткую справку по инструментарию программы.

| <ul> <li>О</li> <li>О</li></ul> | <ul> <li>Сделка</li> <li>Ограничения</li> <li>Закрыть сделку</li> <li>Отчет</li> </ul>                                                                                           | StartFX            |
|----------------------------------------------------------------------------------------------------|----------------------------------------------------------------------------------------------------|--------------------|
| Цены                                                                                                    | 1 лки одене                                                                                                    | ег на счете, \$: 4 |
| EUR/USD ¥ 1,2867                                                                                                    | Совершите свою первую сделку!                                                                                                    | Ограничение        |
| GBP/USD 1,6196                                                                                                    | 286                                                                                                    | 7 Нет              |
| USD/JPY 1 77,68                                                                                                    | Открыть сделку можно.                                                                                                    |                    |
| 🔤 🚺 USD/CHF 0,9396                                                                                                    | <ol> <li>Кликом по кнопке "Сделка";</li> <li>Двойным кликом по инструменту<br/>в разделе "Цены";</li> <li>Двойным кликом в любой точке<br/>графика;</li> <li>Успехов!</li> </ol> |                    |
| Для торговли другими валютными<br>парами нужно переключиться на<br>уровень выше                                                                                                    |                                                                                                    | Итого с учетом     |

Подробное описание: глава 14.2. «Включение/выключение подсказок».

#### Справка при первом использовании

В момент первого использования инструмента вы получите справку о нем.

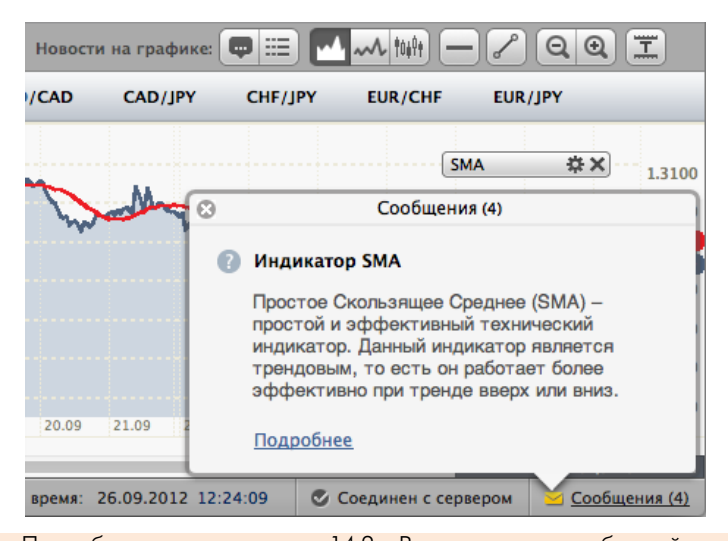

Подробное описание: глава 14.9. «Разновидности сообщений».

# Адресные предложения

Программа оценивает вашу торговлю и отправляет в почтовый терминал баннеры и сообщения, подходящие именно вам.

| € O x ForexClub                                                                              |
|----------------------------------------------------------------------------------------------|
| Счет                                                                                         |
| Демо-счет: DB3710585                                                                         |
| Начните торговать по-настоящему!<br>ПП Открыть торговый счет                                 |
| Обучение биржевой торговле<br><u>Международная академия</u><br><u>инвестиций и трейдинга</u> |
| КАК ВЫЙТИ<br>В ПЛЮС?                                                                         |

Подробное описание: глава 10.5. «Баннер в компоненте "Счет"».

# Начало торговли без регистрации

Программа дает возможность начать торговлю без регистрации. Все просто: скачайте программу и начните торговлю!

| StartFX <sup>2.2.0</sup> |         |                   |
|--------------------------|---------|-------------------|
| Ознакомление             | B       | код в систему     |
| 🕺 Вход без регистрации   | Логин:  | •                 |
| //                       |         | 🗹 Запомнить логин |
| Открыть демо-счет        | Пароль: |                   |
|                          |         | Восстановить      |
|                          |         | Войти             |

Подробное описание: глава 4.2. «Вход без регистрации».

# Функция сохранения пароля

Позволяет быстро возобновить работу с программой.

|                      | Dv      |                                                |
|----------------------|---------|------------------------------------------------|
| ознакомление         | DA      | од в систему                                   |
| Вход без регистрации | Логин:  | •                                              |
|                      |         | 🗹 Запомнить логин                              |
| Открыть демо-счет    | Пароль: |                                                |
|                      |         | Пароль для демо-счето                          |
|                      |         | запоминается по умолч<br>Пароль для реальных с |
|                      |         | можно сохранить в окн                          |
|                      |         | "Настройки" (кнопка                            |

### Удобная торговая таблица

Максимально быстрое заключение сделок в одном окне с помощью торговой таблицы.

| 00                                   |                                      |
|--------------------------------------|--------------------------------------|
| Уровень                              | Сделка Изменить сделку               |
| Цены                                 |                                      |
| Добавить инструмент                  |                                      |
| 😣 🔝 EUR/USD 🔤                        | 🕴 🛗 GBP/USD 🔤                        |
| 1,28610 1,28610                      | 1,61890 1,61890                      |
| Продать 0.0 Купить<br>Объем: 50000 - | Продать 0,0 Купить<br>Объем: 50000 - |
| S USD/JPY •                          | S USD/CHF                            |
| 77,700 77,700                        | 0,93 99 0 0,93 99 0                  |
| Продать 0.0 Купить                   | Продать 0.0 Купить                   |
| Объем: 50000 🔻                       | Объем: 50000 🔻                       |

Подробное описание: глава 8.2. «Режим "Торговая таблица"».

# Обновленный режим совершения сделки с помощником

Помощник позволяет вам совершить сделку, не пропустив ни одного важного шага в принятии торгового решения.

| $\Theta \odot \odot$ | StartFX                                                                                                    | \varTheta 🔿 💮 📃 🔀 StartFX                                                                                      |  |
|----------------------|----------------------------------------------------------------------------------------------------|----------------------------------------------------------------------------------------------------|--|
|                      | Шаг 1 из 4. Прогноз<br>Выберете торговый инструмент и укажите предполагаемое<br>вами изменение цены.<br>Как зарабатывать на рынке? | Шаг 2 из 4. Объем сделки<br>Выберете объем вашей сделки. Больше объем – больше<br>прибыль и риск.<br>Подробнее |  |
|                      | Инструмент: Будет:<br>EUR/USD                                                                                                    | Увеличение<br>Оптимальное<br>Объем<br>Пересчитать<br>50000 EUR                                                 |  |
|                      | Далее                                                                                                    | Назад Далее >                                                                                                  |  |

Подробное описание: глава 7.3. «Совершение сделки в режиме "С помощником"».

#### Два режима котирования

Вы можете совершать сделки в двух режимах котирования: «Фиксированная цена» и «Быстрое исполнение».

| $\Theta \odot \odot$                                | 🔜 StartFX                             |                 |
|-----------------------------------------------------|---------------------------------------|-----------------|
| <ul> <li>Фиксирован</li> <li>Быстрое исп</li> </ul> | ная цена<br>юлнение                   |                 |
| <ul><li>● Сделка</li><li>○ Рыночны</li></ul>        | по актуальной цене 🕐<br>ый диапазон 🕐 |                 |
| - 0                                                 | +                                     |                 |
| И                                                   | зменить режим                         | Отмена          |
| Подробное опис                                      | сание: глава 7.8. «Менн               | о "Параметры"». |

#### Формы варьирования лота

Формы позволяют с максимально возможной простотой как увеличить, так и уменьшить объем сделки, а также совершить переворот торговой позиции.

|                                                                                                    | Куплено 50 000 EUR/USD по<br>Текущий результат, \$: -5,00                                                                    | о цене 1,2866                                                                                        |
|----------------------------------------------------------------------------------------------------|----------------------------------------------------------------------------------------------------|----------------------------------------------------------------------------------------------------|
| Все параметри                                                                                                    | и Увеличение объема Уме                                                                                                    | ньшение объема Переворот                                                                             |
| Направление и объем сделки                                                                                                    |                                                                                                    |                                                                                                    |
| () Купить                                                                                                    | 50000                                                                                                    | <u>50 000</u> <u>100 000</u> <u>160 000</u>                                                          |
|                                                                                                    |                                                                                                    | (10%) (20%) (30%)                                                                                    |
| Итоговая сделка: <b>Сделка бу</b>                                                                                              | цет закрыта 🔅 Коми                                                                                                    | ссия к возврату, S: 20,00                                                                            |
| Итоговая сделка: <b>Сделка бу</b>                                                                                              | ает закрыта 🕐 Комин<br>————————————————————————————————————                                                                  | ссия к возврату, \$: 20,00                                                                           |
| Итоговая сделка: <b>Сделка буд</b><br>Ограничение прибыли<br>• Нет                                                             | цет закрыта ⑦ Коми<br>Ограничение потерь<br>④ Депозитом                                                                      | ссия к возврату, S: 20,00<br>Цена<br>• Сделка по актуальной цене                                     |
| Итоговая сделка: Сделка буд<br>Ограничение прибыли<br>• Нет<br>Закрыть сделку, когда                                           | цет закрыта ⑦ Коми<br>Ограничение потерь<br>④ Депозитом<br>Закрыть сделку, когд                                              | ссия к возврату, \$: 20,00<br>Цена<br>©Сделка по актуальной цене<br>Рыночный диапазон ⑦              |
| Итоговая сделка: Сделка буд<br>Ограничение прибыли<br>• Нет<br>Закрыть сделку, когда<br>прибыль составит:                      | цет закрыта ⑦ Коми<br>Ограничение потерь<br>● Депозитом<br>Закрыть сделку, когд<br>убыток составит:                          | ссия к возврату, \$: 20,00<br>Цена<br>а ОСделка по актуальной цене<br>Рыночный диапазон (?)<br>— 0 + |
| Итоговая сделка: Сделка буд<br>Ограничение прибыли<br>• Нет<br>Закрыть сделку, когда<br>прибыль составит:<br>500,00 USD        | цет закрыта ⑦ Комия<br>Ограничение потерь<br>● Депозитом<br>Закрыть сделку, когд<br>убыток составит:<br>500,00 US            | ссия к возврату, \$: 20,00<br>Цена<br>(а<br>)D                                                       |
| Итоговая сделка: Сделка бу,<br>Ограничение прибыли<br>• Нет<br>Закрыть сделку, когда<br>прибыль составит:<br>500,00<br>от 0,00 | цет закрыта ⑦ Комия<br>Ограничение потерь<br>● Депозитом<br>Закрыть сделку, когд<br>убыток составит:<br>500,00 US<br>от 5,00 | ссия к возврату, \$: 20,00<br>Цена<br>ОСделка по актуальной цене<br>Рыночный диапазон (?)<br>ОП      |

Подробное описание: глава 7.5. «Кнопка "Изменить сделку/Изменить ограничения"».

# Новости на графике

Маркеры новостей на графике позволяют сопоставить новости и график цен. Вы можете видеть, как та или иная новость влияет на рынок.

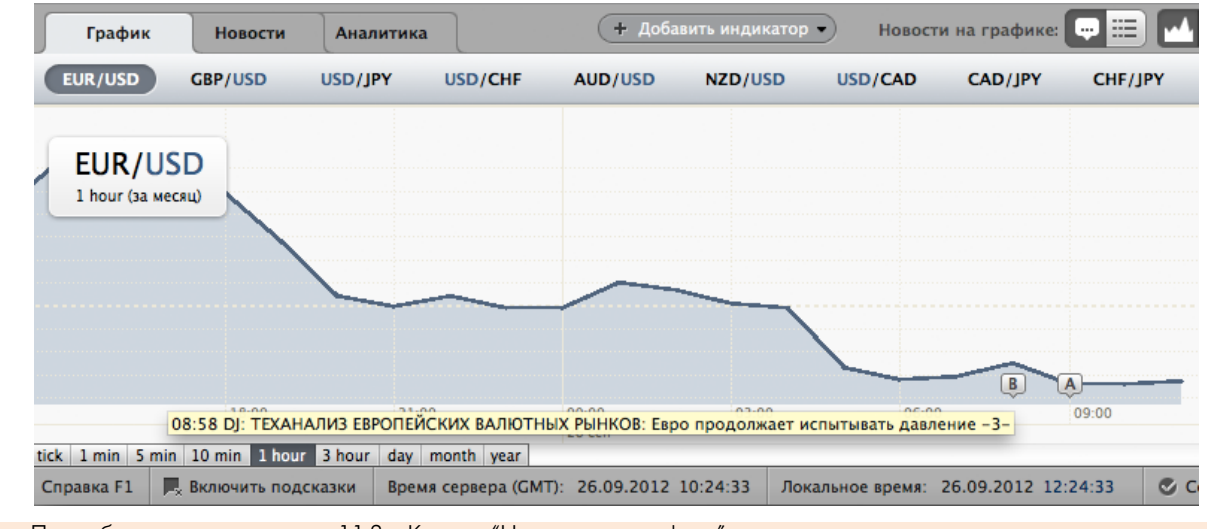

Подробное описание: глава 11.3. «Кнопка "Новости на графике"».

#### Ссылки в новостях

Ссылки в новостной ленте позволяют получить справку по макроэкономическому индикатору при нажатии на ссылку в новости.

| График        | Новости Аналитика                                                                                  |
|---------------|----------------------------------------------------------------------------------------------------|
| Показывать но | вости для: Все инструменты 🛟                                                                       |
| Дата          | Заголовок новости                                                                                  |
| 09:50 26.09   | DJ: Межбанковские валютные курсы на 09:50 по Гринвичу                                              |
| 09:41 26.09   | DJ: ДАННЫЕ: Индекс потребительских цен /CPI/ германской фед земли Северный Рейн-Вестфалия в се     |
| 09:39 26.09   | DJ: *Германия получила заявок по облигациям с погашением в сентябре 2022 г на 3,951 млрд евро, пр  |
| 09:38 26.09   | DJ: *Отношение спроса к покрытию по облигациям Германии с погашением в сентябре 2022 г 1,2 прот    |
| 09:37 26.09   | DJ: *Средняя доходность по облигациям Германии с погашением в сентябре 2022 г 1,52% против 1,429   |
| 09:37 26.09   | DJ: *Германия разместила облигации с погашением в сентябре 2022 г на сумму 3,191 млрд евро         |
| 09:34 26.09   | DJ: ОБЗОР РЫНКА ЗЕРНОВЫХ И СОИ В США: Во вторник котировки фьючерсов на зерновые и сою закрыл      |
| 09:30 26.09   | DJ: Котировки фьючерсов на металлы на NYMEX/COMEX в системе Globex                                 |
| 09:30 26.09   | DJ: Котировки фьючерсов на энергоносители на NYMEX в системе Globex                                |
| Справка F1    | & Включить подсказки Время сервера (GMT): 26.09.2012 10:24:49 Локальное время: 26.09.2012 12:24:49 |

Подробное описание: глава 12.5. «Сервис "Ссылки в новостной ленте"».

# Фильтр новостей по торговым инструментам

Позволяет выделять и просматривать новости по отдельным инструментам. Например, торгуя по валютной паре USD/JPY, вы можете просматривать только те новости, которые относятся к этой паре.

| График        | Новост     | и Анал     | питика     |       |                                           |
|---------------|------------|------------|------------|-------|-------------------------------------------|
| Показывать но | вости для: | Все инстру | /менты     | , A   |                                           |
| Дата          | Заголовок  | ✓ Все ин   | струмент   | ы     |                                           |
| 09:50 26.09   | DJ: Межба  | GBP/U      | SD         | 104   | на 09:50 по Гринвичу                      |
| 09:41 26.09   | DJ: ДАНН   | USD/JF     | γ          |       | <u>х цен</u> /CPI/ германской фе <i>г</i> |
| 09:39 26.09   | DJ: *Герм  | USD/C      | HE         | 00    | лигациям с погашением в с                 |
| 09:38 26.09   | DJ: *Отно  | AUD/U      | ISD        |       | то облигациям Германии с г                |
| 09:37 26.09   | DJ: *Сред  | NZD/U      |            |       | циям Германии с погашение                 |
| 09:37 26.09   | DJ: *Герм  | CAD/JI     | PY         |       | і с погашением в сентябре 2               |
| 09:34 26.09   | DJ: O53OF  | CHF/JF     | Y          | 0     | США: Во вторник котировк                  |
| 09:30 26.09   | DJ: Котир  | EUR/C      | HF         |       | и на NYMEX/COMEX в систем                 |
| 09:30 26.09   | DJ: Котир  | овки фьюче | рсов на эн | ерго  | носители на NYMEX в систем                |
| Справка F1    | х Включить | подсказки  | Время сер  | овера | (GMT): 26.09.2012 10:25:09                |

Подробное описание: глава 12.2. «Режим "Показывать новости по определенному инструменту"».

# Оценка событий новостной ленты

Позволяет проводить упрощенный фундаментальный анализ.

| График         | Новости Ан        | алитика     |                                                          |
|----------------|-------------------|-------------|----------------------------------------------------------|
| Показывать нов | ости для: GBP/USD | )           | •                                                        |
| Ваша оценка    |                   | Дата        | Заголовок новости                                        |
| 3a GBP         | Против GBP        | 11:52 26.09 | DJ: *Глава МЭА: Рынок хорошо обеспечен нефтью            |
| 3a GBP         | Против GBP        | 11:40 26.09 | DJ: *Евро упал до нового внутридневного минимума 1,2844  |
| 3a GBP         | Против GBP        | 11:34 26.09 | DJ: *Фиксинг по серебру в Лондоне 33,88 доллара за унцию |
| 3a GBP         | Против GBP        | 11:23 26.09 | DJ: ДАННЫЕ: Конфедерация британской промышленности /     |
| 3a GBP         | Против GBP        | 11:00 26.09 | DJ: ГОВОРЯТ НА РЫНКЕ: Котировки ноябрьских фьючерсов на  |
| 3a GBP         | Против GBP        | 11:00 26.09 | DJ: *Ассоциация ипотечных банков США /MBA/: Индекс реф   |
| 3a GBP         | Против GBP        | 11:00 26.09 | DJ: *Ассоциация ипотечных банков США /MBA/: Индекс при   |
| 3a GBP         | Против GBP        | 11:00 26.09 | DJ: *Ассоциация ипотечных банков США /MBA/: Рыночный и   |
| За: 5 Проти    | 18: 3 Итого: 2    | Согла       | сно вашей оценке GBP/USD будет дорожать. Покупайте GBP   |
| Справка F1     | 📕 Включить подс   | казки Вр    | емя сервера (GMT): 26.09.2012 12:36:17 Локальное время:  |

Подробное описание: глава 12.4. «Оценка новостных данных».

# Использование Autochartist™ и Trading Central™ без авторизации

Вы можете получить доступ к сервисам Autochartist™ и Trading Central™ без введения логина и пароля.

| График            | Новости                                 | Аналитика                                                                                                    |                                                                                                    |
|-------------------|-----------------------------------------|----------------------------------------------------------------------------------------------------|----------------------------------------------------------------------------------------------------|
|                   | Au                                      | itochartist™                                                                                                    |                                                                                                    |
| autochar          | л фил<br>мод<br>tist гра<br>Исг         | ременный инструмент по с<br>ур". Запатентованная техно<br>елировать различные торг<br>фических моделей.<br><u>ользовать</u>                        | канированию и обнаружению графических моделей на рынке, та<br>ология позволяет сканировать тысячи торговых инструментов на<br>овые сигналы. Трейдеры мгновенно получают визуальное и звуко                                                                                     |
|                   | Tr                                      | ading Central™                                                                                                    |                                                                                                    |
| TRADII<br>Central | Над<br>тов<br>сис<br>пол<br>во п<br>Ист | ежный советчик и помощн<br>арных и валютных рынках.<br>гемный подход в торговле<br>учать подтверждающие си<br>нутридневной и позицион<br>ользовать | ик инвестора – TradingCentral™ – постоянно информирует своих<br>Качественное прогнозирование аналитиков TradingCentral™ позе<br>осуществлять мониторинг сотен финансовых инструментов с точ<br>гналы для своих торговых систем. Аналитика TradingCentral™ пом<br>ной торговле. |
| вка F1 📕          | Включить поде                           | казки Время сервера (GMT                                                                                                    | ): 26.09.2012 10:25:24 Локальное время: 26.09.2012 12:25:24                                                                                                    |

Подробное описание: раздел 13, вкладка «Аналитика».

# Инструменты анализа

Программа предоставляет вам инструменты технического анализа: 2 графических инструмента и 8 технических индикаторов.

Графические инструменты:

- произвольная линия;
- горизонтальная линия.

Технические индикаторы:

- Alligator;
- ATR;
- Ichimoku;
- MACD;
- Price Channel;

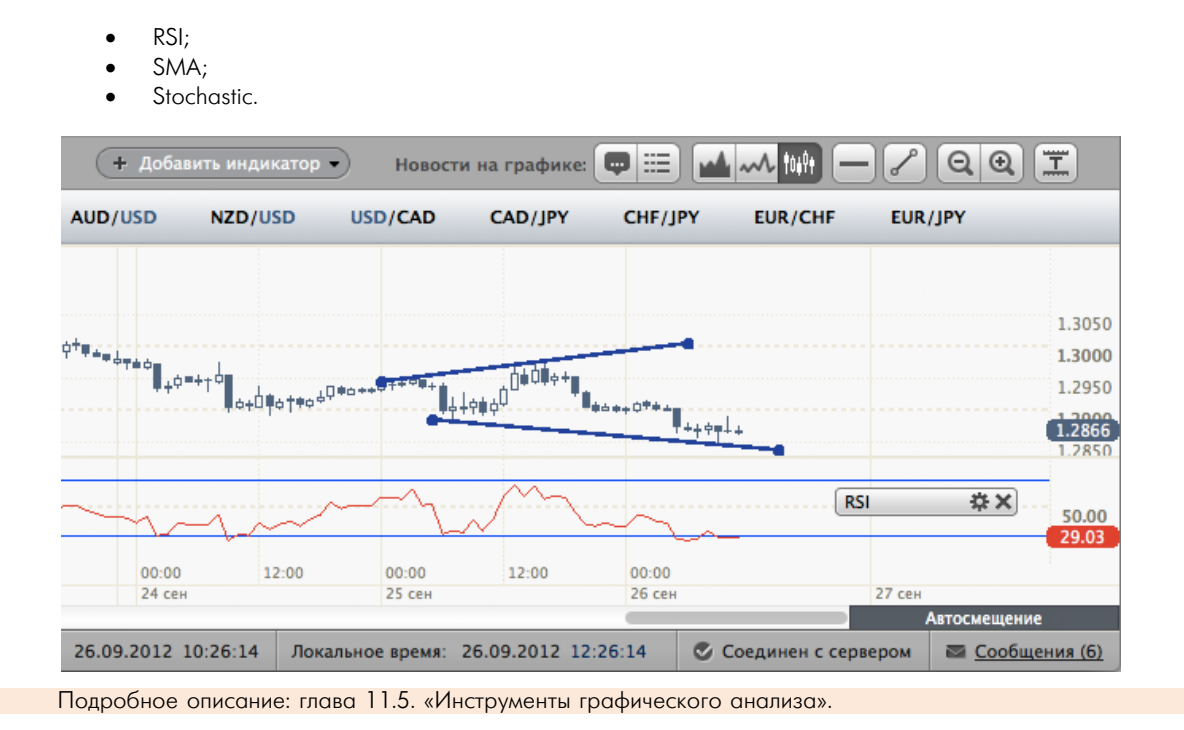

# Удобный механизм работы с инструментами анализа

Любой инструмент графического анализа или технический индикатор легко добавить, изменить или удалить с помощью специальных панелей.

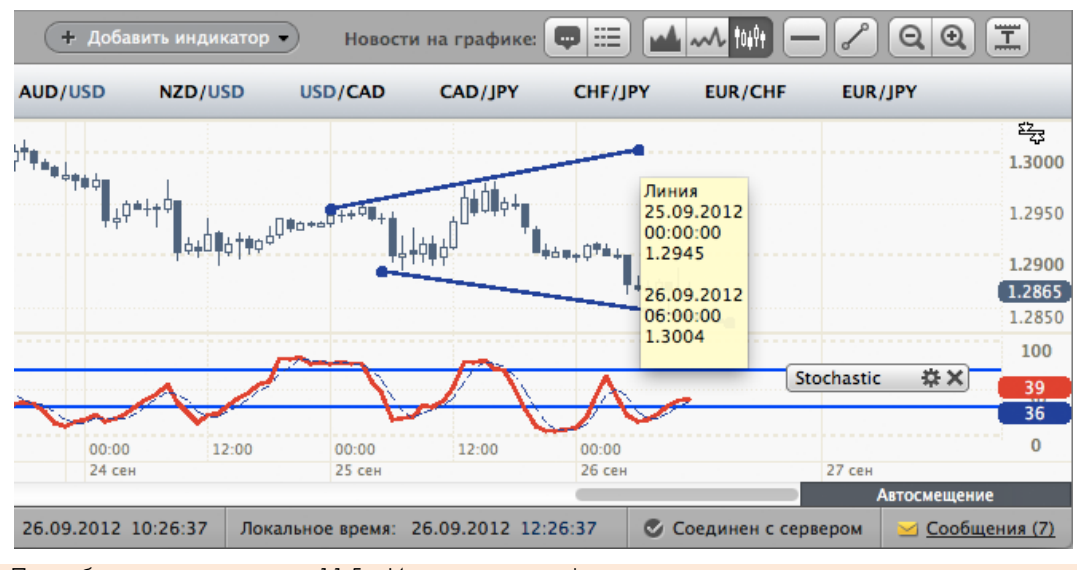

Подробное описание: глава 11.5. «Инструменты графического анализа».

#### Простое добавление индикаторов

Чтобы добавить технический индикатор, вам понадобится сделать всего два клика. Программа разместит и настроит индикатор автоматически.

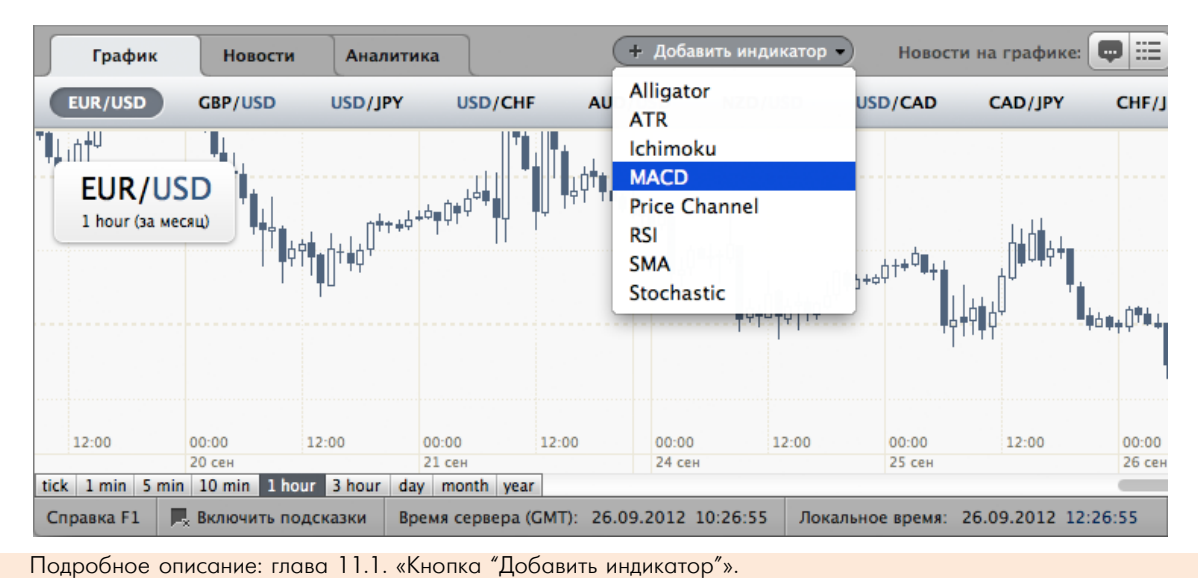

#### Графики с заливкой

Линейный график строится по наиболее значимым ценам – ценам закрытия, а заливка графика делает его более наглядным.

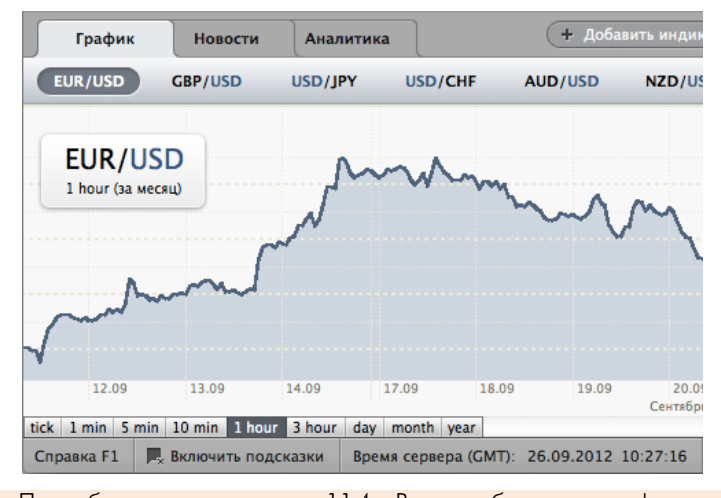

Подробное описание: глава 11.4. «Виды отображения графиков».

#### Справочный портал

Справочный портал <u>www.fxclub.org/help/</u> дает возможность быстро найти нужную информацию по существующему в программе функционалу, по макроэкономическим данным, получить описание технических индикаторов, узнать интересные факты из сообщений «Знаете ли вы, что...»

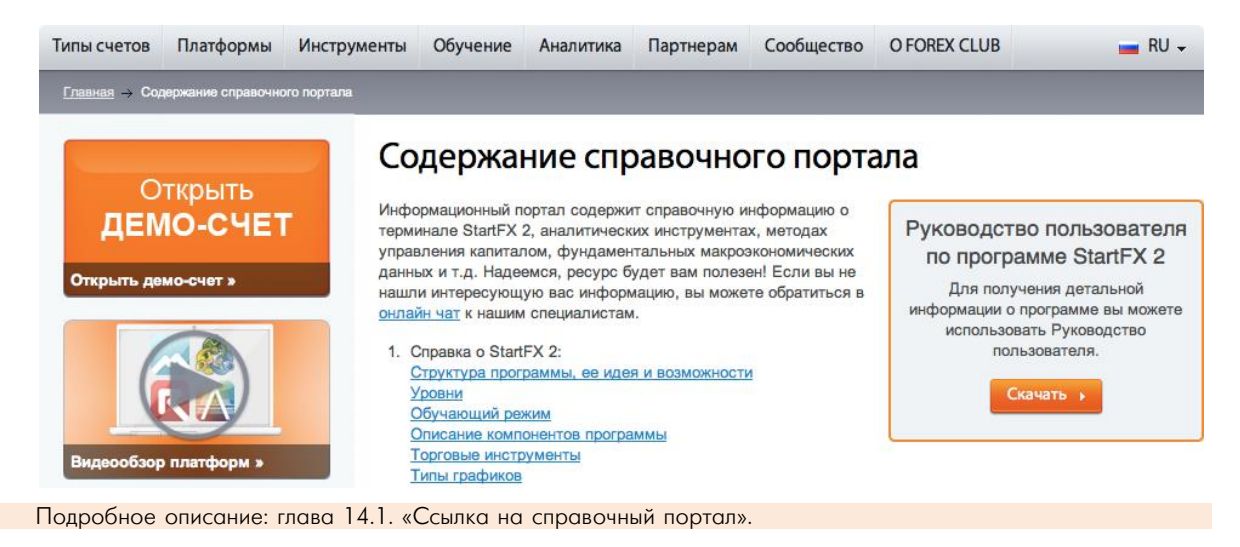

#### Удобный механизм просмотра сообщений

Окно почтового сервиса позволяет получать, просматривать, сохранять и удалять сообщения.

| $\Theta \cap \Theta$                                                                                                    | 🚬 Сообщения (3)                                                                                                    |   |
|----------------------------------------------------------------------------------------------------|----------------------------------------------------------------------------------------------------|---|
| Удалить                                                                                                    |                                                                                                    | 1 |
| □ ⊠ Знаете ли Вы, что<br>26.09.2012 10:27:58                                                                                               | ForexClub                                                                                                    |   |
| □ <mark>≥ Знаете ли Вы, что</mark><br>26.09.2012 10:21:58                                                                                  |                                                                                                    |   |
| Did you know that<br>26.09.2012 10:20:28                                                                                                   | Ichimoku                                                                                                    |   |
| Did you know that                                                                                                    | Ichimoku is a technical indicator consisting of five lines, developed by the Japanese analyst Goichi Hosoda.                                                                                                    | L |
| 26.09.2012 09:47:27                                                                                                    | This indicator is a convenient aggregation of a number of other indicators and approaches to price movement<br>forecasting. It is best suited for trading on daily data.                                                                                                    |   |
| Price channel (2)<br>26.09.2012 09:44:41                                                                                                   | The indicator is made up of the following lines:                                                                                                    |   |
| ≥ Ichimoku         ?           26.09.201         Открыть           Сделать непрочтенны         26.09.201           Удалить         Удалить | <ul> <li>Tenkan;</li> <li>Kijun;</li> <li>SenkouA;</li> <li>SenkouB;</li> <li>Chinkou Span.</li> <li>To familiarize yourself with this indicator you can start with the following parameters:</li> <li>For daily charts: 9 / 26 / 52;</li> <li>For hourdy charts: 6/ 24 / 48.</li> <li>Не присылать подобные сообщения</li> </ul> |   |
|                                                                                                    |                                                                                                    |   |

#### Подробное описание: глава 14.8. «Окно почтового сервиса».

# Сообщения «Знаете ли вы, что...»

Каждый раз при запуске программы вы получаете сообщения «Знаете ли вы, что…» Сообщения не просто информируют вас об интересных фактах, но и говорят о том, как это можно использовать в программе.

| $\Theta \cap \Theta$                         | 🚬 Сообщения (3)                                                                                                    |
|----------------------------------------------|----------------------------------------------------------------------------------------------------|
| Удалить                                      |                                                                                                    |
| 🔲 🖂 Знаете ли Вы, что<br>26.09.2012 10:27:58 | ? ForexClub                                                                                                    |
| Виаете ли Вы, что<br>26.09.2012 10:21:58     | 0                                                                                                    |
| Did you know that<br>26.09.2012 10:20:28     | Знаете ли Вы, что                                                                                                    |
| Did you know that<br>26.09.2012 09:47:27     | Для прогнозирования движения цен можно использовать индикатор Price Channel (Ценовой Канал).<br>Для справки: на четвертом уровне StartFX Вы сможете использовать индикатор Price Channel для<br>постнозирования цен. |
| Price channel<br>26.09.2012 09:44:41         | Суважением, FOREX CLUB                                                                                                    |
| □ Ichimoku<br>26.09.2012 09:44:28            | 0                                                                                                    |
| MACD<br>26.09.2012 09:43:10                  |                                                                                                    |
|                                              | Не получать сообщения "Знаете ли Вы, что"                                                                                                    |
|                                              |                                                                                                    |

Подробное описание: глава 14.9. «Разновидности сообщений».

# З УСТАНОВКА ПРОГРАММЫ

Скачайте дистрибутив программы с сайта компании и установите программу. При установке программы вы сможете определить:

- язык программы;
- страну, в которой находитесь;
- перечень устанавливаемых компонентов программы;
- расположение файлов программы.

После установки программы на вашем рабочем столе появится специальный ярлык.

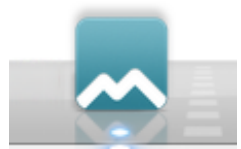

Рисунок 1. Ярлык программы на рабочем столе

# АПУСК ПРОГРАММЬ

Произвести запуск программы можно с помощью ярлыка на рабочем столе операционной системы Mac OS. При первом запуске программы появится стартовое окно.

| Ознакомление         | Вход в си | стему        |
|----------------------|-----------|--------------|
| Вход без регистрации | Логин:    | -            |
|                      | 🗹 3an     | омнить логин |
| Открыть демо-счет    | Пароль:   |              |
|                      |           | Восстановит  |
|                      | Bo        | йти          |

# Рисунок 2. Стартовое окно программы

Как видно из иллюстрации выше, существует два варианта запуска программы:

- вход без регистрации;
- вход с помощью логина и пароля.

#### 4.1 Вход с помощью логина и пароля

Логин и пароль вы можете получить при открытии счета на сайте компании. Программа может использоваться для демонстрационной торговли (при наличии демо-счета) или для реальной торговли (при наличии реального счета).

#### 4.2 Вход без регистрации

Программа позволяет торговать в демонстрационном режиме без регистрации. Это означает, что вы можете совершать сделки в программе в демонстрационном режиме без необходимости предварительной регистрации лемо-счета.

Включение режима регистрации производится следующим образом:

- 1. Включите программу.
- 2. Выберете режим «Без регистрации». 3.
  - Выберете функциональность программы:
    - а. для начинающих;
      - b. для опытных.

Если вы выбрали режим «Для начинающих», то программа будет запущена на первом уровне функциональных возможностей. Если вы выбрали режим «Для опытных», то программа будет запущена на четвертом уровне функциональных возможностей.

| StartFX <sup>2.2.0</sup>  |                                       |       |
|---------------------------|---------------------------------------|-------|
| Выбор уровня програ       | имы                                   |       |
| Пожалуйста, выберите вари | ант, который подходит Вам.            |       |
|                           |                                       |       |
| <b></b>                   |                                       |       |
|                           | A A A A A A A A A A A A A A A A A A A |       |
| 4 4                       |                                       |       |
| Для начинающих            | Для опытных                           | Назад |

Рисунок 3. Выбор режима функциональных возможностей программы

#### 4.3 Открытие демо-счета

В программе можно открыть демо-счет двумя способами:

- через ссылку в стартовом окне;
- через ссылку в компоненте «Счет».

| StartFX <sup>2.2.0</sup> |                |
|--------------------------|----------------|
| Ознакомление             | Вход в систему |
| 🕺 Вход без регистрации   | Логин:         |
| Открыть демо-счет ●      | Пароль:        |
|                          | Восстанови     |
|                          | Войти          |

Рисунок 4. Ссылка в стартовом окне программы

При нажатии на любую ссылку «Открыть» для создания демо-счета вам необходимо заполнить регистрационную форму.

| Starti                               | -X 2                   |                                                           |                                                     |                          |
|--------------------------------------|------------------------|-----------------------------------------------------------|-----------------------------------------------------|--------------------------|
| Регистрация д                        | цемо-сч                | ета для StartFX                                           |                                                     |                          |
| Демо-счет позволи<br>расположенную ф | ит Вам то<br>орму и по | рговать на реальном рынке<br>олучите логин и пароль для д | виртуальными деньгами, ничем н<br>оступа в систему. | е рискуя! Заполните ниже |
| Имя:                                 | Ваше п                 | олное имя                                                 | Страна:                                             | Черногория               |
| Фамилия:                             | Ваша ф                 | рамилия                                                   | Откуда Вы узнали о                                  |                          |
|                                      | Страна                 | Номер телефона                                            | Haur.                                               |                          |
| Номер телефона:                      | +382                   | 1234567                                                   |                                                     | 2. 7.8 - 5               |
| Email:                               | email@                 | email.com                                                 | ]                                                   | 240060                   |
|                                      |                        |                                                           | Проверочный код:                                    | <b>∓</b> ///             |
|                                      |                        |                                                           |                                                     |                          |
|                                      |                        |                                                           |                                                     | Зарегистрироваться       |

# Рисунок 5. Форма регистрации демо-счета (фрагмент)

После заполнения формы и нажатия кнопки «Зарегистрироваться» вы получите логин и пароль для демонстрационного счета.

# 5 СТРУКТУРА ПРОГРАММЫ

Основная идея программы заключается в том, что StartFX имеет четыре уровня функциональных возможностей. Когда вы начинаете ознакомление с финансовыми рынками, StartFX дает вам возможность использовать самый простой и необходимый инструментарий. Программа позволит быстро накапливать опыт, поскольку обладает интеллектуальным справочным материалом. По мере того, как вы накапливаете опыт, функционал программы становится более насыщенным.

Программа состоит из нескольких панелей и вкладок:

- 1. Главная панель.
- 2. Компонент «Цены».
- 3. Компонент «Сделки».
- 4. Компонент «Счет».
- 5. Вкладка «График».
- 6. Вкладка «Новости».
- 7. Вкладка «Аналитика».
- 8. Панель состояния.

| 000                                   |                                               | 🔜 StartFX               |                                       |                       | R <sub>M</sub>    |
|---------------------------------------|-----------------------------------------------|-------------------------|---------------------------------------|-----------------------|-------------------|
| 4.                                    |                                               |                         |                                       | * 0 0 1               | ForexClub         |
| Уровень Сдел                          | лка Ограничения Закрыть сделку Отчет          |                         |                                       |                       |                   |
| Цены                                  | Сделки                                        | Денег на сч             | ете, \$: 4 977,23 Пополнить           | счет Счет             |                   |
| EUR/USD ¥ 1,2860                      |                                               | Ограничение Ограничение | Комиссия к                            | Демо-счет: DB3710     | 0585              |
| 🗰 📟 GBP/USD 🏦 1,6191                  | деиствие объем инструмент цена                | приоыли, э потерь, э    | возврату, 5 Результат, 5              | Начните торговать по- | -настоящему!      |
| 🔜 💽 USD/JPY 🕇 77,67                   |                                               |                         |                                       |                       |                   |
| 🔜 🚺 USD/CHF 🕴 0,9399                  |                                               |                         |                                       | Открыть торго         | выи счет          |
| 🔤 🥮 AUD/USD 🕴 1,0358                  |                                               |                         |                                       | Обучение биржевой то  | орговле           |
| 🚟 🚟 NZD/USD 🕇 0,8210                  |                                               |                         |                                       | ПТ Международн        | ая академия       |
| 🔜 💌 USD/CAD 🕇 0,9813                  |                                               |                         |                                       | .ЦЦ, инвестиций и     | трейдинга         |
| 💌 💌 CAD/JPY 🕆 79,17                   |                                               |                         |                                       |                       |                   |
| CHF/JPY                               |                                               |                         |                                       | Forex                 | lub_/             |
| 🔜 🚺 EUR/CHF 🕴 1,2087                  |                                               |                         | Итого: 0,                             | ,00                   |                   |
| 💷 💽 EUR/JPY 🕴 99,88                   |                                               | Itrana                  | C 14107011 DODODUTO \$ 4.077          | 22                    |                   |
|                                       |                                               |                         | с учетом депозита, 5: 4 977,          | 25                    |                   |
| График Новости Анал                   | литика                                        | 🕂 Добавить индикатор 💌  | Новости на графике: 💭 🔛               | i 🛃 🛶 tulti — 🧷       | QQI               |
| EUR/USD GBP/USD USD/J                 | JPY USD/CHF AUD/USD NZD/USD U                 | USD/CAD CAD/JPY C       | CHF/JPY EUR/CHF EUR/J                 | PY                    |                   |
| ~                                     |                                               |                         |                                       |                       | 1.5000            |
| FUR/USD A A                           | . m.c/                                        |                         |                                       |                       | 1 4500            |
|                                       | WAY TO A                                      |                         |                                       |                       | 1.1300            |
|                                       | h who                                         |                         |                                       |                       | 1.4000            |
|                                       | m m                                           | Min.m                   |                                       |                       | 1.3500            |
|                                       | my                                            | v iv www.               | · · · · · · · · · · · · · · · · · · · | N                     | 1.2860            |
|                                       | ~~~~                                          | M                       | my my                                 |                       | 1 3500            |
|                                       |                                               |                         | · www                                 |                       | 1.2300            |
| апр май июн июл                       | авг сен окт ноя дек янв фе                    | ев мар апр май          | июн июл авг сен                       | окт ноя               | 1.2000<br>дек янв |
| sist 1 min E min 10 min 1 hour 2 hour | 2012                                          |                         |                                       |                       | 2013              |
| Cappens E1                            | r day monun year                              | Devenues apouts: 26     | 00 2012 12:22:45                      |                       | автосмещение      |
| Справка Р1 Рх включить подска         | азки время сервера (GMT): 26.09.2012 10:33:45 | Локальное время: 26.    | 09.2012 12:33:45                      | инен с сервером 🛛 🖾 🤆 | 000щения (4)      |

Рисунок 6. Главное окно программы

# 6 УРОВНИ

StartFX 2 имеет четыре уровня функциональных возможностей.

# 6.1 Меню «Переключение уровней»

Меню переключения уровней используется для переключения уровней функциональных возможностей программы. Меню располагается в левой части главной панели.

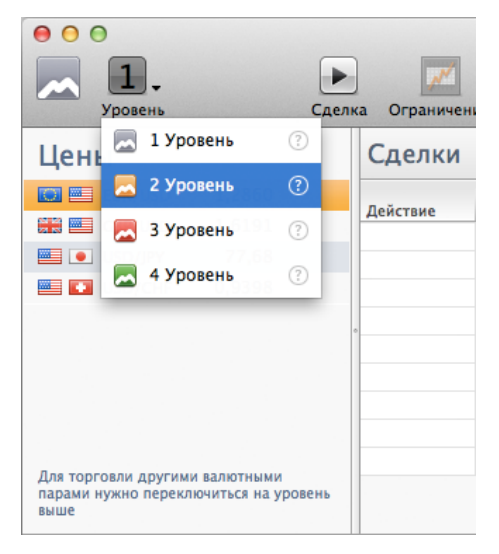

Рисунок 7. Меню переключения уровней

# 6.2 Количество

В терминале существует 4 уровня функциональных возможностей. Первый уровень имеет минимальный набор функций и рекомендован для начинающих трейдеров. Второй и третий уровни расширяют возможности программы. Четвертый уровень имеет максимальный набор функций и рекомендован для трейдеров, обладающих средним количеством опыта торговли.

| 00                                      |                                       |             |                                                  |                 |             | 🔜 StartFX               |                           |                            |                          | H <sub>M</sub>                   |  |
|-----------------------------------------|---------------------------------------|-------------|--------------------------------------------------|-----------------|-------------|-------------------------|---------------------------|----------------------------|--------------------------|----------------------------------|--|
|                                         | Þ                                     |             |                                                  |                 |             |                         |                           |                            | 3                        | C O O 🖈 ForexClub                |  |
| Уровень                                 | Сдел                                  | ка Ограниче | ния Закры                                        | ть сделку От    | чет         |                         | -                         |                            | 2                        | Curr.                            |  |
| Цены                                    |                                       | Сделки      | ЦЕЛКИ Денег на счете, 5: 4 977,23 Пополнить счет |                 |             |                         |                           |                            |                          |                                  |  |
| EUR/USD                                 | <b>1</b> ,2863                        | Действие    | Объем                                            | Инструмент      | Цена        | Ограничение прибыли, \$ | Ограничение<br>потерь, \$ | Комиссия к<br>возврату, \$ | Результат, \$            | Демо-счет: <b>DB3710585</b>      |  |
| GBP/USD                                 | 1,6192                                |             |                                                  |                 |             |                         |                           |                            |                          | Начните торговать по-настоящему! |  |
|                                         | T //,68                               |             |                                                  |                 |             |                         |                           |                            |                          | Открыть торговый счет            |  |
|                                         | • 0,9597                              |             |                                                  |                 |             |                         |                           |                            |                          | Обучение биржевой торговле       |  |
|                                         |                                       | o           |                                                  |                 |             |                         |                           |                            |                          | Международная академия           |  |
|                                         |                                       |             |                                                  |                 |             |                         |                           |                            |                          | <b>Ш</b> инвестиций и трейдинга  |  |
|                                         |                                       |             |                                                  |                 |             |                         |                           |                            |                          |                                  |  |
|                                         |                                       |             |                                                  |                 |             |                         |                           | Итого                      | 0.00                     | ForexClub                        |  |
| Для торговли други<br>парами нужно пере | ими валютными<br>ключиться на уровень |             |                                                  |                 |             |                         |                           |                            | 0,000                    |                                  |  |
| выше                                    |                                       |             |                                                  |                 |             |                         | Итого с                   | учетом депоз               | та, <b>\$: 4 977,</b> 23 |                                  |  |
| График                                  |                                       |             |                                                  |                 |             | •                       |                           |                            |                          |                                  |  |
| EUR/USD                                 | GBP/USD USD/JP                        | Y USD/C     | CHF                                              |                 |             |                         |                           |                            |                          |                                  |  |
|                                         |                                       | _           |                                                  |                 |             |                         |                           |                            |                          |                                  |  |
|                                         |                                       | A           |                                                  |                 |             |                         | 11 1                      |                            |                          | 77.69                            |  |
| за час                                  | LIA LAAA                              | Ann         | A 1                                              |                 | LINE        | un Alla                 | MINAN                     | 1 <sup>MI</sup> N N L      | 11 18 117                | 77.68                            |  |
| N WITTV                                 | VTMALNIVA                             | J VAMA      | NA                                               | a .mmaa         | ANN_I       |                         | J YMAAAY                  | TIMA.                      | AA. NA.MI                |                                  |  |
| 1                                       | - V-V W                               |             | A MAA                                            |                 | W           | V V ···                 |                           | 11                         | IVW. WW                  | 77.67                            |  |
| TT                                      | 1 1 1 1                               |             | INN NT                                           | WIII I          | 1111        | 1 11                    |                           | 11                         | T TTT                    | 77.66                            |  |
|                                         |                                       |             |                                                  | 1               |             |                         |                           |                            |                          |                                  |  |
|                                         | 09:40                                 | 09:50       |                                                  | 10:00           |             | 10:10                   | 10:20                     | 10:3                       | 0                        | 77.65                            |  |
|                                         |                                       |             |                                                  |                 |             | 26 сен 2012             | - 5.4 0                   | 20.5                       | -                        | Astocusinouno                    |  |
| Справка F1                              | 📕 Включить подсказ                    | іки Вр      | емя сервера                                      | (GMT): 26.09.20 | 12 10:34:34 | Локаль                  | ное время: 26.09          | .2012 12:34:34             | 🖉 Соединен               | с сервером <u>Сообщения (4)</u>  |  |
|                                         |                                       |             |                                                  |                 |             |                         |                           |                            |                          |                                  |  |

Рисунок 8. StartFX (1 уровень)

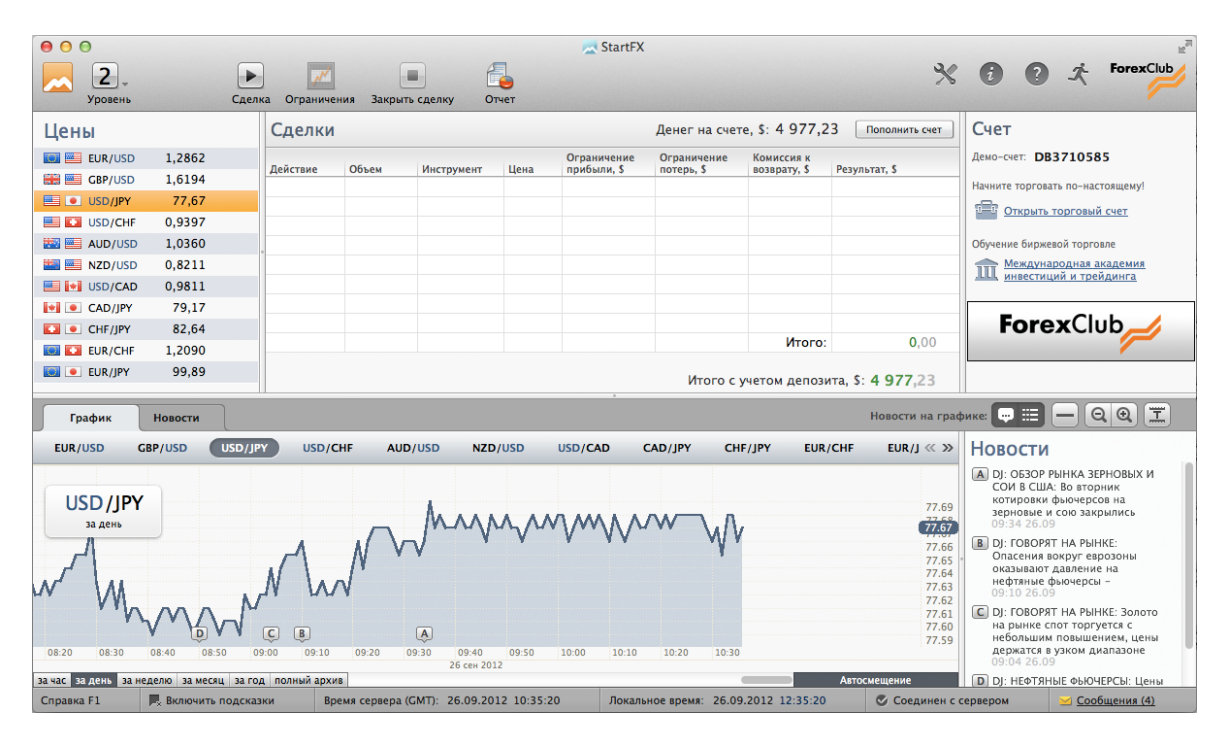

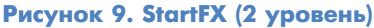

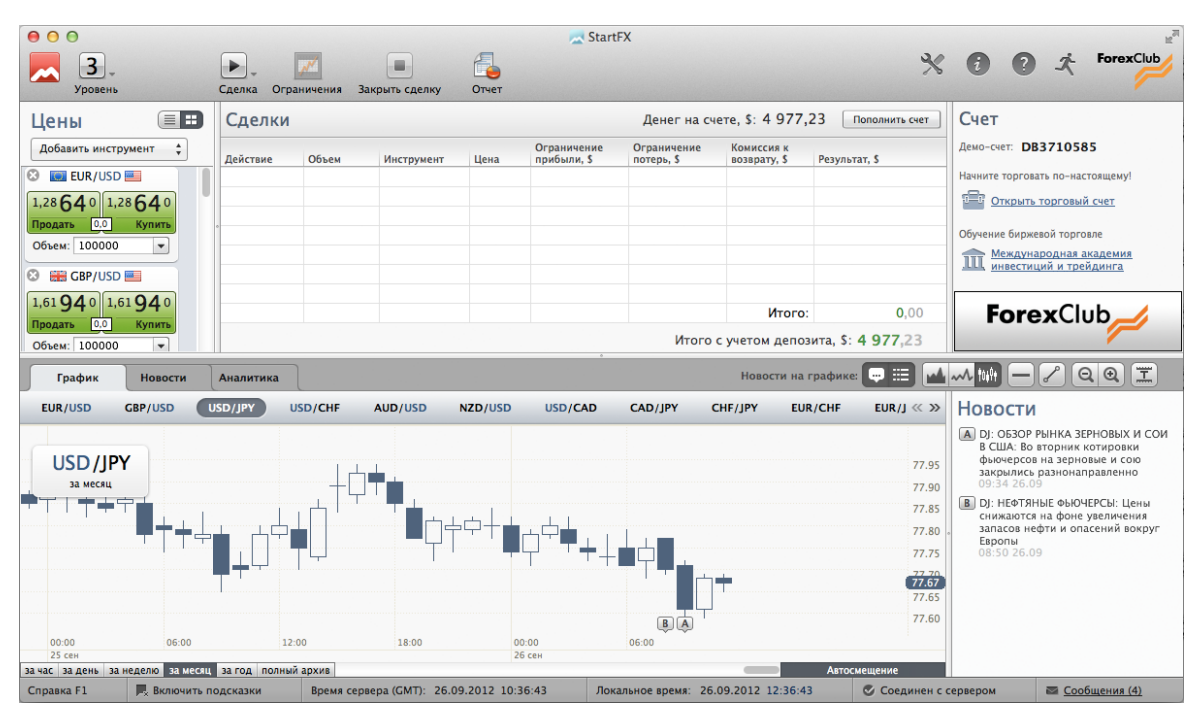

Рисунок 10. StartFX (3 уровень)

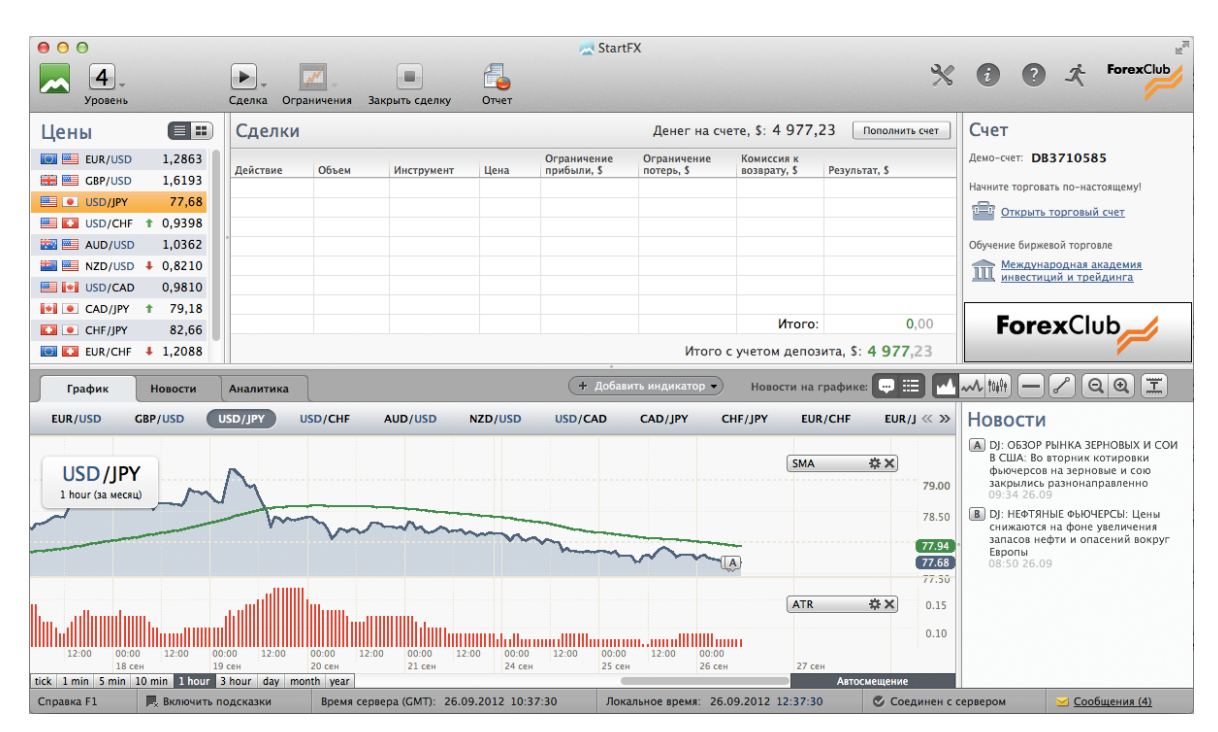

Рисунок 11. StartFX (4 уровень)

# 6.3 Переключение

Для переключения уровней необходимо использовать меню переключения уровней. Выберете нужный вам уровень и кликните на его названии. Функционал каждого уровня кратко описан в подсказке, расположенной напротив названия уровня.

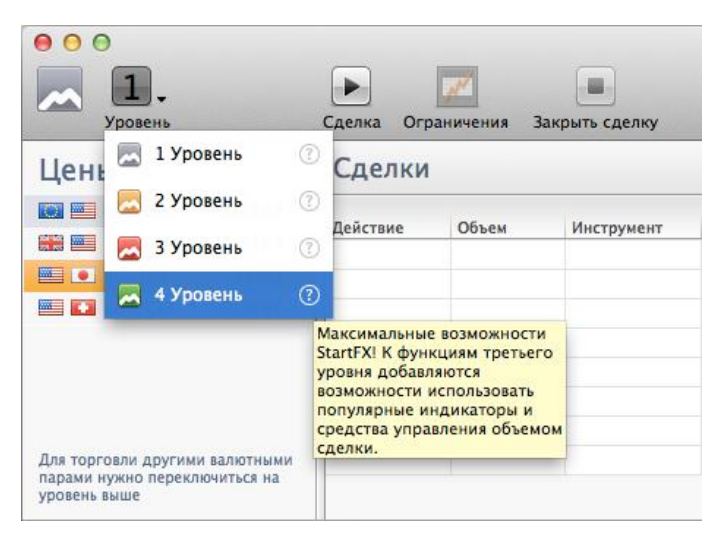

Рисунок 12. Иллюстрация переключения уровней и подсказок с их описанием

# 6.4 Ведение по уровням

Ведение по уровням – это опция терминала, которая отслеживает использование доступного функционала и предлагает пользователю переход на следующий функциональный уровень после изучения возможностей функционала текущего уровня.

При переходе на новый функциональный уровень терминал выделяет новые компоненты доступные на уровне.

Отключения сопровождения производится в меню «Параметры».

# 7

# ГЛАВНАЯ ПАНЕЛЬ ПРОГРАММЫ

Главная панель программы располагается в верхней части Главного окна и содержит следующие кнопки:

- 1. Меню «Переключение уровней».
- 2. Кнопка «Сделка».
- 3. Кнопка «Ограничения».
- 4. Кнопка «Закрыть позицию».
- 5. Кнопка «Отчет».
- 6. Меню «Параметры».
- 7. Меню «Информация».
- 8. Кнопка «Чат со службой поддержки».
- 9. Кнопка «Выход».

| 00      |                  |           |             |                |                   | 📃 Start                    | FX                        |                             |                    |                                                       | 12 <sup>27</sup> |
|---------|------------------|-----------|-------------|----------------|-------------------|----------------------------|---------------------------|-----------------------------|--------------------|-------------------------------------------------------|------------------|
| уровень |                  | Сделка Ог | раничения : | Вакрыть сделку | <b>Б</b><br>Отчет |                            |                           |                             | *                  | for the for                                           | exClub           |
| Цены    |                  | Сделки    | í           |                |                   |                            | Денег на сч               | ете, <mark>\$: 4</mark> 977 | ,23 Пополнить счет | Счет                                                  |                  |
| EUR/USD | 1,2864<br>1,6194 | Действие  | Объем       | Инструмент     | Цена              | Ограничение<br>прибыли, \$ | Ограничение<br>потерь, \$ | Комиссия к<br>возврату, \$  | Результат, \$      | Демо-счет: DB3710585<br>Начните торговать по-настояще | MV!              |

Рисунок 13. Иллюстрация Главной панели программы

# 7.1 Меню переключения уровней

Меню служит для переключения уровней терминала. Функционал данного окна был описан выше.

#### 7.2 Кнопка «Открытие сделки»

Кнопка «Открытие сделки» служит для открытия новой сделки. Совершение сделки возможно в двух режимах:

- с помощником;
- без помощника;

Режим «С помощником» доступен на 1, 2, 3 и 4 уровнях программы. Режим «Без помощника» доступен на 3 и 4 уровне программы.

|                  | Следка Ограничения Закрыть следку. Оттет |
|------------------|------------------------------------------|
| Цены             | С помощником<br>Без помощника            |
| EUR/USD + 1,2864 | Действие Объем Инструмент Цена           |

Рисунок 14. Выбор режима совершения сделки на 4 уровне программы

### 7.3 Совершение сделки в режиме «С помощником»

Режим совершения сделки с помощником позволяет совершить сделку в несколько шагов. Такой подход значительно упрощает процесс заключения сделки. Данный режим рекомендован для начинающих трейдеров.

Режим совершения сделки «С помощником» состоит из четырех шагов и подтверждения сделки. Для совершения сделки в режиме «С помощником» нужно нажать кнопку «Сделка» и выбрать пункт «С помощником».

| <ul> <li>О</li> <li>4</li> <li>Уровень</li> </ul> |        | Сделка Огр         | аничения           | Закрыть сделку | <b>Со</b> |
|---------------------------------------------------|--------|--------------------|--------------------|----------------|-----------|
| Цены                                              |        | ✓ С помо<br>Без по | ощником<br>мощника |                |           |
| EUR/USD                                           | 1,2865 | Deŭerono           | 061.044            | Mucrountour    | Haus      |
| GBP/USD                                           | 1,6192 | деиствие           | Оорем              | инструмент     | цена      |
|                                                   | 1000   |                    |                    |                |           |

Рисунок 15. Выбор режима совершения сделки с помощником

# Шаг 1 «Прогноз»

На данном шаге нужно выбрать инструмент и прогнозируемое направление движения цены. После этого следует нажать кнопку «Далее».

| $\Theta \odot \odot$ | 🔜 StartFX                                                                                                    |
|----------------------|----------------------------------------------------------------------------------------------------|
|                      | Шаг 1 из 4. Прогноз<br>Выберете торговый инструмент и укажите предполагаемое<br>вами изменение цены.<br><u>Как зарабатывать на рынке?</u> |
|                      | Инструмент: Будет:<br>• Дорожать  •<br>• Дешеветь •                                                                                       |
|                      | Удорожание инструмента EUR/USD означает рост EUR и падение USD                                                                            |
|                      | Далее >                                                                                                    |

Рисунок 16. Режим совершения сделки «С помощником» (шаг 1)

# Шаг 2 «Объем сделки»

На данном маге следует выбрать объем сделки, перемещая бегунок или введя значение объема в нижнем поле ввода. После этого следует нажать кнопку «Далее».

| $\Theta \odot \odot$             | 🔀 StartFX                                                                                                    |
|----------------------------------|----------------------------------------------------------------------------------------------------|
|                                  | Шаг 2 из 4. Объем сделки<br>Выберете объем вашей сделки. Больше объем – больше<br>прибыль и риск.<br><u>Подробнее</u> |
| Увелич<br>Оптимал<br>С<br>Пересч | нение 5% 10% 20% 50% 75% 100%<br>льное<br>Объем<br><u>итать</u> 20 000 45 000 95 000 240 000 370 000 490 000          |
|                                  | 50000 EUR                                                                                                    |
| Назад                            | Далее >                                                                                                    |

Рисунок 17. Режим совершения сделки «С помощником» (шаг 2)

#### Шаг 3 «Автоматическое закрытие сделки»

На данном шаге нужно указать ограничение потенциальной прибыли в сделке. При этом доступна опция «Не ограничивать потенциальную прибыль». После этого следует нажать кнопку «Далее».

| 00    | 🚬 StartFX                                                                                                    |
|-------|----------------------------------------------------------------------------------------------------|
|       | Шаг 3 из 4. Автоматическое закрытие сделки<br>Укажите объем желаемой прибыли. Сделка будет закрыта,<br>когда прибыль по сделке станет равна указанному вами<br>значению.<br>Подробнее |
|       | Ограничение прибыли<br>Нет<br>Закрыть сделку, когда<br>прибыль составит<br>500 USD<br>от 60,00                                                                                        |
| Назад | Далее >                                                                                                    |

Рисунок 18. Режим совершения сделки «С помощником» (шаг 3)

#### Шаг 4 «Автоматическое закрытие сделки»

На данном шаге нужно указать допустимую для вас величину потенциального убытка в сделке. При этом доступна опция «Ограничить величину потенциального убытка суммой средств на счете» (не рекомендуется). После этого следует нажать кнопку «Далее».

| 00    | 🔀 StartFX                                                                                                    |
|-------|----------------------------------------------------------------------------------------------------|
|       | Шаг 4 из 4. Автоматическое закрытие сделки<br>Ограничьте свои потери. Сделка будет закрыта, когда<br>убыток по сделке станет равным указанному значению.<br>Подробнее |
|       | Ограничение потерь<br>Депозитом<br>Закрыть сделку, когда<br>убыток составит<br>500 USD<br>от 60,00                                                                    |
| Назад | Далее >                                                                                                    |

Рисунок 19. Режим совершения сделки «С помощником» (шаг 4)

# Шаг 5 «Заключение сделки»:

На данном шаге следует проверить указанные ранее параметры сделки и совершить сделку, нажав на соответствующую кнопку.

| 00     | 🚬 StartFX                                                         |
|--------|-------------------------------------------------------------------|
|        | Купить 50 000 EUR/USD                                             |
|        |                                                                   |
|        | Ограничение прибыли, \$: 500,00                                   |
|        | Ограничение потерь, \$: 500,00                                    |
|        | Комиссия, \$: 0,40 за каждую 1 000 EUR                            |
|        |                                                                   |
|        | Примечание: ваша сделка будет совершена по текущей рыночной цене. |
| Отмена | за Совершение сделки по цене 1,2866                               |

Рисунок 20. Режим совершения сделки «С помощником» (заключение сделки)

# 7.4 Совершение сделки в режиме «Без помощника»

Режим совершения сделки без помощника позволяет установить параметры сделки в одном окне. Это позволяет совершать сделку быстрее, чем при использовании режима «С помощником». Данный режим рекомендован для опытных трейдеров.

Для совершения сделки в режиме «Без помощника» нужно нажать кнопку «Сделка» и выбрать пункт «Без помощника».

| • • •<br>4.<br>Уровень |                                            | Сделка Огр | <b>20</b><br>раничения Закр | рыть сделку | <b>Г</b> отчет |
|------------------------|--------------------------------------------|------------|-----------------------------|-------------|----------------|
| Цены                   |                                            | С помо     | щником<br>иощника           |             |                |
| EUR/USD                | <b>1,2864</b>                              | Действие   | Объем                       | Инструмент  | Цена           |
| GBP/USD                | <ul><li>↓ 1,6193</li><li>↓ 77,67</li></ul> | Куплено    | 50 000                      | EUR/USD     | 1,2866         |

Рисунок 21. Выбор режима совершения сделки «Без помощника»

В окне совершения сделки «Без помощника» необходимо выбрать все параметры сделки:

- 1. Указать направление сделки.
- 2. Выбрать торговый инструмент.
- 3. Указать объем сделки.
- 4. Указать значения для ограничения потенциальных прибылей и убытков.
- 5. Выбрать режим исполнения (доступно только при режиме котирования «Быстрая сделка»).

После этого следует нажать кнопку совершения сделки.

|                                                                                                    | Выберете параметры сделки и совери                                                                                                    | иите ее.                                                                                                    |
|----------------------------------------------------------------------------------------------------|----------------------------------------------------------------------------------------------------|----------------------------------------------------------------------------------------------------|
| — Направление и объем сделки<br>Купить                                                                                                    | GBP/USD                                                                                                    | BP/USD USD/JPY USD/CHF                                                                                                 |
| • Продать                                                                                                    | <b>50000</b> 40 000 85<br>(10%) (20                                                                                                    | 000 <u>130 000</u><br>%) (30%)                                                                                         |
| <ul> <li>Продать</li> <li>Итоговая сделка: Продать 5</li> <li>Ограничение прибыли</li> </ul>                                                                                             | 50000         40 000<br>(10%)         85<br>(20           0 000 GBP/USD         Комиссия к воз           Ограничение потерь         Ограничение потерь                                                                                                    | 000 <u>130 000</u><br>(30%)<br>иврату, S: 0,00                                                                         |
| <ul> <li>Продать</li> <li>Итоговая сделка: Продать 5</li> <li>Ограничение прибыли</li> <li>Нет</li> <li>Закрыть сделку, когда<br/>прибыль составит:</li> </ul>                           | 50000         40 000<br>(10%)         85<br>(20)           0 000 GBP/USD         Комиссия к воз           Ограничение потерь                                                                                                    | 000 130 000<br>(30%)<br>иврату, \$: 0,00<br>Цена<br>• Сделка по актуальной цене ?<br>• Рыночный диапазон ?             |
| <ul> <li>Продать</li> <li>Итоговая сделка: Продать 5и</li> <li>Ограничение прибыли</li> <li>Нет</li> <li>Закрыть сделку, когда<br/>прибыль составит:<br/>1487,17</li> <li>USD</li> </ul> | 50000         40 000<br>(10%)         85<br>(20)           0 000 GBP/USD         Комиссия к во:           Ограничение потерь         Ограничение потерь           • Депозитом         Закрыть сделку, когда<br>убыток составит:           1487,17         USD | 000 130 000<br>(30%)<br>Варату, \$: 0,00<br>Цена<br>● Сделка по актуальной цене (3<br>● Рыночный диапазон (3)<br>● 0 + |

Рисунок 22. Окно совершения сделки в режиме «Без помощника»

# 7.5 Кнопка «Изменить сделку / Изменить ограничения»

Кнопка «Изменить сделку / Изменить ограничения» служит для:

- изменения значений ограничений потенциальных прибылей или убытков;
- изменения объема текущей сделки.

| <ul> <li>О</li> <li>Д</li> <li>Уровень</li> </ul> |   |                 | Сделка   | Огра | иничения         | Зак                         | рыть сделку       | Отчет  |
|---------------------------------------------------|---|-----------------|----------|------|------------------|-----------------------------|-------------------|--------|
| Цены                                              |   |                 | Сдел     | ~    | Измени<br>Измени | <mark>ть ог</mark><br>ть сд | раничения<br>елку |        |
| EUR/USD                                           | + | 1,2864          | Действие |      | Объем            |                             | Инструмент        | Цена   |
| GBP/USD                                           | + | 1,6193<br>77,67 | Куплено  |      | 50               | 000                         | EUR/USD           | 1,2866 |

Рисунок 23. Кнопка «Изменить сделку / Изменить ограничения»

### Окно «Изменение ограничений сделки»

Данное окно используется для изменения значений ограничений потенциальных прибылей или убытков.

| 00                                                     | 🚬 StartFX                                                                                                    |
|--------------------------------------------------------|----------------------------------------------------------------------------------------------------|
| Изменить ограничения сделки:<br>Текущий результат, \$: | Куплено 50 000 EUR/USD по цене 1,2866<br>-5,00                                                                      |
| Ограничение прибыли:                                   | Нет     Закрыть сделку, когда     прибыль составит:     500,00     USD     от 60,00                                 |
| Ограничение потерь:                                    | <ul> <li>Депозитом</li> <li>Эакрыть сделку, когда убыток составит:</li> <li>500,00</li> <li>USD от 65,00</li> </ul> |
| Отмена                                                 | Изменить ограничения и закрыть окно                                                                                 |

#### Рисунок 24. Выбор изменение ограничений сделки

Для изменения значений ограничения необходимо установить необходимые вам значения и нажать кнопку «Изменить ограничения и закрыть окно».

#### Окно «Изменение сделки»

Данное окно используется для изменения параметров сделки. Окно имеет четыре вкладки:

- 1. Все параметры.
- 2. Увеличение объема.
- 3. Уменьшение объема.
- 4. Переворот.

# Окно «Изменение сделки» (вкладка «Все параметры»)

Вкладка «Все параметры» окна «Изменение сделки» используется для изменения всех параметров текущей сделки.

| / 0                                                                                                    | 🔜 Sta                                                                                                  | rtFX                                                   |                                                                                     |
|----------------------------------------------------------------------------------------------------|----------------------------------------------------------------------------------------------------|--------------------------------------------------------|-------------------------------------------------------------------------------------|
|                                                                                                    | <b>Куплено 50 000 EUR</b> /<br>Текущий результат, \$:                                                  | USD по цене 1,2866<br>-5,00                            | 5                                                                                   |
| Все параметры                                                                                                    | Увеличение объема                                                                                      | Уменьшение объе                                        | ема Переворот                                                                       |
| — Направление и объем сделки –                                                                                                    |                                                                                                    |                                                        |                                                                                     |
| Купить                                                                                                    | 50000                                                                                                  | <u>50 000</u> <u>10</u>                                | $\frac{160\ 000}{1200}$                                                             |
|                                                                                                    |                                                                                                    | (10%) (20                                              | (30) (30)                                                                           |
|                                                                                                    |                                                                                                    |                                                        |                                                                                     |
| Итоговая сделка: Сделка буд                                                                                                    | ет закрыта 🔅                                                                                           | Комиссия к возврату                                    | <b>, \$: 20</b> ,00                                                                 |
| Итоговая сделка: <b>Сделка буд</b><br>Ограничение прибыли                                                                               | ет закрыта 🕜                                                                                           | Комиссия к возврату                                    | л, S: 20,00<br>— Цена                                                               |
| Итоговая сделка: Сделка буд<br>Ограничение прибыли<br>• Нет                                                                             | ет закрыта ③<br>Ограничение по<br>④ Депозитом                                                          | Комиссия к возврату<br>терь                            | и, S: 20,00<br>Цена<br>• Осделка по актуальной цене ?                               |
| Итоговая сделка: Сделка буд<br>Ограничение прибыли<br>• Нет<br>Закрыть сделку, когда<br>прибыль составит:                               | ет закрыта ③<br>Ограничение по<br>④ Депозитом<br>○ Закрыть сделк<br>убыток составя                     | Комиссия к возврату<br>отерь<br>у, когда<br>ит:        | у, S: 20,00<br>Цена<br>● Сделка по актуальной цене ?<br>Рыночный диапазон ?         |
| Итоговая сделка: Сделка буд Ограничение прибыли <ul> <li>Нет</li> <li>Закрыть сделку, когда<br/>прибыль составит:</li> </ul> 500,00 USD | ет закрыта ③<br>Ограничение по<br>④ Депозитом<br>○Закрыть сделк<br>убыток состави<br>500,00            | Комиссия к возврату<br>отерь<br>у, когда<br>ит:<br>USD | и, S: 20,00<br>Цена<br>●Сделка по актуальной цене ?<br>Рыночный диапазон ?<br>— 0 + |
| Итоговая сделка: Сделка буд Ограничение прибыли • Нет Закрыть сделку, когда прибыль составит: 500,00 от 0,00                            | ет закрыта ⑦<br>Ограничение по<br>④ Депозитом<br>Закрыть сделку<br>убыток состави<br>500,00<br>от 5,00 | Комиссия к возврату<br>отерь<br>у, когда<br>ит:<br>USD | и, S: 20,00<br>Цена<br>●Сделка по актуальной цене<br>Рыночный диапазон<br>● 0 +     |

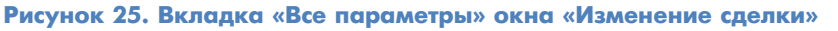

# Окно «Изменение сделки» (вкладка «Увеличение объема сделки»)

Вкладка «Увеличение объема» окна «Изменение сделки» используется для увеличения объема сделки.

|                                                                                                    | Текущий результат, \$: -5,00                                                                                                    | 2 1,2866                                                       |                                                                  |
|----------------------------------------------------------------------------------------------------|----------------------------------------------------------------------------------------------------|----------------------------------------------------------------|------------------------------------------------------------------|
| Все параметр                                                                                                    | и Увеличение объема Уменьшен                                                                                                    | ие объема По                                                   | ереворот                                                         |
| Направление и объем сделки                                                                                                 |                                                                                                    |                                                                |                                                                  |
|                                                                                                    | 50000 50                                                                                                    | <u>000 100 000 1</u>                                           | 150 000                                                          |
| Итоговая сделка: Купить 100                                                                                                | в 2<br>0 000 EUR/USD ⑦ Комиссия к                                                                                                | раза в 3 раза в<br>возврату, <b>5: 0,00</b>                    | 4 pasa                                                           |
| Итоговая сделка: <b>Купить 10(</b><br>Ограничение прибыли                                                                  | в 2<br>0000 EUR/USD ③ Комиссия к<br>Ограничение потерь                                                                           | раза в 3 раза в<br>возврату, \$: 0,00                          | 4 pasa                                                           |
| Итоговая сделка: Купить 100<br>Ограничение прибыли                                                                         | в 2<br>0000 EUR/USD ⑦ Комиссия к<br>Ограничение потерь<br>⊙ Депозитом                                                            | раза в 3 раза в<br>возврату, \$: 0,00<br>Цена<br>• Сде.        | 4 раза<br>лка по актуальной цене (?                              |
| Итоговая сделка: Купить 100<br>Ограничение прибыли<br>• Нет<br>Закрыть сделку, когда<br>прибыль составит:                  | в 2<br>0000 EUR/USD ③ Комиссия к<br>Ограничение потерь<br>④ Депозитом<br>③ Закрыть сделку, когда<br>убыток составит:             | раза в 3 раза в<br>возврату, \$: 0,00<br>Цена<br>Орын          | 4 раза<br>лка по актуальной цене ?<br>очный диапазон ?           |
| Итоговая сделка: Купить 100<br>Ограничение прибыли<br>• Нет<br>Закрыть сделку, когда<br>прибыль составит:<br>500,00<br>USD | В 2<br>0000 EUR/USD ⑦ Комиссия к<br>Ограничение потерь<br>● Депозитом<br>Закрыть сделку, когда<br>убыток составит:<br>500,00 USD | раза в 3 раза в<br>возврату, \$: 0,00<br>Цена<br>• Сде.<br>- С | 4 раза<br>лка по актуальной цене (?<br>очный диапазон (?)<br>0 + |

Рисунок 26. Вкладка «Увеличение объема сделки» окна «Изменение сделки»

# Окно «Изменение сделки» (вкладка «Уменьшение объема сделки»)

Вкладка «Уменьшение объема» используется для уменьшения объема выбранной позиции.

|                                                                                                    | Star<br>Куплено 50 000 EUR/I<br>Текущий результат, \$:                                                  | rtFX<br>USD по цене 1,28<br>-15,00                  | 66                               |                                                                         |
|----------------------------------------------------------------------------------------------------|----------------------------------------------------------------------------------------------------|-----------------------------------------------------|----------------------------------|-------------------------------------------------------------------------|
| Все параметры                                                                                                    | Увеличение объема                                                                                       | Уменьшение об                                       | ъема                             | Переворот                                                               |
| — Направление и объем сделки —                                                                                                    |                                                                                                    |                                                     |                                  |                                                                         |
| Уменьшить объем сделки на:                                                                                                    | 25000                                                                                                   | <u>25 000</u><br>в 2 раза                           | <u>33 000</u><br>в 3 раза        | <u>38 000</u><br>в 4 раза                                               |
| Итоговая сделка: <b>Купить 25 0(</b>                                                                                              | DO EUR/USD ③                                                                                            | Комиссия к возвра                                   | ату, \$: 10                      | ,00                                                                     |
| Итоговая сделка: Купить 25 00<br>Ограничение прибыли                                                                              | 00 EUR/USD ③                                                                                            | Комиссия к возвра                                   | иту, \$: 10<br>— Цен             | ,00<br>a                                                                |
| Итоговая сделка: Купить 25 00<br>Ограничение прибыли<br>• Нет                                                                     | 00 EUR/USD ③<br>Ограничение по<br>• Депозитом                                                           | Комиссия к возвра<br>терь                           | иту, \$: 10<br>Цен<br>ОСД        | ,00<br>на<br>целка по актуальной цене ③                                 |
| Итоговая сделка: Купить 25 00<br>Ограничение прибыли<br>• Нет<br>Закрыть сделку, когда                                            | 00 EUR/USD ③<br>Ограничение по<br>Эдепозитом<br>Закрыть сделк;                                          | Комиссия к возвра<br>терь<br>у, когда               | ату, \$: 10<br>Цен<br>ОРь        | ,00<br>а<br>целка по актуальной цене (?)<br>іночный диапазон (?)        |
| Итоговая сделка: Купить 25 00<br>Ограничение прибыли<br>• Нет<br>Закрыть сделку, когда<br>прибыль составит:<br>500.00 USD         | 00 EUR/USD<br>Ограничение по<br>● Депозитом<br>Закрыть сделку<br>убыток состави<br>500.00               | Комиссия к возвра<br>терь<br>у, когда<br>ит:<br>USD | ату, \$: 10<br>Цен<br>ОСД<br>ОРЬ | ,00<br>а<br>целка по актуальной цене ③<br>іночный диапазон ③<br>〕 0+    |
| Итоговая сделка: Купить 25 00<br>Ограничение прибыли<br>• Нет<br>Закрыть сделку, когда<br>прибыль составит:<br>500,00<br>от 30,00 | ОО EUR/USD ③<br>Ограничение по<br>● Депозитом<br>Эакрыть сделку<br>убыток состави<br>500,00<br>от 45,00 | Комиссия к возвра<br>терь<br>у, когда<br>ит:<br>USD | ату, \$: 10<br>Цен<br>Орь<br>Сд  | ,00<br>а<br>целка по актуальной цене (?)<br>іночный диапазон (?)<br>0 + |

Рисунок 27. Вкладка «Уменьшение объема» окна «Изменение сделки»

Вкладка «Переворот» используется для изменения направления выбранной позиции.

|                                                                                                    | -                                         | Куплено 50 000 EUR/U                                                                       | JSD по цене 1,286                                 | 66                         |                                                                            |
|----------------------------------------------------------------------------------------------------|-------------------------------------------|--------------------------------------------------------------------------------------------|---------------------------------------------------|----------------------------|----------------------------------------------------------------------------|
|                                                                                                    |                                           | текущии результат, 5:                                                                      | -10,00                                            |                            |                                                                            |
| Bce                                                                                                 | параметры                                 | Увеличение объема                                                                          | Уменьшение обт                                    | ъема                       | Переворот                                                                  |
| Направление и объ                                                                                   | ем сделки                                 |                                                                                            |                                                   |                            |                                                                            |
| Перевернуть сдел                                                                                    | ку объемом:                               | 100000                                                                                     | 100 000                                           | <u>150 000</u><br>в 2 раза | 200 000                                                                    |
| Итоговая сделка:                                                                                    | Продать 50 00                             | DO EUR/USD ⑦                                                                               | Комиссия к возвра                                 | ту, \$: 2                  | 0,00                                                                       |
| Итоговая сделка: —<br>— Ограничение приби                                                           | Продать 50 00                             | 00 EUR/USD ③                                                                               | с граз<br>Комиссия к возвра<br>герь               | ту, \$: 20                 | 0,00<br>на                                                                 |
| Итоговая сделка: I<br>— Ограничение приби<br>• Нет                                                  | Продать 50 00<br>ыли                      | 00 EUR/USD ③<br>Ограничение по<br>• Депозитом                                              | е г раз<br>Комиссия к возвра<br>терь              | ту, \$: 21<br>Це<br>• С    | 0,00<br>на<br>Сделка по актуальной цене (3                                 |
| Итоговая сделка:<br>Ограничение приби<br>• Нет<br>Закрыть сделку, к<br>прибыль составит             | Продать 50 00<br>ыли<br>югда<br>::        | 00 EUR/USD ⑦<br>Ограничение по<br>• Депозитом<br>• Закрыть сделку<br>убыток состави        | комиссия к возвра<br>терь<br>, когда<br>т:        | ту, \$: 20<br>Це<br>ОР     | 0,00<br>на<br>(делка по актуальной цене (<br>ыночный диапазон (?)          |
| Итоговая сделка: П<br>Ограничение приби<br>• Нет<br>Закрыть сделку, к<br>прибыль составит<br>500,00 | Продать 50 00<br>ыли<br>югда<br>::<br>USD | 00 EUR/USD ?<br>Ограничение по<br>Эдепозитом<br>Закрыть сделку<br>убыток состави<br>500,00 | комиссия к возвра<br>терь<br>, когда<br>т:<br>USD | ту, \$: 21<br>Це<br>ОР     | 0,00<br>на<br>Делка по актуальной цене (3<br>ыночный диапазон (3)<br>- 0 + |

Рисунок 28. Вкладка «Переворот» окна «Изменение сделки»

# 7.6 Кнопка «Закрыть сделку»

Кнопка «Закрыть сделку» используется для закрытия выбранной позиции.

| 00                       | 🔜 StartFX                     |
|--------------------------|-------------------------------|
|                          |                               |
| Закрыть сделку:          |                               |
| Куплено 50 000 EUR/USD   | по цене 1,2866                |
| Текущий результат, \$:   | <b>-10</b> ,00                |
| Суммарная комиссия, \$:  | -20,00                        |
| Комиссия к возврату, \$: | 20,00                         |
| Итого, \$:               | -10,00                        |
| Цена:                    |                               |
| 💽 Сделка по актуальн     | ой цене 🕐                     |
| 🔵 Рыночный диапазон      | I ?                           |
| - 0 +                    |                               |
|                          |                               |
| Отмена                   | Закрыть сделку по цене 1,2864 |
|                          |                               |

Рисунок 29. Окно «Закрыть сделку»

# 7.7 Кнопка «Отчет»

Кнопка «Отчет» используется для создания отчета по сделкам на счете. Сначала следует указать параметры отчета в окне «Параметры отчета». После этого следует нажать кнопку «Сформировать отчет».

| $\Theta \odot \odot$ | 🔜 StartFX               |
|----------------------|-------------------------|
| Номер счета: [       | DB3710585               |
| — Период отче        | era:                    |
| 💽 За сегодн          | я                       |
| 3а сегодн            | я и вчера               |
| 🔵 За текущу          | ю неделю                |
| 🔵 За текущи          | й месяц                 |
| 🔵 За период          | L                       |
| C: 25.09.12          | т по: <u>26.09.12</u> т |
| Отсортирова          | ать данные:             |
| • Только по          | времени                 |
| ОПо времен           | ни и типу               |
| Отмена               | Сформировать отчет      |

#### Рисунок 30. Окно «Параметры отчета»

| 00                                                                                                    |                                                             |                                      |                           |                                            |                              |                                                               |                                                            |                                   |                                        |                                                   |                            |
|----------------------------------------------------------------------------------------------------|-------------------------------------------------------------|--------------------------------------|---------------------------|--------------------------------------------|------------------------------|---------------------------------------------------------------|------------------------------------------------------------|-----------------------------------|----------------------------------------|---------------------------------------------------|----------------------------|
| Печать                                                                                                 | Сохранить в                                                 | файл                                 | Экспорт                   | ировать в Ехсе                             | l                            |                                                               |                                                            |                                   | Свя                                    | заться со служ                                    | бой поддер                 |
| Тогин                                                                                                  |                                                             |                                      | DB3710                    | 0585                                       |                              |                                                               |                                                            |                                   |                                        |                                                   |                            |
| ип отчета:                                                                                             | і отчета:                                                   |                                      |                           | за сегодня, только по времени              |                              |                                                               |                                                            |                                   |                                        |                                                   |                            |
| Депозит на н                                                                                           | ачало периода,                                              | \$:                                  | 5 000,0                   | 00                                         |                              |                                                               |                                                            |                                   |                                        |                                                   |                            |
| Депозит на к                                                                                           | онец периода,                                               | \$:                                  | 4 957,                    | 23                                         |                              |                                                               |                                                            |                                   |                                        |                                                   |                            |
| орговые                                                                                                | операции:                                                   |                                      |                           |                                            |                              | 1                                                             |                                                            |                                   | 1                                      | 1                                                 |                            |
| орговые<br>Дата и                                                                                      | операции:                                                   |                                      | C                         | Сделка                                     |                              | Ограни                                                        | ичения                                                     | Kannaka                           | 2-4                                    | 6                                                 | Текущий                    |
| орговые<br>Дата и<br>время по<br>Гринвичу<br>(GMT)                                                     | операции:<br>Операция                                       | Действие                             | Объем                     | Сделка<br>Инструмент                       | Цена                         | Ограни<br>прибыли, \$                                         | ичения<br>убытка, \$                                       | Комиссия,<br>\$                   | Зафиксирован<br>результат, \$          | Состояние<br>депозита, \$                         | Текущий<br>результат<br>\$ |
| фата и<br>время по<br>Гринвичу<br>(GMT)<br>26.09.2012<br>8:37:08                                       | операции:<br>Операция<br>Новая сделка                       | Действие<br>Купить                   | С<br>Объем<br>50 000      | Сделка<br>Инструмент<br>EUR/USD            | <b>Цена</b><br>1,286100      | Ограни<br>прибыли, \$<br>не<br>ограничено                     | ччения<br>убытка, \$<br>размером<br>депозита               | Комиссия,<br>\$<br>-20,00         | Зафиксирован<br>результат, \$          | Состояние<br>депозита, \$<br>4 980,00             | Текущий<br>результат<br>\$ |
| орговые (<br>Дата и<br>время по<br>Гринвичу<br>(GMT)<br>26.09.2012<br>8:37:08<br>26.09.2012<br>3:48:38 | операции:<br>Операция<br>Новая сделка<br>Закрытие<br>сделки | <b>Действие</b><br>Купить<br>Продать | объем<br>50 000<br>50 000 | Сделка<br>Инструмент<br>EUR/USD<br>EUR/USD | Цена<br>1,286100<br>1,286700 | Ограни<br>прибыли, \$<br>не<br>ограничено<br>не<br>ограничено | убытка, \$<br>размером<br>депозита<br>размером<br>депозита | Комиссия,<br>\$<br>-20,00<br>0,00 | Зафиксирован<br>результат, \$<br>30,00 | Состояние<br>депозита, \$<br>4 980,00<br>5 010,00 | Текущий<br>результат<br>\$ |

# Рисунок 31. Окно «Отчет» (фрагмент)

В окне «Отчет» существуют опции:

- распечатать отчет;
- сохранить в файл;
- экспортировать в MS Excel;
- связаться со службой поддержки.

# 7.8 Меню «Параметры»

Кнопка «Параметры» служит для установки параметров терминала:

- режима котирования;
- сопровождения по уровням;
- изменения пароля к счету;
- изменение депозита счета.

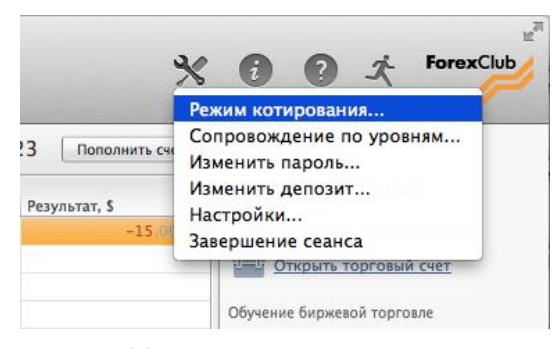

Рисунок 32. Меню «Параметры»

#### Окно «Изменение режима котирования»

Это окно используется для изменения режима котирования. Изменение режима котирования доступно на четвертом уровне программы. На 1, 2 и 3 уровне программы допускается использование только режима котирования «Быстрое исполнение». На четвертом уровне допускается изменения режима котирования и возможны два варианта:

- режим «Фиксированная цена»;
- режим «Быстрое исполнение».

| 😑 🔿 📃 📃 🛃 StartFX                                                                         |        |
|-------------------------------------------------------------------------------------------|--------|
| <ul> <li>Фиксированная цена</li> <li>Быстрое исполнение</li> </ul>                        |        |
| <ul> <li>Сделка по актуальной цене ?</li> <li>Рыночный диапазон ?</li> <li>0 +</li> </ul> |        |
| Изменить режим                                                                            | Отмена |

Рисунок 33. Окно «Изменение режима котирования»

Для изменения режима котирования необходимо выбрать интересующий режим и нажать на кнопку «Изменить режим».

Подробную информацию о режиме котирования вы можете получить на нашем сайте.

#### Окно «Сопровождение по уровням»

Данное окно используется для включения и отключения режима сопровождения. Данный режим был описан выше.

| $\Theta \odot \odot$                                                                                       | 🔜 StartF)                                                                                                    | (                                                                                 |                                                               |
|----------------------------------------------------------------------------------------------------|----------------------------------------------------------------------------------------------------|-----------------------------------------------------------------------------------|---------------------------------------------------------------|
| Подключи<br>Подключение<br>платформы на<br>используется<br>получение авт<br>изменение ури<br>использовани. | ть сопровождение<br>сопровождения о:<br>первый уровень,<br>второй, третий или<br>оматических реко<br>овня с учетом навь<br>я аналитических и | вначает пер<br>если в теку<br>и четверты<br>мендаций<br>іков торгої<br>нструменто | реключение<br>/щий момент<br>й. А также<br>на<br>вли и<br>рв. |
| Coxp                                                                                                    | анить и закрыть                                                                                                    |                                                                                   | Отмена                                                        |
|                                                                                                    |                                                                                                    |                                                                                   |                                                               |

Рисунок 34. Окно «Сопровождение по уровням»

#### Окно «Изменение пароля»

Данное окно используется для изменения пароля к вашему счету.

| 😑 🔿 💮 📃 💆 Start         | FX     |
|-------------------------|--------|
| Текущий пароль:         | ***    |
| Новый пароль:           | ***    |
| Повторите новый пароль: |        |
| Изменить пароль         | Отмена |

#### Рисунок 35. Окно «Изменение пароля»

# Окно «Изменить депозит»

Данное окно используется для изменения размера депозита на демонстрационном счете. Укажите требуемое вам значение и нажмите кнопку «Изменить депозит».

| 00                                                                                                    | StartFX                                                                                       |
|----------------------------------------------------------------------------------------------------|-----------------------------------------------------------------------------------------------|
| Установить размер депози                                                                                   | та                                                                                            |
| \$ 1000                                                                                                    | (рекомендуемый размер, \$ – 1000)                                                             |
| При установке депозита м<br>возможно автоматическое<br>либо запрет заключения н<br>Максимально возможная с | еньше рекомендуемого<br>закрытие имеющихся сделок<br>овой сделки.<br>умма депозита - \$50 000 |
| Изменить дег                                                                                               | озит Отмена                                                                                   |
|                                                                                                    |                                                                                               |

Рисунок 36. Окно «Изменить депозит»

# Команда «Завершение сеанса»

Данная команда используется для завершения использования вашего торгового счета.

# Окно «Настройки»

Окно «Настройки» используется для изменения различных параметров программы. Окно настройки содержит следующие разделы:

- раздел «Основные настройки»;
- раздел «Новости»;
- раздел «Внешний вид и звук»;
- раздел «Прокси-сервер»;
- раздел «Индикаторы».

| 00                                                                       | 📃 StartFX                                |
|--------------------------------------------------------------------------|------------------------------------------|
| Основные<br>Новости<br>Внешний вид и звук<br>Прокси-сервер<br>Индикаторы | Безопасность                             |
| Русский 🛟                                                                | Сохранить и закрыть Закрыть, не сохраняя |

Рисунок 37. Окно «Настройки»

Окно настройки также позволяет изменить язык интерфейса программы. Программа поддерживает пять языков.

| 00                 | 🔜 StartFX                                        |
|--------------------|--------------------------------------------------|
| Основные           | Безопасность                                     |
| Новости            | 🗹 Показывать размер депозита                     |
| Внешний вид и звук | ✓ Показывать логин                               |
| Прокси-сервер      | ✓ Запомнить логин Удалить все сохраненные логины |
| Индикаторы         | 🗹 Запомнить пароль                               |
|                    |                                                  |
|                    |                                                  |
|                    |                                                  |
|                    |                                                  |
|                    |                                                  |
|                    |                                                  |
|                    |                                                  |
|                    |                                                  |
|                    |                                                  |
|                    |                                                  |
| 📕 Русский          | Сохранить и закрыть Закрыть, не сохраняя         |
| 💴 中文(简体)           |                                                  |
| 📰 English          |                                                  |
| Español            |                                                  |
| Português          |                                                  |
| • русский          |                                                  |

# Рисунок 38. Перечень доступных языков интерфейса программы

#### 7.9 Меню «Информация»

Меню «Информация» содержит следующие пункты:

- 1. Управление торговым счетом.
- 2. 3. Информация о счете.
- Торговые условия.
- 4. Пополнить счет.

- 6. Связаться со службой поддержки.
- 7. Информация о версии.
- 8. О программе.

| *                                         | forexClub                                                                                                    |
|-------------------------------------------|----------------------------------------------------------------------------------------------------|
| Пополнить счет<br>зультат, \$<br>-10.00 • | Управление торговым счеток<br>Сведения о торговом счете<br>Правила торговли<br>Пополнить счет<br>Посетить сайт компании<br>Обратная связь<br>Информация о версиях<br>O StartFX |
|                                           | Ознантя<br>Очучение окрижевой торговие<br><u>Международная академия</u><br><u>инвестиций и трейдинга</u>                                                                       |

Рисунок 39. Меню «Информация»

# 7.10 Кнопка «Связаться со службой поддержки»

Кнопка «Служба поддержки клиентов» используется для связи со службой технической поддержки.

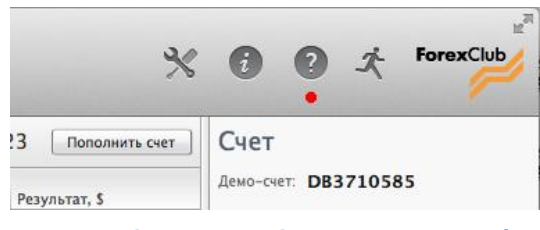

Рисунок 40. Кнопка «Связаться со службой поддержки»

# 7.11 Кнопка «Выход»

Кнопка «Выход» служит для выхода из программы.

| *                |                             |
|------------------|-----------------------------|
| 3 Пополнить счет | Счет                        |
| Результат, \$    | Демо-счет: <b>DB3710585</b> |

Рисунок 41. Кнопка «Выйти из программы»

# 8 КОМПОНЕНТ «ЦЕНЫ»

Компонент «Цены» служит для отображения текущих цен для торговых инструментов.

Компонент «Цены» может работать в двух режимах:

- таблица котировок;
- торговая таблица.

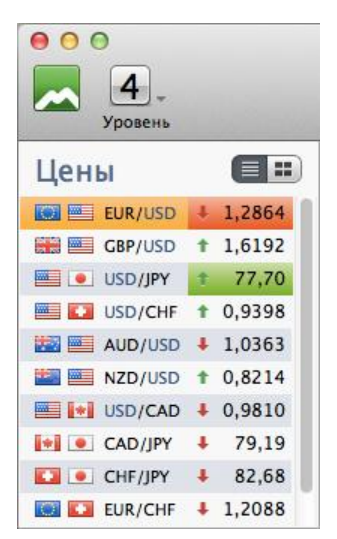

#### Рисунок 42. Компонент «Цены»

На первом уровне программы доступны четыре торговых инструмента:

- EUR/USD евро/доллар;
- GBP/USD британский фунт/доллар;
- USD/JPY доллар/иена;
- USD/CHF доллар/швейцарский франк.

На втором, третьем и четвертом уровнях StartFX доступны следующие инструменты:

- EUR/USD евро/доллар;
- GBP/USD британский фунт/доллар;
- USD/JPY доллар/иена;
- USD/CHF доллар/швейцарский франк;
- EUR/JPY евро/иена;
- EUR/CHF евро/швейцарский франк;
- СНF/JPY швейцарский франк/японская иена;
- AUD/USD австралийский доллар/американский доллар;
- NZD/USD новозеландский доллар/американский доллар;
- USD/CAD американский доллар/канадский доллар;
- CAD/JPY канадский доллар/японская иена.

# 8.1 Режим «Таблица котировок»

В данном режиме в компоненте «Цены» указываются цены для инструментов. Стрелка рядом с ценой показывает, в каком направлении было последнее изменение цены. Стрелка вверх означает, что цена выросла. Стрелка вниз означает, что цена снизилась.

| <ul> <li>О</li> <li>Д</li> <li>Уровень</li> </ul> |   |        |
|---------------------------------------------------|---|--------|
| Цены                                              |   |        |
| EUR/USD                                           | Ŧ | 1,2864 |
| GBP/USD                                           | ŧ | 1,6192 |
| USD/JPY                                           | t | 77,70  |
| USD/CHF                                           | t | 0,9398 |
| AUD/USD                                           | Ŧ | 1,0363 |
| MZD/USD                                           | t | 0,8214 |
| USD/CAD                                           | Ŧ | 0,9810 |
| E CAD/JPY                                         | ŧ | 79,19  |
| CHF/JPY                                           | Ŧ | 82,68  |
| EUR/CHF                                           | ŧ | 1,2088 |

Рисунок 43. «Таблица котировок»

# 8.2 Режим «Торговая таблица»

В данном режиме в компонент «Цены» содержит информацию о текущих ценах инструментов, которые указаны на кнопках. Данный режим позволяет совершать операции покупки/продажи инструмента. Для совершения сделки необходимо указать объем сделки и сделать двойной клик на соответствующей кнопке.

#### Открытие сделки через Торговую таблицу (режим котирования «Быстрое исполнение»)

При использовании режима котирования «Быстрое исполнение» двойной клик на кнопке «Купить» или «Продать» приводит к совершению соответствующей сделки.

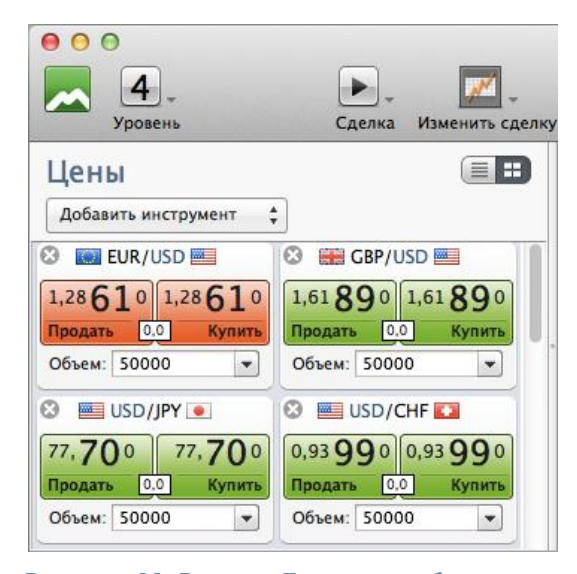

#### Рисунок 44. Режим «Торговая таблица» при режиме котирования «Быстрое исполнение»

#### Открытие сделки через Торговую таблицу (режим котирования «Фиксированная цена»)

При использовании режима котирования «Фиксированная цена» совершение сделки производится в несколько этапов:

- 1. Совершение двойного клика на кнопке «Купить» или «Продать».
- 2. Запрос цены (не требует участия пользователя программы).
- 3. Совершение сделки через двойной клик на кнопке (требует участия пользователя).

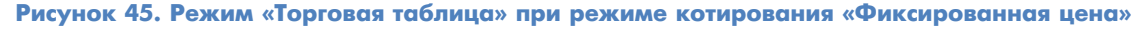

| 😣 🗰 GBP/USD 🔤      | 😂 🔛 GBP/USD 🔤      | 🕴 🛗 GBP/USD 🔤    |
|--------------------|--------------------|------------------|
| Фиксированная цена | Идет запрос        | Совершить сделку |
| 1,61 870 1,61 870  | 1,61870 1,61870    | 1,61 870         |
| Продать 0,0 Купить | Продать 0,0 Купить | Продать          |
| Объем: 50000 💌     | Объем: 50000       | Объем: 50000 💌   |

Рисунок 46. Этапы совершения сделки при режиме котирования «Фиксированная цена»

# 8.3 Управление элементом Торговой таблицы

Кнопка «Закрыть» на каждом элементе Торговой таблицы позволяет закрыть данный элемент.

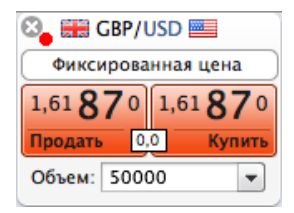

Рисунок 47. Кнопка «Закрыть» элемента торговой таблицы

Для добавления элементов в торговую таблицу следует использовать специальное меню «Добавить инструмент».

| <ul> <li>● ○ ○</li> <li>▲</li> <li>Уровень</li> </ul>                                                                                                    | Сделка Изменить сделку                                                                                                    |
|----------------------------------------------------------------------------------------------------|----------------------------------------------------------------------------------------------------|
| Цены                                                                                                    |                                                                                                    |
| Добавить инструмент 🛔                                                                                                    |                                                                                                    |
| <ul> <li>✓ EUR/USD</li> <li>✓ GBP/USD</li> </ul>                                                                                                    | 3 📰 GBP/USD 🔤                                                                                                    |
| <ul> <li>✓ USD/JPY</li> <li>✓ USD/CHF</li> <li>✓ AUD/USD</li> <li>✓ NZD/USD</li> <li>✓ USD/CAD</li> <li>✓ CAD/JPY</li> <li>✓ CHF/JPY</li> <li>✓ EUR/CHF</li> <li>✓ EUR/JPY</li> </ul> | 1,61 88 0 1,61 88 0<br>Продать 0.0 Купить<br>Объем: 50000<br>ШUSD/CHF<br>Фиксированная цена<br>0,93 99 0 0,93 99 0<br>Продать 0.0 Купить |
| Объем: 50000 🔻                                                                                                    | Объем: 50000 👻                                                                                                    |

Рисунок 48. Добавление элементов в торговую таблицу

# 8.4 Алгоритм работы торговой таблицы при наличии открытой сделки

Если открыта сделка по некоему инструменту, то двойной клик на кнопке торговой таблицы «Купить» или «Продать» в элементе этого инструмента приведет к открытию окна «Совершение сделки без помощника».

|                                                                                                    | 🔀 StartFX                                                                                                    |                                                                                                |
|----------------------------------------------------------------------------------------------------|----------------------------------------------------------------------------------------------------|------------------------------------------------------------------------------------------------|
|                                                                                                    | Куплено 50 000 EUR/USD по цене 3<br>Текущий результат, \$: -30,00                                                                                                    | 1,2866                                                                                         |
| Направление и объем сделки                                                                                                    |                                                                                                    |                                                                                                |
| 💽 Купить                                                                                                    | EUR/USD - EUR/USD C                                                                                                    | BP/USD USD/JPY USD/CHF                                                                         |
| О Продать                                                                                                    | 10000 40 000 85                                                                                                    | 000 130 000                                                                                    |
|                                                                                                    |                                                                                                    |                                                                                                |
| Итоговая сделка: Купить 60<br>Ограничение прибыли                                                                                        | 000 EUR/USD ⑦ Комиссия к во                                                                                                    | зврату, \$: 0,00                                                                               |
| Итоговая сделка: Купить 60<br>Ограничение прибыли<br>• Нет                                                                               | 000 EUR/USD ⑦ Комиссия к во<br>Ограничение потерь<br>• Депозитом                                                                                                    | зврату, S: 0,00<br>Цена<br>ОСделка по актуальной цене (?                                       |
| Итоговая сделка: Купить 60<br>Ограничение прибыли<br>• Нет<br>Закрыть сделку, когда<br>прибыль составит:                                 | 000 EUR/USD ⑦ Комиссия к во<br>Ограничение потерь<br><ul> <li>Ограничение потерь</li> <li>Депозитом</li> <li>Закрыть сделку, когда<br/>убыток составит:</li> </ul>       | зврату, \$: 0,00<br>Цена<br>• Сделка по актуальной цене ?<br>Рыночный диапазон ?               |
| Итоговая сделка: Купить 60<br>Ограничение прибыли<br>• Нет<br>Эакрыть сделку, когда<br>прибыль составит:<br>500,00 USD                   | 000 EUR/USD ⑦ Комиссия к во<br>Ограничение потерь<br><ul> <li>Депозитом</li> <li>Закрыть сделку, когда<br/>убыток составит:</li> <li>500,00 USD</li> </ul>               | зарату, \$: 0,00<br>Цена<br>• Сделка по актуальной цене ?<br>• Рыночный диапазон ?<br>• 0 +    |
| Итоговая сделка: Купить 60<br>Ограничение прибыли<br>• Нет<br>Закрыть сделку, когда<br>прибыль составит:<br>500,00<br>от 72,00           | 000 EUR/USD ⑦ Комиссия к во<br>Ограничение потерь<br><ul> <li>Депозитом</li> <li>Закрыть сделку, когда<br/>убыток составит:</li> <li>500,00 USD<br/>от 102,00</li> </ul> | зврату, \$: 0,00<br>Цена<br>• Сделка по актуальной цене ?<br>Рыночный диапазон ?<br>• 0 +      |
| Итоговая сделка: Купить 60<br>Ограничение прибыли<br>• Нет<br>Закрыть сделку, когда<br>прибыль составит:<br>500,00<br>от 72,00<br>Отмена | ООО EUR/USD ③ Комиссия к во<br>Ограничение потерь<br>④ Депозитом<br>Закрыть сделку, когда<br>убыток составит:<br>500,00 USD<br>от 102,00<br>Купить                       | зарату, S: 0,00<br>Цена<br>• Сделка по актуальной цене ?<br>• Рыночный диапазон ?<br>• • • • + |

Рисунок 49. Окно «Совершения сделки без помощника»

# 9 КОМПОНЕНТ «СДЕЛКИ»

Компонент «Сделки» находится в центральной части терминала и предназначен для отображения информации об открытых позициях.

|          |      |              |                |        | 🔜 StartFX                  | (                         |                            |                           |
|----------|------|--------------|----------------|--------|----------------------------|---------------------------|----------------------------|---------------------------|
| •        |      | <u>~</u>     |                | 2      |                            |                           |                            | ×                         |
| Сделка   | Изме | енить сделку | Закрыть сделку | Отчет  |                            |                           |                            |                           |
| Сде      | лки  |              |                |        |                            | Денег на счет             | re, \$: 4 945,2            | 23 Пополнить счет         |
| Дейст    | вие  | Объем        | Инструмент     | Цена   | Ограничение<br>прибыли, \$ | Ограничение<br>потерь, \$ | Комиссия к<br>возврату, \$ | Результат, \$             |
| Купле    | но   | 60 000       | EUR/USD        | 1,2865 | Нет                        | Депозитом                 | 24,00                      | -24,00 🔳                  |
| Купле    | но   | 10 000       | GBP/USD        | 1,6188 | Нет                        | Депозитом                 | 4,00                       | 0,00 🔳                    |
| Купле    | но   | 10 000       | USD/JPY        | 77,70  | Нет                        | Депозитом                 | 4,00                       | -1,29 🔳                   |
|          |      |              |                |        |                            |                           |                            |                           |
| °        |      |              |                |        |                            |                           |                            |                           |
| <u> </u> |      |              |                |        |                            |                           |                            |                           |
| -        |      |              |                |        |                            |                           |                            |                           |
|          |      |              |                |        |                            |                           |                            |                           |
|          |      |              |                |        |                            |                           | Итого:                     | -25,29                    |
|          |      |              |                |        |                            |                           |                            |                           |
|          |      |              |                |        |                            | Итого с                   | учетом депоз               | ита, \$: <b>4 919</b> ,94 |
| Аналит   | гика |              |                |        | + Добавит                  | ъ индикатор 👻             | Новости на г               | рафике: 💷 🤜               |

Рисунок 50. Компонент «Сделки»

# 9.1 Значение «Денег на счете»

Значение «Денег на счете» показывает количество денег на торговом счете в данный момент времени без учета прибыли (убытка) по открытым позициям.

|             |             |                |        | 🔜 StartF)               | <                         |                            |                   |
|-------------|-------------|----------------|--------|-------------------------|---------------------------|----------------------------|-------------------|
| •           | <i></i>     |                | 6      |                         |                           |                            | *                 |
| Сделка Изме | нить сделку | Закрыть сделку | Отчет  |                         |                           |                            |                   |
| Сделки      |             |                |        |                         | Денег на счет             | re, \$: 4 945,2            | 23 Пополнить счет |
| Действие    | Объем       | Инструмент     | Цена   | Ограничение прибыли, \$ | Ограничение<br>потерь, \$ | Комиссия к<br>возврату, \$ | Результат, \$     |
| Куплено     | 60 000      | EUR/USD        | 1,2865 | Нет                     | Депозитом                 | 24,00                      | -24,00 🔳          |
| Куплено     | 10 000      | GBP/USD        | 1,6188 | Нет                     | Депозитом                 | 4,00                       | 0,00 🔳            |
| Куплено     | 10 000      | USD/JPY        | 77,70  | Нет                     | Депозитом                 | 4,00                       | -1,29 🔳           |
|             |             |                |        |                         |                           |                            |                   |

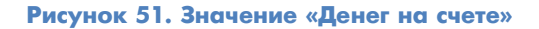

# 9.2 Кнопка «Пополнить счет»

При работе на демонстрационном счете данная кнопка предназначена для изменения величины депозита.

| $\Theta \odot \odot$  | 🔜 StartFX        |         |
|-----------------------|------------------|---------|
| Пополнить де          |                  |         |
| пополните де          | позит на сумму   |         |
| \$ 0<br>суммой не бол | nee, \$ - 45 054 |         |
| cy                    |                  |         |
| L L                   | 1зменить депозит | Закрыть |
|                       |                  |         |

#### Рисунок 52. Окно «Изменение размера депозита»

При работе на торговом счете данная кнопка предназначена для перехода в управление торговым счетом, раздел «Пополнение счета».

# 9.3 Таблица сделок

Таблица в данном компоненте содержит следующую информацию:

- 1. Столбец «Действие» информирует о направлении сделки.
- 2. Столбец «Объем» отражает информацию об объеме сделки.
- 3. Столбец «Инструмент» показывает инструмент, по которому была совершена сделка.
- 4. Столбцы «Ограничение прибыли» и «Ограничение убытка» отражают информацию об установленных размерах прибыли и убытка.
- 5. Столбец «Комиссия к возврату» отражает информацию о величине прибыли к возврату.
- Столбец «Результат» показывает информацию о результате сделки без учета комиссии.

Кнопка «Закрыть сделку» находится в конце строки. Действие кнопки аналогично действию кнопки «Закрыть сделку» на главной панели.

|            |               |                |        | 🔜 StartF)                  | <                         |                            |                   |
|------------|---------------|----------------|--------|----------------------------|---------------------------|----------------------------|-------------------|
| •          | <u>~</u>      |                | 6      |                            |                           |                            | *                 |
| Сделка Изм | иенить сделку | Закрыть сделку | Отчет  |                            |                           |                            |                   |
| Сделки     |               |                |        |                            | Денег на сче              | те, \$: 4 945,2            | 23 Пополнить счет |
| Действие   | Объем         | Инструмент     | Цена   | Ограничение<br>прибыли, \$ | Ограничение<br>потерь, \$ | Комиссия к<br>возврату, \$ | Результат, \$     |
| Куплено    | 60 000        | EUR/USD        | 1,2865 | Нет                        | Депозитом                 | 24,00                      | -18,00 🔳          |
| Куплено    | 10 000        | GBP/USD        | 1,6188 | Нет                        | Депозитом                 | 0,00                       | 1,00 🔳            |
| Куплено    | 10 000        | USD/JPY        | 77,70  | Нет                        | Депозитом                 | 4,00                       | -2,57 🔳           |
|            |               |                |        |                            |                           |                            |                   |
|            |               |                |        |                            |                           |                            |                   |
|            |               |                |        |                            |                           |                            |                   |
|            |               |                |        |                            |                           |                            |                   |
|            |               |                |        |                            |                           |                            |                   |
|            |               |                |        |                            |                           | Итого:                     | -19,57            |

#### Рисунок 53. Кнопки «Закрыть сделку»

Значение «Итого» показывает суммарный плавающий результат по всем открытым позициям.

# 9.4 Контекстное меню

Контекстное меню пустой строки содержит два пункта:

- 1. Сделка. Функционирует аналогично действию кнопки «Сделка» на главной панели.
- 2. Отчет. Функционирует аналогично действию кнопки «Отчет» на главной панели.

|                        |               |                |         | 🔜 StartF)                  | <                         |                            |                   |
|------------------------|---------------|----------------|---------|----------------------------|---------------------------|----------------------------|-------------------|
| <b>р</b><br>Сделка Изм | менить сделку | Закрыть сделку | о Отчет |                            |                           |                            | *                 |
| Сделки                 |               |                |         |                            | Денег на сче              | re, \$: 4 945,2            | 23 Пополнить счет |
| Действие               | Объем         | Инструмент     | Цена    | Ограничение<br>прибыли, \$ | Ограничение<br>потерь, \$ | Комиссия к<br>возврату, \$ | Результат, \$     |
| Куплено                | 60 000        | EUR/USD        | 1,2865  | Нет                        | Депозитом                 | 24,00                      | -18,00 🔳          |
| Куплено                | 10 000        | GBP/USD        | 1,6188  | Нет                        | Депозитом                 | 0,00                       | 1,00 🔳            |
| Куплено                | 10 000        | USD/JPY        | 77,70   | Нет                        | Депозитом                 | 4,00                       | -1,29 🔳           |
|                        |               |                |         | Сделка<br>Отчет            |                           |                            |                   |
|                        |               |                |         |                            |                           | Итого:                     | -18 29            |

#### Рисунок 54. Контекстное меню пустой строки

Контекстное меню строки с информацией о сделке содержит пять пунктов:

1. Сделка. Функционирует аналогично действию кнопки «Сделка» на главной панели.

2.

- Изменение сделки. Функционирует аналогично действию кнопки «Изменить сделку» на главной панели.
- 3. Закрытие сделки. Функционирует аналогично действию кнопки «Закрыть сделку» на главной панели.
- Изменение ограничений сделки. Функционирует аналогично действию кнопки «Изменить ограничения» на главной панели.
- 5. Отчет аналогично действию кнопки «Отчет» на главной панели.

|              |                           |                                                                                                    | 🔜 StartF)                                                                                                    | (                                                                                                    |                                                                                                    |                                                                                                    |
|--------------|---------------------------|----------------------------------------------------------------------------------------------------|----------------------------------------------------------------------------------------------------|----------------------------------------------------------------------------------------------------|----------------------------------------------------------------------------------------------------|----------------------------------------------------------------------------------------------------|
| <b>~</b>     |                           | 6                                                                                                    |                                                                                                    |                                                                                                    |                                                                                                    | *                                                                                                    |
| енить сделку | Закрыть сделку            | Отчет                                                                                                    |                                                                                                    | Денег на сче                                                                                                    | re, \$: 4 945,2                                                                                                    | 23 Пополнить счет                                                                                                    |
| Объем        | Инструмент                | Цена                                                                                                    | Ограничение<br>прибыли, \$                                                                                                    | Ограничение<br>потерь, \$                                                                                                    | Комиссия к<br>возврату, \$                                                                                                    | Результат, \$                                                                                                    |
| 60 000       | EUR/USD                   | 1,2865                                                                                                    | Нет                                                                                                    | Депозитом                                                                                                    | 24,00                                                                                                    | -18,00 🔳                                                                                                    |
| 10 000       | GBP/USD                   | 1,6188                                                                                                    |                                                                                                    | n                                                                                                    | 3.00                                                                                                    | 1,00 🔳                                                                                                    |
| 10 000       | USD/JPY                   | 77,70                                                                                                    | Сделка<br>Изменен<br>Закрыти<br>Изменен<br>Отчет                                                                                                    | ие сделки<br>е сделки<br>ие ограничений                                                                                                    | ,00                                                                                                    | -2,57 🔳                                                                                                    |
|              |                           |                                                                                                    |                                                                                                    |                                                                                                    | Marono:                                                                                                    | 10 57                                                                                                    |
|              | Объем<br>60 000<br>10 000 | Объем         Инструмент           60 000         EUR/USD           10 000         GBP/USD           10 000         USD/JPY | Объем         Инструмент         Цена           60 000         EUR/USD         1,2865           10 000         GBP/USD         1,6188           10 000         USD/JPY         77,70 | Объем         Инструмент         Цена         Ограничение<br>прибыли, 5           60 000         EUR/USD         1,2865         Нет           10 000         GBP/USD         1,6188         Сделка           10 000         USD/JPY         77,70         Сделка           Инструмент         10000         Сленка         Изменен           10 000         USD/JPY         77,70         Сделка           Изменен         Отчет         Изменен           Отчет         10000         Сделка | Сделка<br>10 000 USD/JPY 77,70<br>Сделки<br>Сделки<br>Сделка<br>Сделка | Сделка<br>10 000 USD/JPY 77,70<br>Сичет<br>Сичет |

#### Рисунок 55. Контекстное меню строки с информацией о сделке

Значение «Итого с учетом депозита» отражает величину средств на счете с учетом общего результата по сделкам.

| Сделки                                         | Сделки Денег на счете, \$: 4 945,23 Пополнить счет |            |        |                            |                           |                            |               |
|------------------------------------------------|----------------------------------------------------|------------|--------|----------------------------|---------------------------|----------------------------|---------------|
| Действие                                       | Объем                                              | Инструмент | Цена   | Ограничение<br>прибыли, \$ | Ограничение<br>потерь, \$ | Комиссия к<br>возврату, \$ | Результат, \$ |
| Куплено                                        | 60 000                                             | EUR/USD    | 1,2865 | Нет                        | Депозитом                 | 24,00                      | -18,00 🔳      |
| Куплено                                        | 10 000                                             | GBP/USD    | 1,6188 | Нет                        | Депозитом                 | 0,00                       | 1,00 🔳        |
| Куплено                                        | 10 000                                             | USD/JPY    | 77,70  | Нет                        | Депозитом                 | 4,00                       | -2,57 🔳       |
|                                                |                                                    |            |        |                            |                           |                            |               |
|                                                |                                                    |            |        |                            |                           |                            |               |
|                                                |                                                    |            |        |                            |                           |                            |               |
|                                                |                                                    |            |        |                            |                           |                            |               |
|                                                |                                                    |            |        |                            |                           |                            |               |
|                                                |                                                    |            |        |                            |                           |                            |               |
|                                                |                                                    |            |        |                            |                           | Итого:                     | -19,57        |
| Итого с учетом депозита, \$: <b>4 925,66</b> • |                                                    |            |        |                            |                           |                            |               |

Рисунок 56. Значение «Итого с учетом депозита»

# 10 КОМПОНЕНТ СЧЕТ

Компонент «Счет» находится в правой верхней части терминала и предназначен для отображения различной информации о типе используемого счета, логине, пакете услуг и т.д.

# 10.1 Компонент «Счет» в режиме без регистрации

В режиме «Без регистрации» данный компонент содержит ссылку на открытие демонстрационного счета.

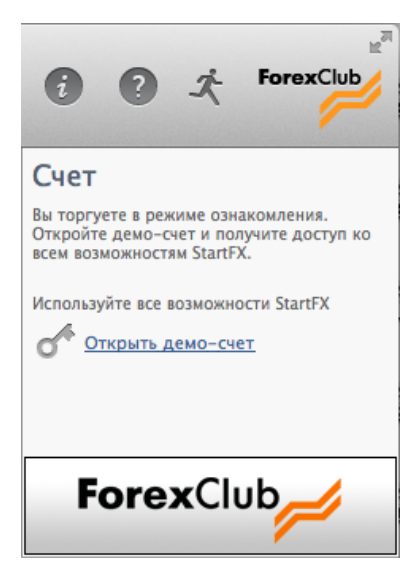

Рисунок 57. Компонент «Счет» в режиме без регистрации

# 10.2 Компонент «Счет» при использовании демонстрационного счета

При использовании демонстрационного счета компонент «Счет» содержит ссылку на открытие реального счета.

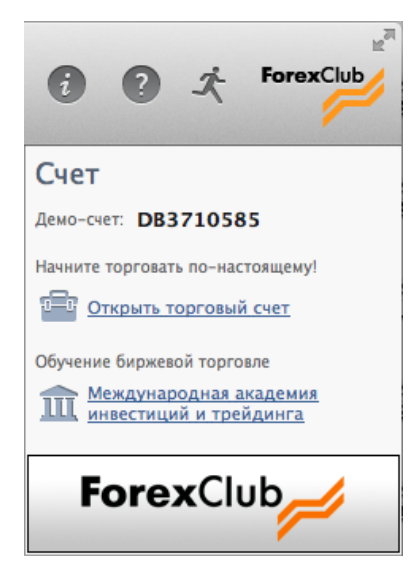

Рисунок 58. Компонент «Счет» при использовании демонстрационного счета

### 10.3 Компонент «Счет» при использовании реального счета

При использовании реального счета компонент «Счет» содержит ссылку на раздел «Снятие средств» управления торговым счетом, информацию об используемом пакете услуг. Также данный компонент может содержать ссылку на сайт Forex Club Academy, в зависимости от используемого языка интерфейса.

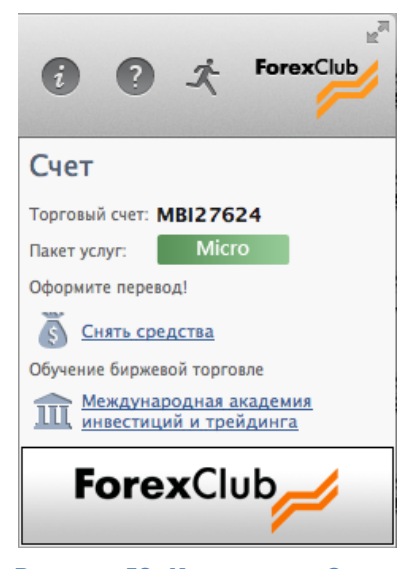

Рисунок 59. Компонент «Счет» при использовании реального счета

# 10.4 Компонент «Счет» в режиме «Торговля выходного дня»

Режим «Торговля выходного дня» - это режим, который может быть использован пользователем в то время, когда торги закрыты. Данный режим является эмуляцией и носит только ознакомительный характер. Режим доступен с 21:00:01 GMT пятницы до 21:00:00 GMT воскресенья.

Режим торговли выходного дня позволяет вам совершать сделки покупки/продажи различных инструментов, представленных в программе. При этом движение цен соответствует исторической действительности. Режим торговли выходного дня позволяет вам эффективнее обучаться биржевой торговле и может увеличить вашу результативность при совершении сделок на реальном рынке.

В режиме просмотра истории биржевых цен вы можете ознакомиться с историческими ценами различных инструментов. Например, можно смотреть закономерности на исторических графиках, а затем использовать их на реальном рынке. Помните, что в режиме просмотра биржевых цен вы не сможете заключать сделки в торговом режиме.

### **10.5** Баннер в компоненте «Счет»

Баннер в компоненте «Счет» используется для отображения различной информации.

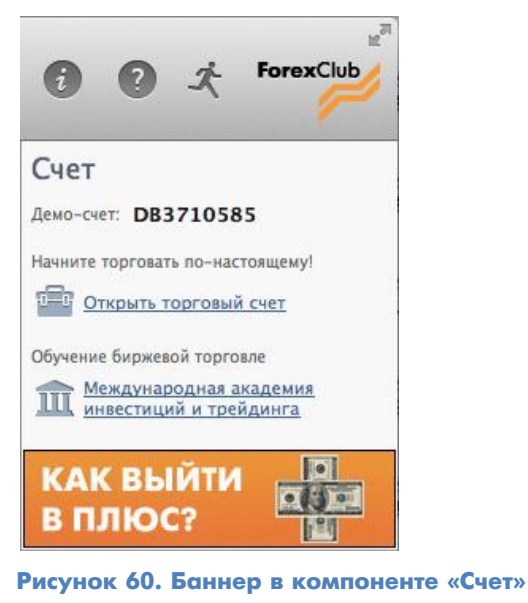

Отображение баннеров может быть отключено. Для этого в настройках, в разделе «Внешний вид и звук», следует снять галочку с параметра «Показывать баннеры».

| $\Theta \cap \Theta$                                                     | StartFX                                                                                                    |
|--------------------------------------------------------------------------|----------------------------------------------------------------------------------------------------|
| Основные<br>Новости<br>Внешний вид и звук<br>Прокси-сервер<br>Индикаторы | Внешний вид<br>☐ Показывать банеры ●<br>☑ Показывать всплывающие окна<br>Звук<br>☑ Проигрывать звуковые сигналы<br>Начало работы<br>☐ tes/snd/startModern.wav<br>☑ Oбзор |
| Русский 🛟                                                                | Сохранить и закрыть Закрыть, не сохраняя                                                                                                    |

Рисунок 61. Управление отображением баннеров

# 11 ВКЛАДКА «ГРАФИК»

Вкладка «График» находится в нижней части терминала и предназначена для графического отображения цены.

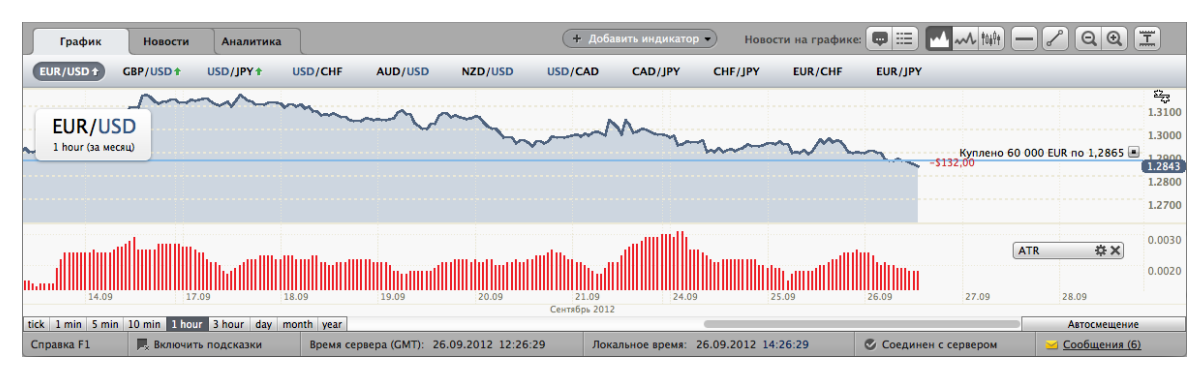

Рисунок 62. Вкладка «График»

Вкладка состоит из нескольких компонентов:

- кнопка «Добавить индикатор»;
- кнопка отображения новостей на графике;
- кнопка изменения вида отображения графика;
- кнопка использования инструментов графического анализа;
- кнопка изменения масштаба;
- кнопка «Автоподстройка»;
- панель переключения интервалов;
- кнопка «Автосмещение»;
- панель с названием инструмента и временного интервала;
- текст с отображением информации о результате сделки;
- текст с отображением информации об объеме и цене открытия сделки;
- кнопка «Закрыть сделку»;
- значения текущей цены и значения данных используемых индикаторов.

# 11.1 Кнопка «Добавить индикатор»

Кнопка находится в центральной части терминала и служит для добавления индикаторов. Для добавления индикатора необходимо нажать на кнопку и выбрать нужный индикатор. При этом не допускается добавление индикатора на график с интервалом «Tick».

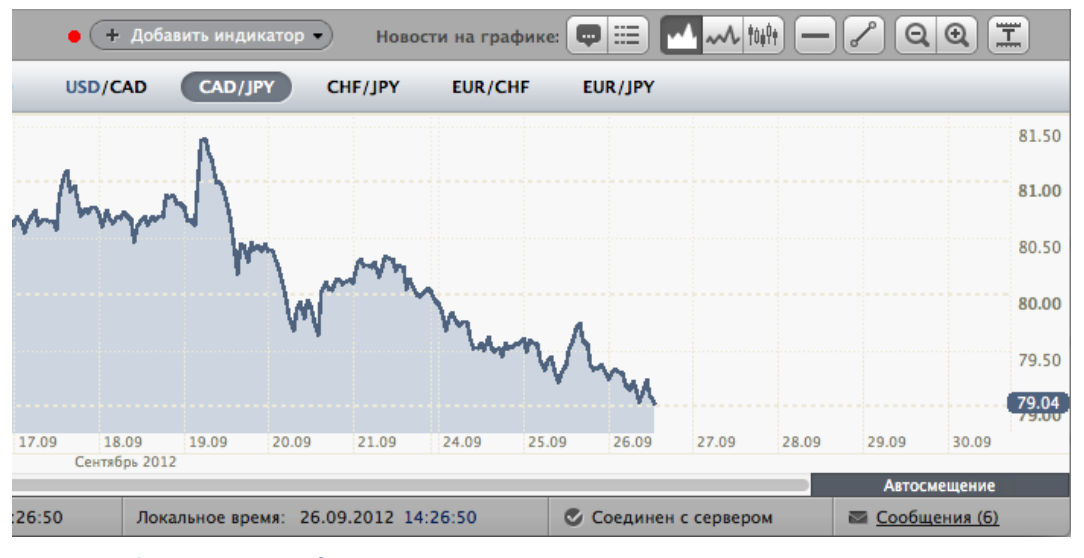

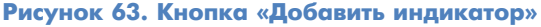

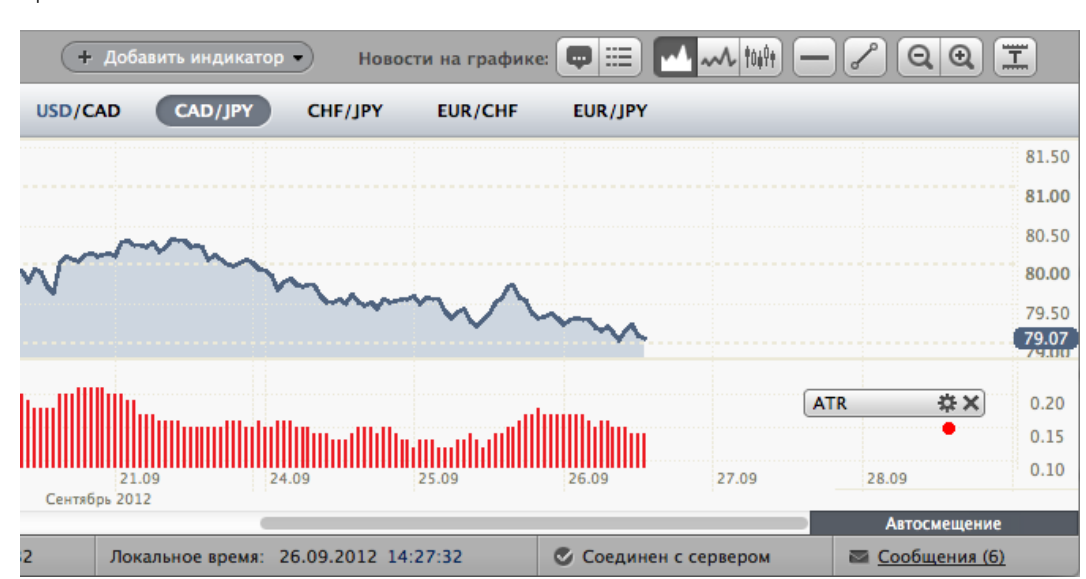

Для изменения свойств индикатора необходимо нажать кнопку «Свойства» на панели управления индикатором.

Рисунок 64. Кнопка «Свойства» на панели управления индикатором

В окне изменения свойств можно изменить параметры индикатора и цвет отображения данных.

| 00                      | StartFX          |  |  |  |  |  |
|-------------------------|------------------|--|--|--|--|--|
| Свойства индикатора ATR |                  |  |  |  |  |  |
| Параметр n1:            | 20               |  |  |  |  |  |
| Цвет:                   | Красный 🛟        |  |  |  |  |  |
| Удалить                 | Сохранить Отмена |  |  |  |  |  |

#### Рисунок 65. Окно изменения свойств индикатора ATR

Для удаления индикатора необходимо нажать кнопку «Закрыть» на панели управления индикатором.

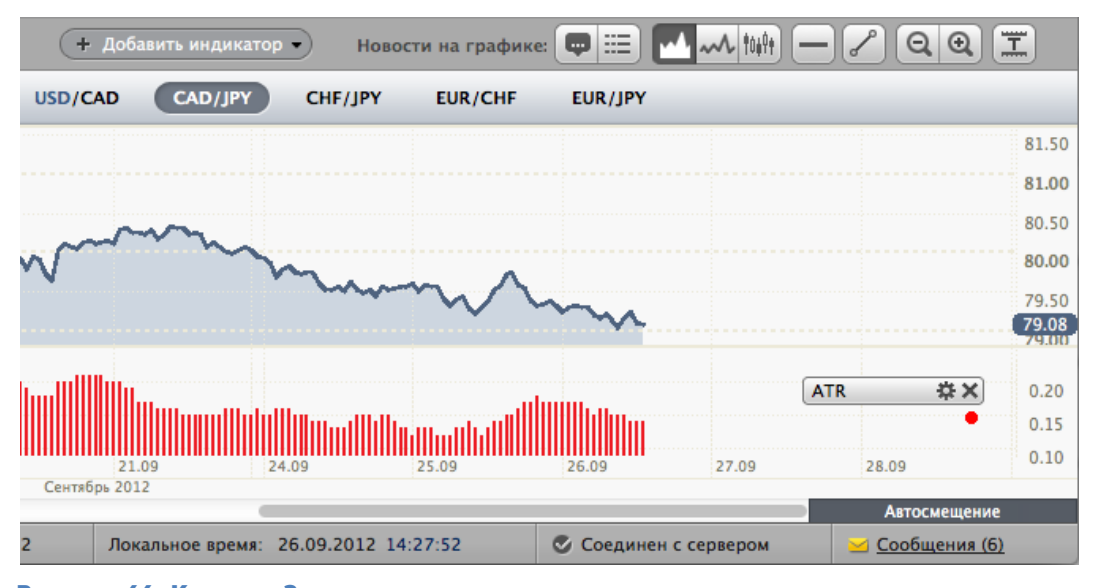

#### Рисунок 66. Кнопка «Закрыть» на панели управления индикатором

Удаление индикатора также возможно следующим образом:

- 1. Выделите индикатор левой кнопкой мыши.
- 2. Нажмите клавишу Delete на клавиатуре.

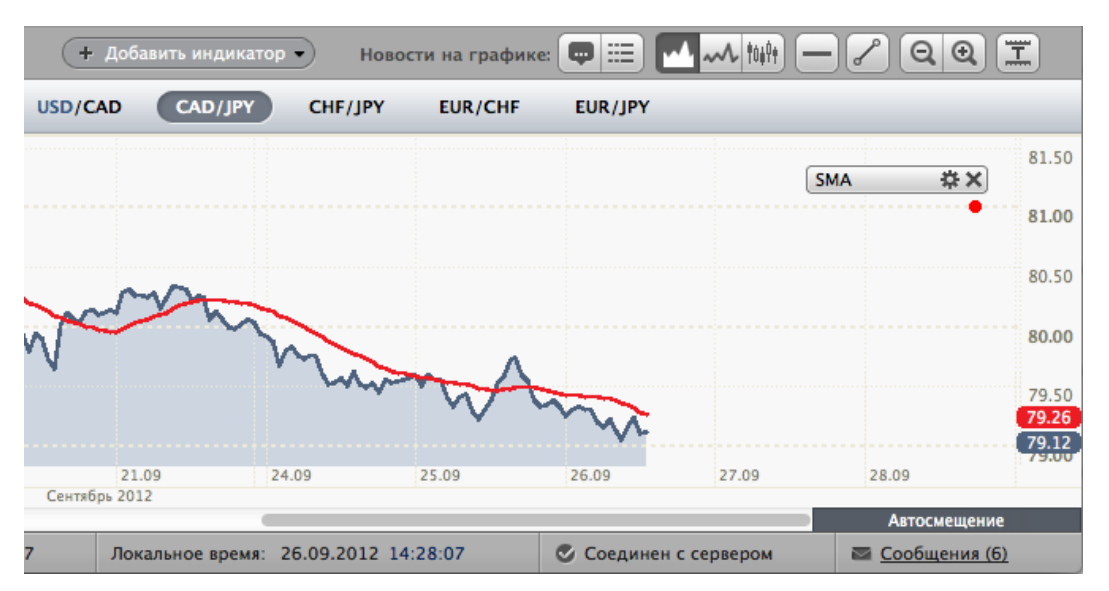

Рисунок 67. Вкладка «График». Удаление индикатора

# 11.2 Изменение параметров индикатора

Для изменения индикатора (периода для расчета) необходимо нажать на кнопку «Свойства» на панели управления индикатором или сделать двойной клик на линии индикатора. В окне необходимо указать новые параметры индикатора и нажать кнопку «Сохранить» для сохранения изменений или «Отмена» для возврата к прежним параметрам.

| 00                      | StartFX          |  |  |  |  |  |
|-------------------------|------------------|--|--|--|--|--|
| Свойства индикатора SMA |                  |  |  |  |  |  |
| Параметр n1:            | 20               |  |  |  |  |  |
| Цвет:                   | Красный 🛟        |  |  |  |  |  |
| Удалить                 | Сохранить Отмена |  |  |  |  |  |

Рисунок 68. Окно свойств индикатора

# 11.3 Кнопка «Новости на графике»

Сервис «Новости на графике» позволяет отображать маркеры новостей на графике в момент их публикации. Кнопки «Отображение новостей на графике» находятся в правой части главного окна.

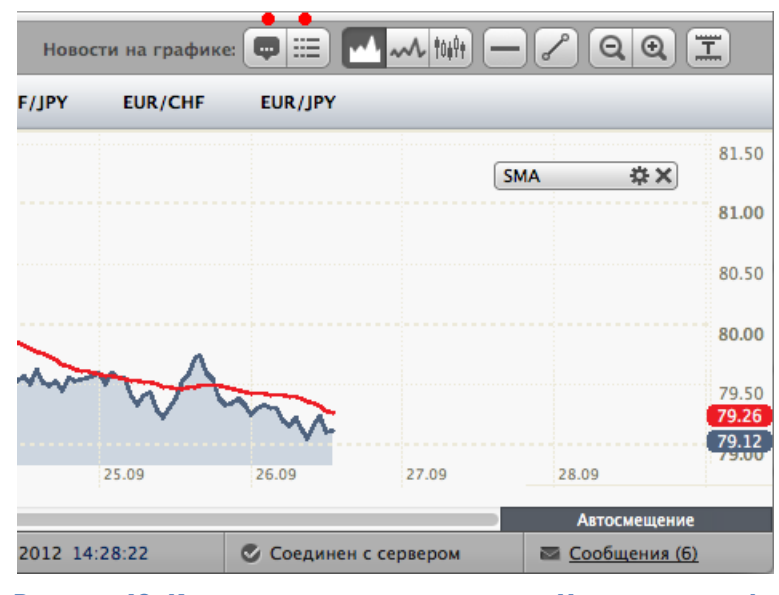

Рисунок 69. Кнопки управления сервисом «Новости на графике»

Маркеры опубликованных новостей отображаются на шкале ОХ и подписываются буквами латинского алфавита. Возможно два варианта отображения новостей на графике:

- без новостной ленты справа;
- с новостной лентой справа.

|                              | (+д                 | обавить индикатор 🔹     | Новости на      | графике: 💬 🇮 | 1019t - 2            | QQI                           |
|------------------------------|---------------------|-------------------------|-----------------|--------------|----------------------|-------------------------------|
| AUD/USD NZI                  | D/USD USD/CAE       | CAD/JPY C               | HF/JPY EUF      | R/CHF EUR/JP | Y                    |                               |
|                              |                     |                         | , M             | MMM MM       |                      | 0.9415                        |
| when                         | W//////////         | Which the constraint of | wwy.w           | A            |                      | ( <b>0.9409</b> )<br>0.9405   |
| A                            |                     |                         |                 |              |                      | 0.9400                        |
| 11:50 <b>11:52 DJ: *Глав</b> | а МЭА: Рынок хорошо | обеспечен нефтью        | 12:20           |              |                      |                               |
| овера (GMT): 26.09.20        | 12 12:28:52 J       | окальное время: 26.09   | 9.2012 14:28:52 | 🖉 Соеди      | нен с сервером 🛛 🖂 🤇 | Автосмещение<br>Сообщения (6) |

Рисунок 70. Отображение новостей на графике без показа новостной ленты справа

51

Для просмотра новостной ленты необходимо нажать кнопку «Отображение новостной ленты».

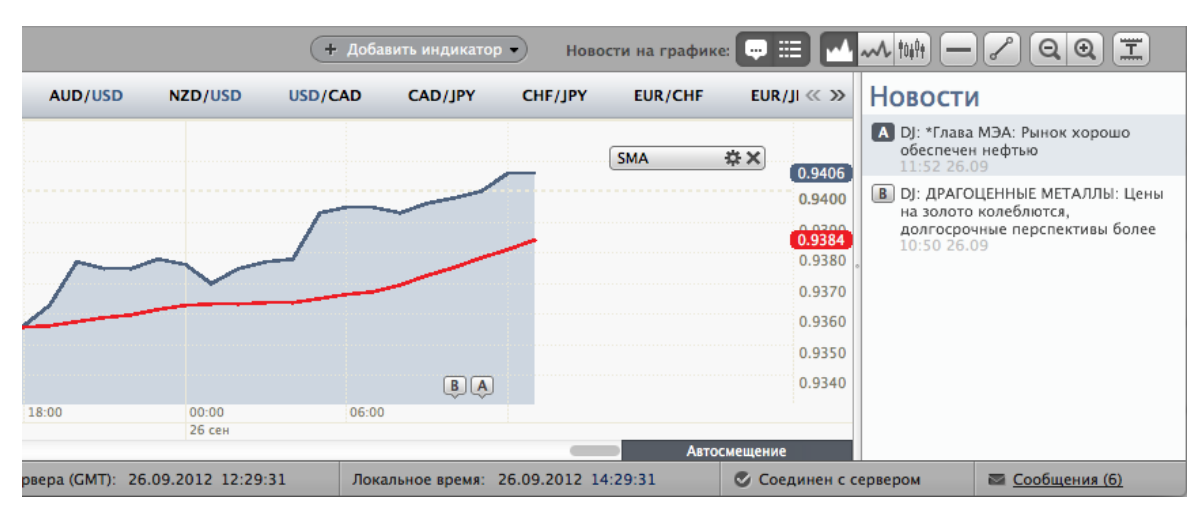

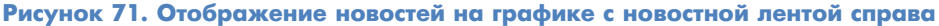

# 11.4 Виды отображения графиков

Программа поддерживает несколько видов отображения графика:

- линейный с заливкой;
- линейный без заливки;
- свечной.

Переключение вида отображения осуществляется специальными кнопками.

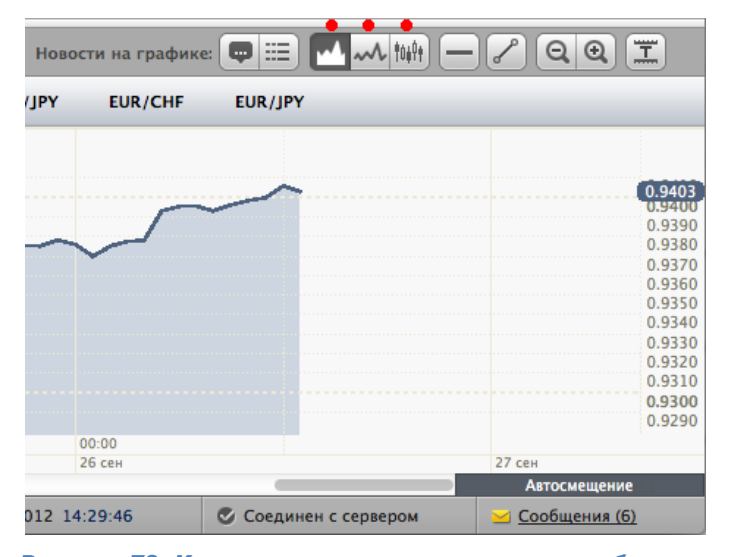

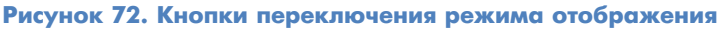

#### Тип отображения: линейный с заливкой

Данный тип графика представляет собой линию, соединяющую цены закрытия. Область ниже линии заполнена однотонной заливкой.

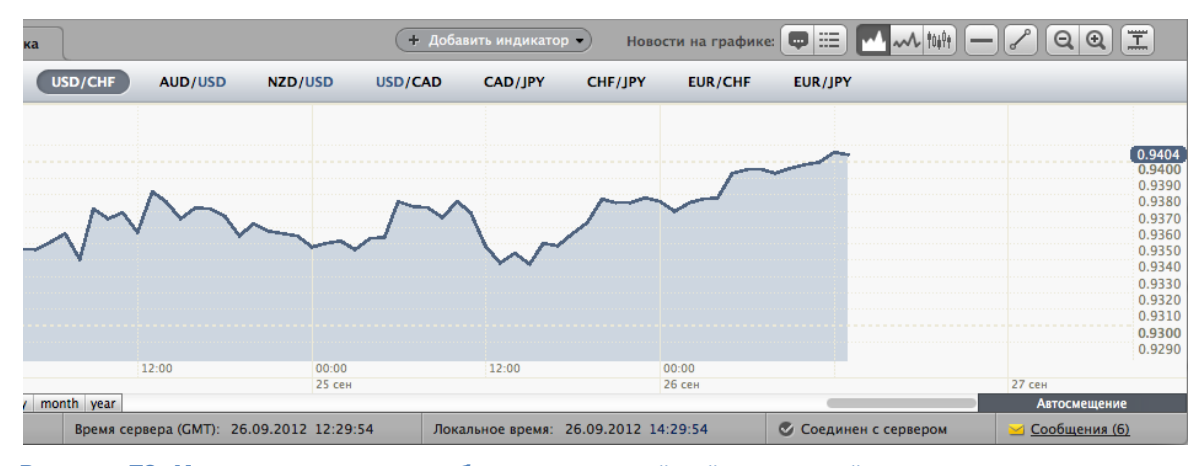

Рисунок 73. Иллюстрация вида отображения: линейный с заливкой

#### Тип отображения: линейный

Данный тип графика представляет собой линию, соединяющую цены закрытия. Данный тип графика доступен на 2, 3 и 4 уровне программы.

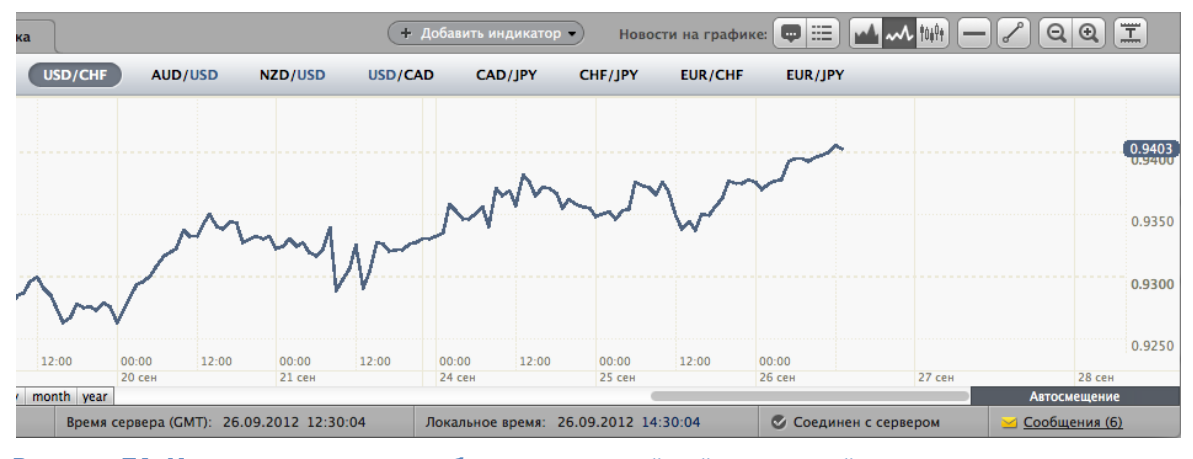

Рисунок 74. Иллюстрация вида отображения: линейный с заливкой

#### Тип отображения: свечной

Данный тип графика представляет чередование свечей, построенных на основе цен О, Н, L, С. Данный тип графика доступен на 3 и 4 уровне программы.

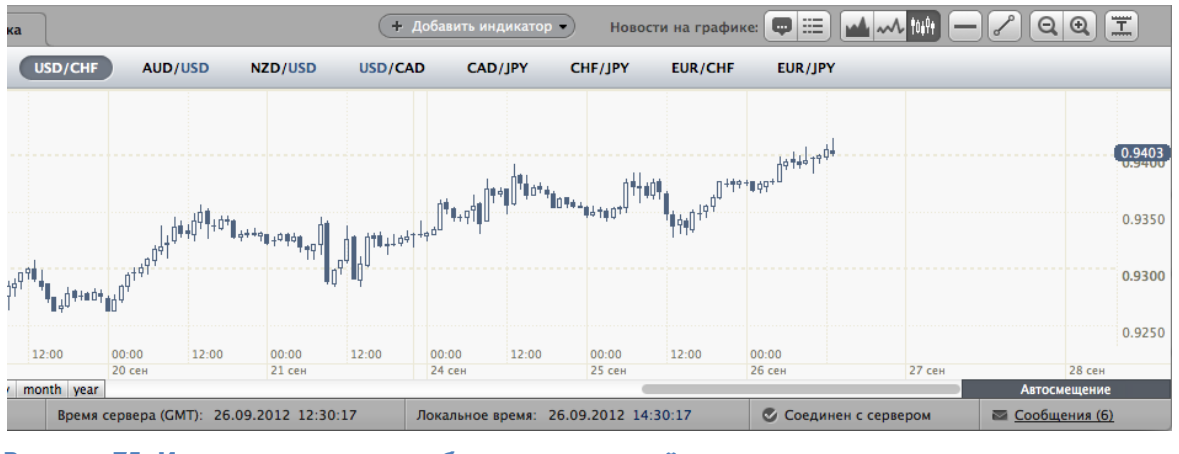

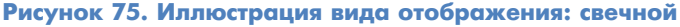

# 11.5 Инструменты графического анализа

Программа позволяет использовать два инструмента графического анализа:

- горизонтальная линия;
- трендовая линия.

Для использования данных инструментов существуют специальные кнопки.

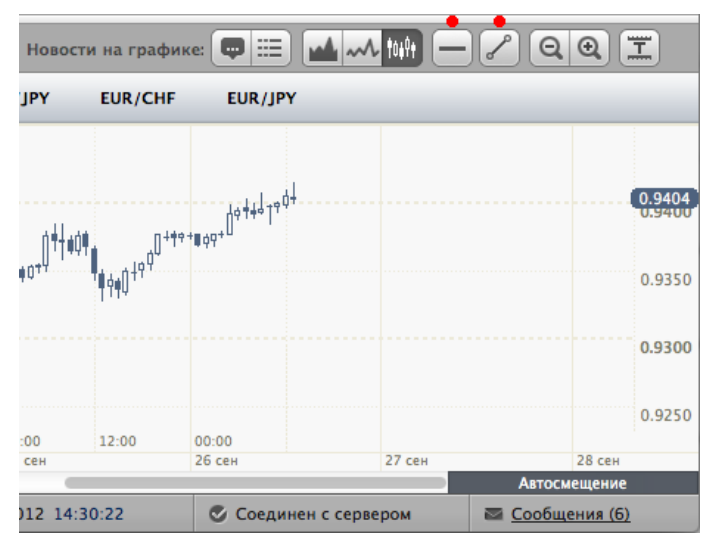

Рисунок 76. Кнопки использования графических инструментов

### Инструмент «Горизонтальная линия»

Инструмент «Горизонтальная линия» используется для нанесения горизонтальных линий.

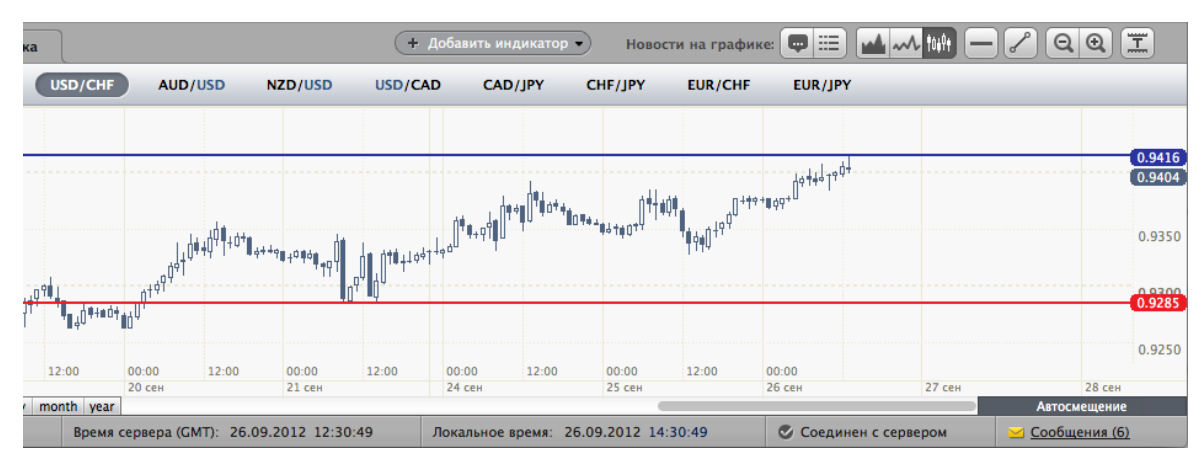

Рисунок 77. Горизонтальная линия

Для управления нанесенной линией существует панель управления инструментом. Данная панель позволяет изменять свойства горизонтальной линии и удалять ее. Для вызова панели управления щелкните по ней.

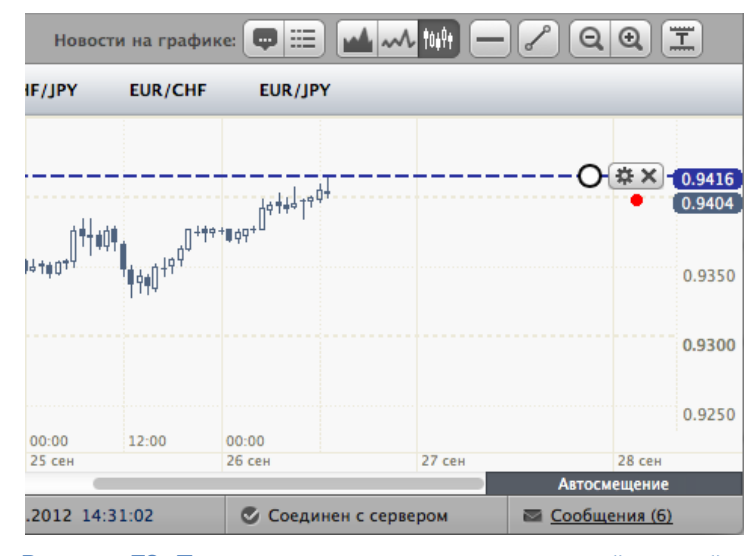

Рисунок 78. Панель управления горизонтальной линией

#### Инструмент «Линия тренда»

Инструмент «Линия тренда» используется для нанесения линий тренда и линий канала.

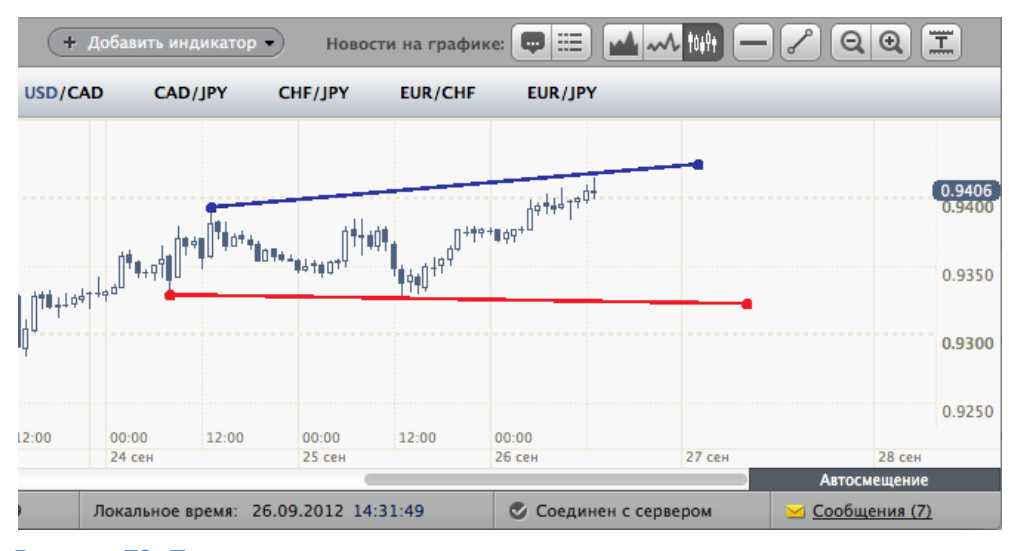

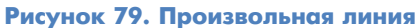

Для нанесения линии необходимо нажать на кнопку «Произвольная линия» и указать последовательно две точки для проведения линии.

Для управления нанесенной линией существует панель управления инструментом. Данная панель позволяет изменять свойства линии и удалять ее. Для вызова панели управления щелкните по ней.

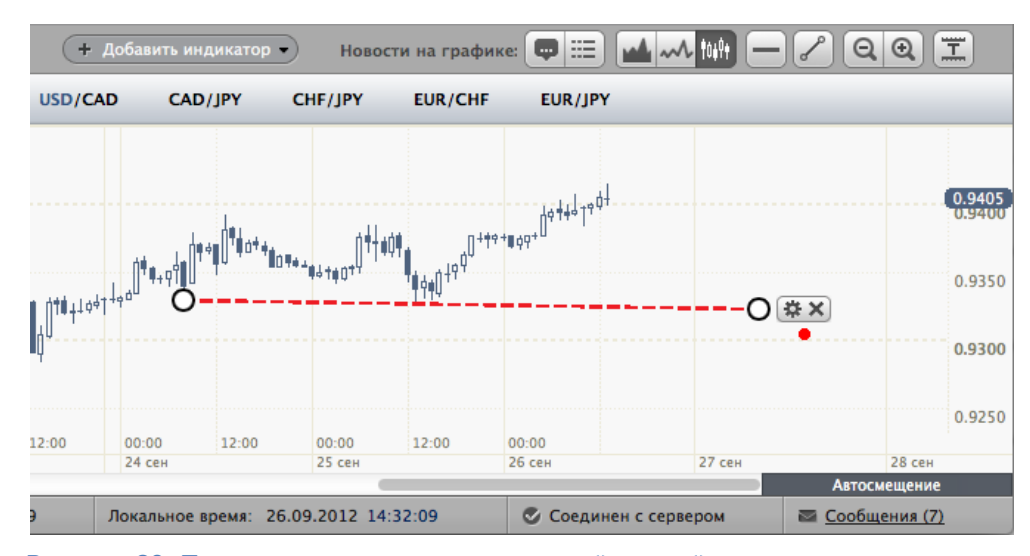

Рисунок 80. Панель управления произвольной линией

# 11.6 Кнопки изменения масштаба

Кнопки изменения масштаба находятся в верхней правой части компонента «График».

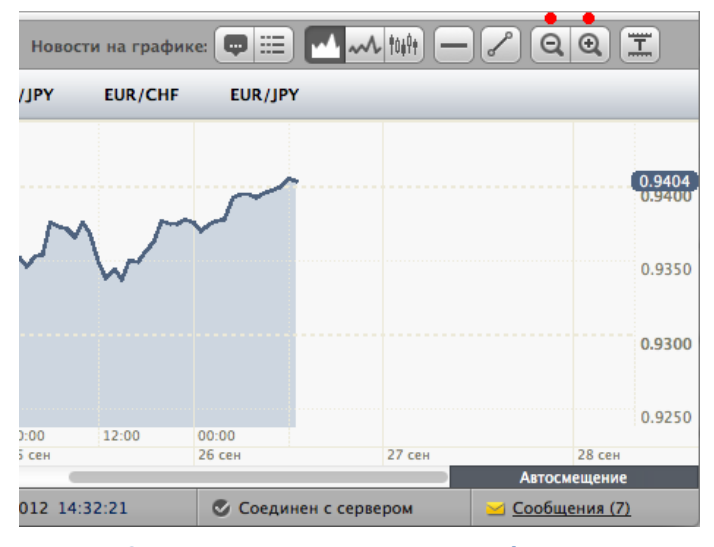

Рисунок 81. Кнопки изменения масштаба

Изменяйте масштаб графика с помощью этих кнопок.

# 11.7 Кнопка «Автоподстройка»

Кнопка «Автоподстройка» находится в правой части компонента «График» и служит для автоматической подстройки графика. Данная опция используется для постоянного отображения ограничений прибыли и убытка.

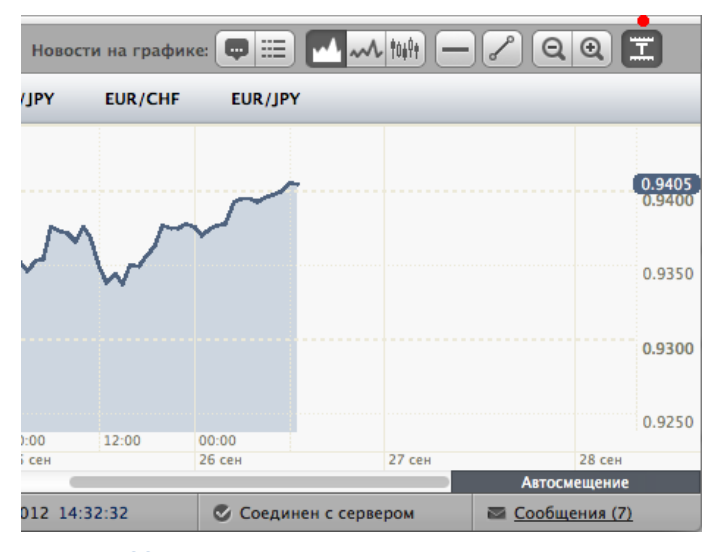

Рисунок 82. Кнопка «Автоподстройка»

#### 11.8 Панель переключения интервалов

Панель переключения интервалов находится в левой нижней части компонента «График» и служит для изменения интервала отображения цены. Панель переключения интервалов доступна на 2, 3 и 4 уровнях программы. На первом уровне панели переключения интервалов нет, и пользователь может использовать только тиковый график.

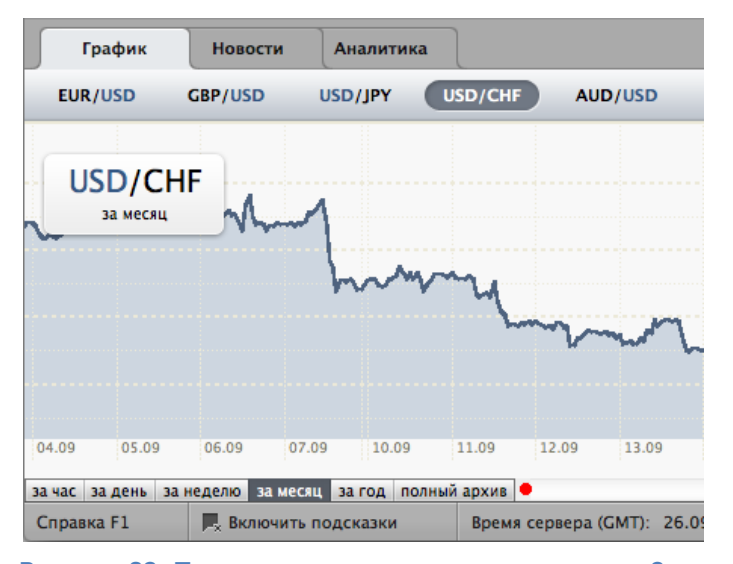

Рисунок 83. Панель переключения интервалов на 3-ем уровне программы

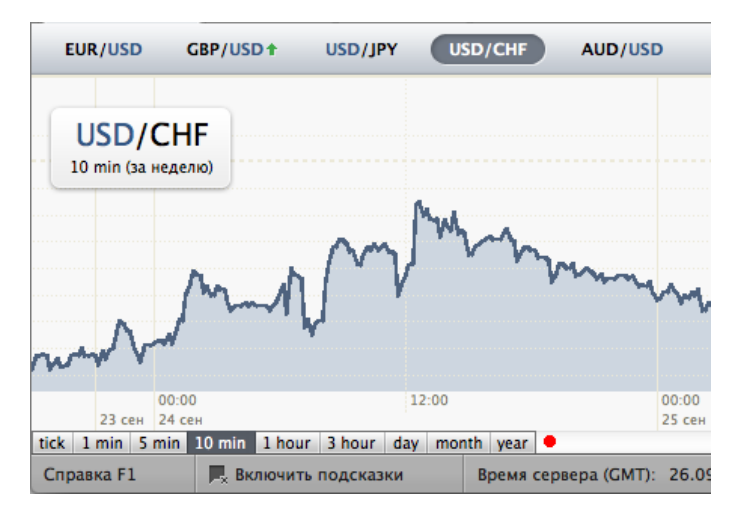

Рисунок 84. Панель переключения интервалов на 4-ом уровне программы

# 11.9 Кнопка «Автосмещение»

Кнопка «Автосмещение» находится в правой нижней части компонента «График» и служит для постоянного отображения текущей крайней правой части графика.

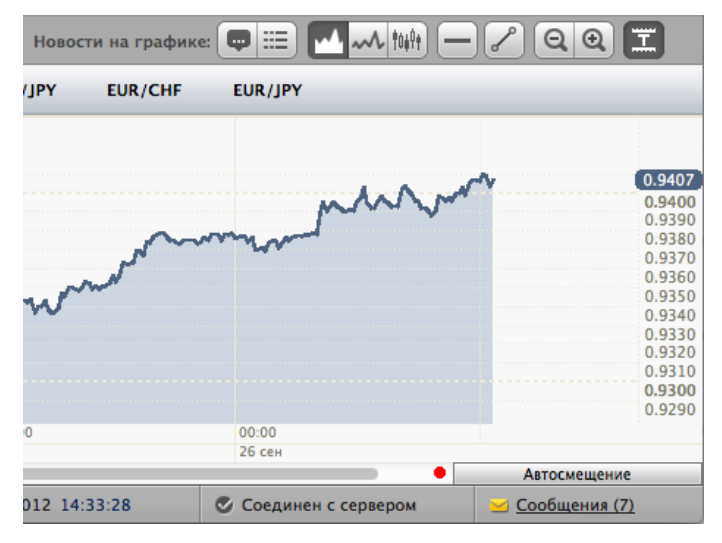

#### Рисунок 85. Кнопка «Автосмещение»

При использовании исторических данных кнопку «Автосмещение» следует отжать. Для отображения текущих данных кнопку следует нажать. При этом, если вы использовали исторические данные, произойдет смещение графика.

# 11.10 Панель с названием инструмента и временного интервала

Область отображения графика содержит панель, которая включает в себя:

- название отображаемого торгового инструмента;
- название отображаемого временного интервала.

| $\int$ | Граф            | оик                      | Нов              | ости         | Анал    | итика  | a     |             |               |
|--------|-----------------|--------------------------|------------------|--------------|---------|--------|-------|-------------|---------------|
|        | EUR/US          | D                        | GBP/USI          | D <b>+</b> ( | USD/JP  | Y      | USE   | O/CHF       | AUD/US        |
| •      | USE<br>10 min ( | ) / ЈР<br>(за недел<br>У | <b>(</b><br>110) | ww           | v       | r. 400 | h     | <b>~~</b> r | wageter       |
|        |                 | 00:00                    |                  |              |         | 12:00  | )     |             |               |
|        | 23 сен          | 24 сен                   |                  |              |         |        |       |             |               |
| tick   | 1 min           | 5 min                    | 10 min           | 1 hour       | 3 hour  | day    | month | n year      |               |
| Сп     | равка F         | 1                        | 📕 Вк             | лючить       | подсказ | ки     |       | Время       | сервера (GMT) |

Рисунок 86. Панель с названием инструмента и временного интервала

# 11.11 Отображение информации о сделке на графике

Область отображения графика содержит информацию о сделке, если таковая имеется по отображенному в области графику.

Информация включает в себя:

- направление сделки (покупка или продажа);
- данные об объеме сделки;
- данные о цене совершения сделки;
- данные о торговом результате.

Также рядом с информацией о сделке располагается кнопка «Закрыть сделку», которая может быть использована для оперативного закрытия открытой сделки.

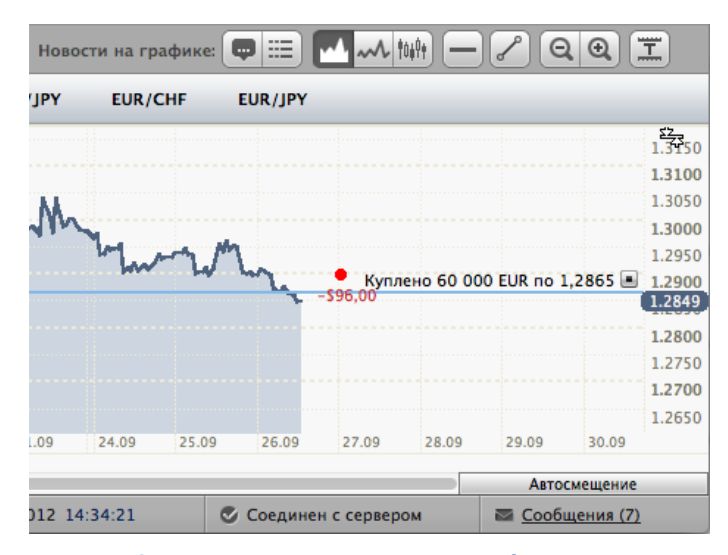

Рисунок 87. Информация о сделке в области графика и кнопка «Закрыть сделку»

# 11.12 Отображение текущей цены на шкале ОҮ

Область отображения графика содержит, в том числе, ось ОҮ, которая используется для отображения цены торгового инструмента. На данной оси в синем прямоугольнике выделяется текущая цена по отображаемому торговому инструменту. Данная функция значительно облегчает получение информации о текущей цене.

| + Добавить индикатор • Новости на графика | = 💷 💶 📶 🛶 tokti —     |               |
|-------------------------------------------|-----------------------|---------------|
| USD/CAD CAD/JPY CHF/JPY EUR/CHF           | EUR/JPY               |               |
|                                           |                       |               |
|                                           |                       | 0.8205        |
| Mars Au                                   | Augh chan             | 0.8200        |
| WWWWWWWWW                                 | N MM MALINA           | • 0.8194      |
| We want the way                           |                       | 0.8190        |
| Maria                                     |                       | 0.8185        |
| 12:20<br>26 сен 2012                      | 12:30                 |               |
|                                           |                       | Автосмещение  |
| Локальное время: 26.09.2012 14:34:39      | 🕑 Соединен с сервером | Сообщения (7) |

Рисунок 88. Отображение текущей цены на шкале ОУ

# 12 ВКЛАДКА «НОВОСТИ»

Вкладка «Новости» используется для проведения различных операций с новостным потоком и позволяет:

- просматривать новости по всем инструментам;
- просматривать новости по отдельно взятому инструменту;
- оценивать новостные данные;
- использовать сервис «Ссылки в новостной ленте».

| График        | Новости Аналитика                                                                               |  |  |  |  |  |
|---------------|-------------------------------------------------------------------------------------------------|--|--|--|--|--|
| Показывать но | вости для: Все инструменты                                                                      |  |  |  |  |  |
| Дата          | Заголовок новости                                                                               |  |  |  |  |  |
| 12:00 26.09   | DJ: *Гармонизированный <u>индекс потребительских цен</u> Германии в сент без изм м/м, +2,1% г/г |  |  |  |  |  |
| 12:00 26.09   | DJ: *Предварительный индекс потребительских цен /СРІ/ Германии за сент прогнозировался -0,1     |  |  |  |  |  |
| 12:00 26.09   | DJ: *Предварительный индекс потребительских цен /СРІ/ Германии в сент без изм м/м, +2,0% г/г    |  |  |  |  |  |
| 11:53 26.09   | DJ: *Глава МЭА: Внимательно следим за развитием событий                                         |  |  |  |  |  |
| 11:52 26.09   | DJ: *Глава МЭА: Рынок хорошо обеспечен нефтью                                                   |  |  |  |  |  |
| 11:50 26.09   | DJ: Межбанковские валютные курсы на 11:50 по Гринвичу                                           |  |  |  |  |  |
| 11:47 26.09   | DJ: ДАННЫЕ: Индекс потребительских цен /CPI/ германской фед земли Бавария в сент -0,2% м/м      |  |  |  |  |  |
| 11:40 26.09   | DJ: *Евро упал до нового внутридневного минимума 1,2844 доллара США в системе EBS               |  |  |  |  |  |
| 11:36 26.09   | DJ: ГОВОРЯТ НА РЫНКЕ: Кофе на Liffe торгуется без особых изменений в условиях спокойного ры     |  |  |  |  |  |
| 11:34 26 09   | DI: *Фиксинг по селебох в Пондоне 33 88 долдара за унцию против предыдущего фиксинга 34 0.      |  |  |  |  |  |
| Справка F1    | 📕 Включить подсказки Время сервера (GMT): 26.09.2012 12:35:19 Локальное время:                  |  |  |  |  |  |

Рисунок 89. Вкладка «Новости»

# 12.1 Режим «Показывать новости для всех инструментов»

Данный режим используется по умолчанию и позволяет просматривать все новости без какой-либо фильтрации. Индикатором данного режима является надпись на выпадающем списке «Все инструменты».

| График        | Новости               | Аналитика                                                                                   |                                                                         |  |  |  |
|---------------|-----------------------|---------------------------------------------------------------------------------------------|-------------------------------------------------------------------------|--|--|--|
| Показывать но | овости для: Все и     | инструменты                                                                                 | ÷ •                                                                     |  |  |  |
| Дата          | Заголовок новост      | и                                                                                           |                                                                         |  |  |  |
| 12:00 26.09   | DJ: *Гармонизи        | рованный <u>инд</u> е                                                                       | <u>цекс потребительских цен</u> Германии в сент без изм м/м, +2,1% г/г  |  |  |  |
| 12:00 26.09   | DJ: *Предварит        | ельный <u>индекс</u>                                                                        | с потребительских цен /CPI/ Германии за сент прогнозировался -0,        |  |  |  |
| 12:00 26.09   | DJ: *Предварит        | DJ: *Предварительный индекс потребительских цен /СРІ/ Германии в сент без изм м/м, +2,0% г/ |                                                                         |  |  |  |
| 11:53 26.09   | DJ: *Глава МЭА:       | Внимательно                                                                                 | следим за развитием событий                                             |  |  |  |
| 11:52 26.09   | DJ: *Глава МЭА:       | Рынок хорош                                                                                 | ио обеспечен нефтью                                                     |  |  |  |
| 11:50 26.09   | DJ: Межбанково        | кие валютные                                                                                | е курсы на 11:50 по Гринвичу                                            |  |  |  |
| 11:47 26.09   | DJ: ДАННЫЕ: Ин        | ндекс потребит                                                                              | <u>тельских цен</u> /CPI/ германской фед земли Бавария в сент −0,2% м/w |  |  |  |
| 11:40 26.09   | DJ: *Евро упал Д      | до нового внут                                                                              | тридневного минимума 1,2844 доллара США в системе EBS                   |  |  |  |
| 11:36 26.09   | <b>DJ: ГОВОРЯТ НА</b> | РЫНКЕ: Кофе                                                                                 | е на Liffe торгуется без особых изменений в условиях спокойного ры      |  |  |  |
| 11.34 26 09   | DI: *Фиксинг по       | серебру в Пон                                                                               | ондоне <u>33.88 долдара за унцию против предылущего фиксинга 34.0</u>   |  |  |  |
| Справка F1    | 📃 📕 Включить п        | одсказки                                                                                    | Время сервера (GMT): 26.09.2012 12:35:33 Локальное время:               |  |  |  |

#### Рисунок 90. Режим «Показывать новости для всех инструментов»

# 12.2 Режим «Показывать новости по определенному инструменту»

Данный режим подразумевает фильтрацию новостного потока и позволяет просматривать новости, которые относятся к указанному пользователем инструменту.

Включение данного режима осуществляется выбором определенного инструмента в выпадающем списке.

| График                                                                                                | Новост                                                               | ги Аналитика                                                                                                    | l                                                                                                    |                                                                                                    |
|----------------------------------------------------------------------------------------------------|----------------------------------------------------------------------|----------------------------------------------------------------------------------------------------|----------------------------------------------------------------------------------------------------|----------------------------------------------------------------------------------------------------|
| Показывать нове                                                                                       | ости для:                                                            | EUR/USD                                                                                                    | \$                                                                                                    |                                                                                                    |
| Ваша оценка<br>За EUR<br>За EUR<br>За EUR<br>За EUR<br>За EUR<br>За EUR<br>За EUR<br>За EUR<br>За EUR | Проти<br>Проти<br>Проти<br>Проти<br>Проти<br>Проти<br>Проти<br>Проти | Все инструмен<br>✓ EUR/USD<br>GBP/USD<br>USD/JPY<br>USD/CHF<br>AUD/USD<br>NZD/USD<br>USD/CAD<br>CAD/JPY<br>CHF/JPY<br>EUR/CHF | заголовок новости<br>DJ: *Гармонизированный <u>индекс потребител</u><br>DJ: *Предварительный <u>индекс потребител</u><br>DJ: *Предварительный <u>индекс потребител</u><br>DJ: *Глава МЭА: Рынок хорошо обеспечен<br>DJ: *Евро упал до нового внутридневного<br>DJ: *Фиксинг по серебру в Лондоне 33,88<br>DJ: *Гендиректор Enel: Реформа на испанс<br>DJ: ГОВОРЯТ НА РЫНКЕ: Котировки ноябрь | ельских цен Герма<br><u>ьских цен</u> /СРІ/ Гер<br><u>ьских цен</u> /СРІ/ Гер<br>нефтью<br>минимума 1,2844<br>доллара за унцию<br>ком рынке может с<br>ских фьючерсов на |
| За: О Проти                                                                                           | B: 0                                                                 | Итого: 0 На                                                                                                    | чните оценку новостей и получите торговую р                                                                                                    | рекомендацию                                                                                                    |

Рисунок 91. Включение режима «Показывать новости по EUR/USD»

Включение режима «Показывать новости по определенному инструменту» также подразумевает появление кнопок оценки новостей, информация о которых представлена ниже.

| График                              | Новости                                                                           | Аналитика   |                                                              |  |  |  |  |
|-------------------------------------|-----------------------------------------------------------------------------------|-------------|--------------------------------------------------------------|--|--|--|--|
| Показывать новости для: EUR/USD 🔶 🔸 |                                                                                   |             |                                                              |  |  |  |  |
| Ваша оценка                         |                                                                                   | Да          | ата Заголовок новости                                        |  |  |  |  |
| 3a EUR                              | Против EUR                                                                        | ) 12:00 26. | 09 DJ: *Гармонизированный индекс потребительских цен Герма   |  |  |  |  |
| 3a EUR                              | Против EUR                                                                        | ) 12:00 26. | 09 DJ: *Предварительный индекс потребительских цен /CPI/ Ге  |  |  |  |  |
| 3a EUR                              | Против EUR                                                                        | ] 12:00 26. | 09 DJ: *Предварительный индекс потребительских цен /CPI/ Ге  |  |  |  |  |
| 3a EUR                              | Против EUR                                                                        | ) 11:52 26. | 09 DJ: *Глава МЭА: Рынок хорошо обеспечен нефтью             |  |  |  |  |
| 3a EUR                              | Против EUR                                                                        | ) 11:40 26. | 09 DJ: *Евро упал до нового внутридневного минимума 1,2844   |  |  |  |  |
| 3a EUR                              | Против EUR                                                                        | ) 11:34 26. | 09 DJ: *Фиксинг по серебру в Лондоне 33,88 доллара за унцию  |  |  |  |  |
| 3a EUR                              | Против EUR                                                                        | ] 11:30 26. | 09 DJ: *Гендиректор Enel: Реформа на испанском рынке может ( |  |  |  |  |
| 3a EUR                              | Против EUR                                                                        | ] 11:00 26. | 09 DJ: ГОВОРЯТ НА РЫНКЕ: Котировки ноябрьских фьючерсов на   |  |  |  |  |
| За: О Проти                         | За: О Против: О Итого: О Начните оценку новостей и получите торговую рекомендацию |             |                                                              |  |  |  |  |
| Справка F1                          | 📕 Включить по,                                                                    | дсказки     | Время сервера (GMT): 26.09.2012 12:35:52 Локальное время:    |  |  |  |  |

Рисунок 92. Новостная лента в режиме «Показывать новости по EUR/USD»

# 12.3 Метод фильтрации

Как уже говорилось выше, режим «Показывать новости по определенному инструменту» использует механизмы фильтрации. Используемая фильтрация осуществляется следующим образом:

- Составляются списки слов, которые позволяют отнести какую-либо новость к тому или иному торговому инструменту. Например, если в новости упоминаются слова «USD» или «Конгресс США», то данная новость относится ко всем торговым инструментам, которые содержат инструмент USD. Это такие инструменты, как USD/JPY, EUR/USD, GBP/USD и так далее.
- 2. При выборе режима «Показывать новости по определенному инструменту» осуществляется фильтрация новостного потока и осуществляется отображение тех новостей, которые соответствуют указанным параметрам.

# 12.4 Оценка новостных данных

Пользователь имеет возможность осуществлять оценку новостей, если он использует режим «Показывать новости по определенному инструменту». Для оценки новостей используются специальные кнопки «За» и «Против».

| График          | Новости Ан                                                                        | алитика  |      |                                               |                   |  |  |
|-----------------|-----------------------------------------------------------------------------------|----------|------|-----------------------------------------------|-------------------|--|--|
| Показывать ново | ости для: GBP/USC                                                                 | )        | ŧ    | ]                                             |                   |  |  |
| Ваша оценка     |                                                                                   | д        | ата  | Заголовок новости                             |                   |  |  |
| 3a GBP          | Против GBP                                                                        | 11:52 26 | .09  | DJ: *Глава МЭА: Рынок хорошо обеспечен и      | нефтью            |  |  |
| • 3a GBP        | Против GBP                                                                        | 11:40 26 | .09  | DJ: *Евро упал до нового внутридневного       | минимума 1,2844   |  |  |
| 3a GBP          | Против GBP                                                                        | 11:34 26 | .09  | DJ: *Фиксинг по серебру в Лондоне 33,88 ,     | доллара за унцию  |  |  |
| 3a GBP          | Против GBP                                                                        | 11:23 26 | .09  | DJ: ДАННЫЕ: Конфедерация британской пр        | оомышленности /С  |  |  |
| 3a GBP          | Против GBP                                                                        | 11:00 26 | .09  | <b>DJ:</b> ГОВОРЯТ НА РЫНКЕ: Котировки ноябры | ских фьючерсов на |  |  |
| 3a GBP          | Против GBP                                                                        | 11:00 26 | .09  | DJ: *Ассоциация ипотечных банков США /М       | ИВА/: Индекс рефі |  |  |
| 3a GBP          | Против GBP                                                                        | 11:00 26 | .09  | DJ: *Ассоциация ипотечных банков США /М       | ИВА/: Индекс прис |  |  |
| 3a GBP          | Против GBP                                                                        | 11:00 26 | .09  | DJ: *Ассоциация ипотечных банков США /М       | ИВА/: Рыночный и  |  |  |
| За: О Проти     | За: О Против: О Итого: О Начните оценку новостей и получите торговую рекомендацию |          |      |                                               |                   |  |  |
| Справка F1      | Включить подс                                                                     | казки    | Врем | ия сервера (GMT): 26.09.2012 12:36:01         | Локальное время:  |  |  |

Рисунок 93. Специальные кнопки «За» и «Против»

Для осуществления оценки следует проанализировать новость и нажать на ту кнопку, которая, по вашему мнению, является корректной.

| График          | Новости Ан        | алитика    |                                           |                   |
|-----------------|-------------------|------------|-------------------------------------------|-------------------|
| Показывать ново | ости для: GBP/USD |            | ▼                                         |                   |
| Ваша оценка     |                   | Дат        | а Заголовок новости                       |                   |
| 3a GBP          | Против GBP        | 11:52 26.0 | 9 DJ: *Глава МЭА: Рынок хорошо обеспечен  | нефтью            |
| 3a GBP          | Против GBP        | 11:40 26.0 | 9 DJ: *Евро упал до нового внутридневного | минимума 1,2844   |
| 3a GBP          | Против GBP        | 11:34 26.0 | 9 DJ: *Фиксинг по серебру в Лондоне 33,88 | доллара за унцию  |
| 3a GBP          | Против GBP        | 11:23 26.0 | 9 DJ: ДАННЫЕ: Конфедерация британской п   | оомышленности /С  |
| 3a GBP          | Против GBP        | 11:00 26.0 | 9 DJ: ГОВОРЯТ НА РЫНКЕ: Котировки ноябры  | ских фьючерсов на |
| 3a GBP          | Против GBP        | 11:00 26.0 | 9 DJ: *Ассоциация ипотечных банков США /  | МВА/: Индекс рефи |
| 3a GBP          | Против GBP        | 11:00 26.0 | 9 DJ: *Ассоциация ипотечных банков США /  | МВА/: Индекс прис |
| 3a GBP          | Против GBP        | 11:00 26.0 | 9 DJ: *Ассоциация ипотечных банков США /! | МВА/: Рыночный иі |
| За: 5 Проти     | в: 3 Итого: 2     | Согл       | асно вашей оценке GBP/USD будет дорожат   | ь. Покупайте GBP  |
| Справка F1      | Включить подсе    | казки Е    | Время сервера (GMT): 26.09.2012 12:36:17  | Локальное время:  |

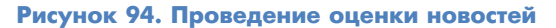

Для суммирования оценок «За» и «Против» используется специальная строка, которая расположена в самой нижней части вкладки «Новости». Данная строка содержит информацию о количестве проставленных оценок «За» и «Против», а также торговую рекомендацию, которая формируется на основе ваших оценок. Таким образом, когда вы осуществляете оценку новостных данных, только вы формируете торговую рекомендацию.

| 3a GBP                                                                                                   | Против GBP     | 11:00 26.09 | DJ: *Ассоциация ипотечных банков США /  | МВА/: Индекс рефинансирован  |  |
|----------------------------------------------------------------------------------------------------|----------------|-------------|-----------------------------------------|------------------------------|--|
| 3a GBP                                                                                                   | Против GBP     | 11:00 26.09 | DJ: *Ассоциация ипотечных банков США /  | МВА/: Индекс приобретений з  |  |
| 3a GBP                                                                                                   | Против GBP     | 11:00 26.09 | DJ: *Ассоциация ипотечных банков США /  | МВА/: Рыночный индекс за нег |  |
|                                                                                                    |                |             |                                         |                              |  |
| За: 5 Против: <b>3</b> Итого: <b>2 Согласно вашей оценке GBP/USD будет дорожать. Покупайте GBP/USD •</b> |                |             |                                         |                              |  |
| Справка F1                                                                                               | Включить подси | казки В     | ремя сервера (GMT): 26.09.2012 12:36:21 | Локальное время: 26.09.2012  |  |

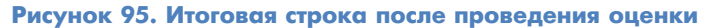

# 12.5 Сервис «Ссылки в новостной ленте»

Программа содержит список из терминов 45-и макроэкономических индикаторов и производит постоянный мониторинг новостной ленты с целью поиска данных названий. При обнаружении данных терминов программа превращает данные слова в ссылки. Пользователь может кликнуть на данную ссылку и получить подробную информацию о макроэкономическом индикаторе на нашем справочно-информационном портале.

| График        | Новости Аналитика                                                                                  |  |  |  |  |
|---------------|----------------------------------------------------------------------------------------------------|--|--|--|--|
| Показывать но | зости для: Все инструменты 🛟                                                                       |  |  |  |  |
| Дата          | Заголовок новости                                                                                  |  |  |  |  |
| 12:00 26.09   | DJ: *Гармонизированный индекс потребительских цен Германии в сент без изм м/м, +2,1% г/г           |  |  |  |  |
| 12:00 26.09   | DJ: *Предварительный индекс потребительских цен /СРІ/ Германии за сент прогнозировался -0,         |  |  |  |  |
| 12:00 26.09   | DJ: *Предварительный <u>индекс потребительских цен</u> /CPI/ Германии в сент без изм м/м, +2,0% г/ |  |  |  |  |
| 11:53 26.09   | DJ: *Глава МЭА: Внимательно следим за развитием событий                                            |  |  |  |  |
| 11:52 26.09   | DJ: *Глава МЭА: Рынок хорошо обеспечен нефтью                                                      |  |  |  |  |
| 11:50 26.09   | DJ: Межбанковские валютные курсы на 11:50 по Гринвичу                                              |  |  |  |  |
| 11:47 26.09   | DJ: ДАННЫЕ: Индекс потребительских цен /CPI/ германской фед земли Бавария в сент -0,2% м/м         |  |  |  |  |
| 11:40 26.09   | DJ: *Евро упал до нового внутридневного минимума 1,2844 доллара США в системе EBS                  |  |  |  |  |
| 11:36 26.09   | DJ: ГОВОРЯТ НА РЫНКЕ: Кофе на Liffe торгуется без особых изменений в условиях спокойного рь        |  |  |  |  |
| 11.34 26 09   | DI: *Фиксинс по серебру в Лондоне 33.88 доддара за унико против предыдущего фиксинга 3/            |  |  |  |  |
| Справка F1    | 📕 Включить подсказки Время сервера (GMT): 26.09.2012 12:36:37 Локальное врем                       |  |  |  |  |

# Рисунок 96. Ссылки в новостной ленте. Ссылки отображены синим шрифтом с подчеркиванием

| 00  |       | Показатели инфляции – «Forex Club»                                                                                                    |         |                   |                                                          |                                                  |  |  |  |
|-----|-------|----------------------------------------------------------------------------------------------------|---------|-------------------|----------------------------------------------------------|--------------------------------------------------|--|--|--|
|     | +   🗲 | +   Zhttp://www.fxclub.org/macroeconomica/inflation/#cpi C Q* Google                                                                                                    |         |                   |                                                          |                                                  |  |  |  |
| ₩ E | III A | ple Карты Google                                                                                                    | YouTube | Википедия Новости | <ul> <li>Популярные ресурсы </li> <li>Dropbox</li> </ul> |                                                  |  |  |  |
|     |       |                                                                                                    |         | Индекс            | потребительских цен                                      |                                                  |  |  |  |
|     |       | Индекс потребительских цен определяет изменение уровня розничных цен на "корзину" товаров и услуг.<br>Индекс является главным индикатором уровня инфляции в стране. Если экономика развивается в<br>нормальных условиях, то рост показателей СРІ и РРІ может привести к повышению основных процентных<br>ставок в стране. Это, в свою очередь, может привести к росту курса валюты, так как увеличивается<br>привлекательность вложения средств в валюту с большей процентной ставкой. |         |                   |                                                          |                                                  |  |  |  |
|     |       |                                                                                                    |         | Влияние инд       | јекса на рынок                                           | Влияние на курс национальной валюты              |  |  |  |
|     |       |                                                                                                    |         | Значительное      | 3                                                        | С ростом индекса растет курс национальной валюты |  |  |  |

Рисунок 97. Пример справочной информации о макроэкономическом термине

64

# 13 ВКЛАДКА «АНАЛИТИКА»

Вкладка «Аналитика» позволяет получить доступ к дополнительным аналитическим инструментам: сервисной программе Autochartist™ и информационно-аналитической службе Trading Central™.

| График                               | Новости                              | Аналитика                                                                                |                                                                                                    |                                                                                      |
|--------------------------------------|--------------------------------------|------------------------------------------------------------------------------------------|----------------------------------------------------------------------------------------------------|--------------------------------------------------------------------------------------|
|                                      | Αι                                   | Itochartist                                                                              | тм                                                                                                    |                                                                                      |
| autochart                            | Сов<br>техн<br>мгн<br>Ist <u>Исп</u> | ременный инстр<br>нология позвол:<br>овенно получак<br>ользовать                         | румент по сканированию и обнаружению графи<br>яет сканировать тысячи торговых инструментов<br>от визуальное и звуковое уведомление об образ                                                     | ческих моделей на ;<br>на финансовых рын<br>овании графических                       |
|                                      | Tr                                   | ading Cen                                                                                | tral™                                                                                                    |                                                                                      |
| TRADIN<br>Central<br>markets never s | над<br>рын<br>соти<br>пом<br>Исп     | ежный советчин<br>ках. Качественн<br>ен финансовых<br>югает трейдера<br><u>ользовать</u> | к и помощник инвестора – TradingCentral™ – по<br>ное прогнозирование аналитиков TradingCentral<br>инструментов с точки зрения технического анал<br>м в принятии решений во внутридневной и позн | стоянно информиру<br>™ позволяет трейде<br>иза, получать подтв<br>иционной торговле. |
| Справка F1                           | Включить                             | подсказки                                                                                | Время сервера (GMT): 26.09.2012 12:37:15                                                                                                    | Локальное время:                                                                     |

Рисунок 98. Вкладка «Аналитика» (фрагмент)

# **13.1** Autochartist<sup>™</sup>

Autochartist<sup>™</sup> — система автоматического определения фигур технического анализа на графиках цен в режиме реального времени.

Щелкните по ссылке «Использовать» под описанием сервиса. Откроется дополнительное окно, представляющее сервис Autochartist<sup>™</sup>. Для возврата в программу StartFX сверните окно Autochartist<sup>™</sup>. При необходимости окно Autochartist<sup>™</sup> можно вновь развернуть.

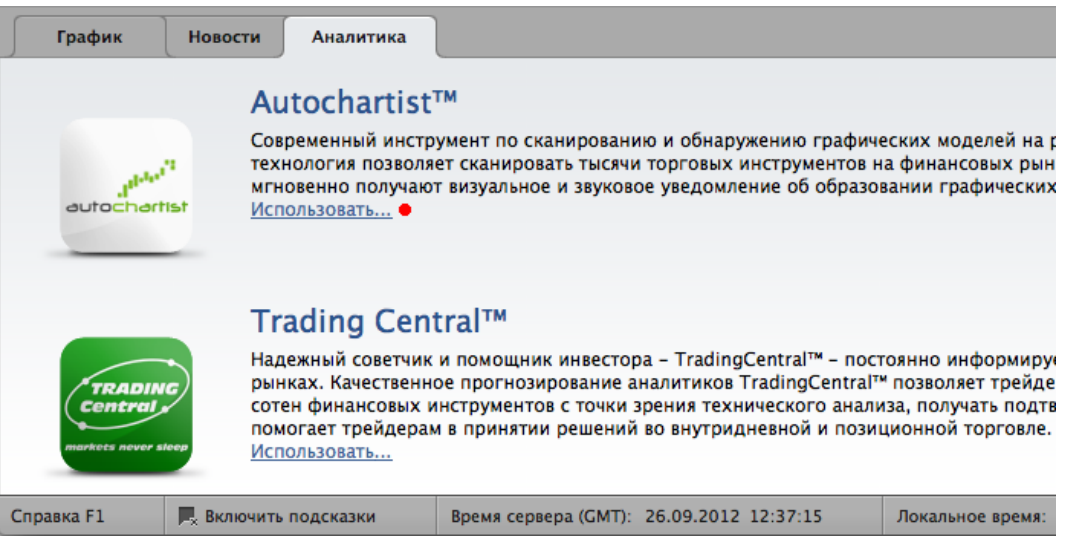

#### Рисунок 99. Ссылка «Использовать» для сервиса Autochartist™

Доступ к сервису Autochartist™ предоставляется в соответствии с используемым пакетом услуг.

# **13.2** Trading Central<sup>™</sup>

Информационно-аналитический сервис Trading Central™ информирует трейдеров о ситуации на фондовых, товарных и валютных рынках, позволяя получать сигналы для своих торговых систем.

Чтобы вызвать окно Trading Central™, щелкните по ссылке «Использовать» под описанием сервиса. Откроется новое окно, в котором пользователь сможет вести работу с сервисом. При первом использовании программы необходимо прочесть и принять пользовательское соглашение. Вы можете свернуть окно Trading Central™и вернуться к работе с программой StartFX. Для нового вызова Trading Central™ восстановите окно сервиса.

| График                                 | Новости                            | Аналитика                                                                                  |                                                                                                    |                                                                                                    |
|----------------------------------------|------------------------------------|--------------------------------------------------------------------------------------------|----------------------------------------------------------------------------------------------------|----------------------------------------------------------------------------------------------------|
|                                        | Αι                                 | itochartist                                                                                | тм                                                                                                    |                                                                                                    |
| autocharti                             | Сов<br>тех<br>мгн<br>st <u>Исп</u> | ременный инстр<br>нология позволя<br>овенно получак<br>ользовать                           | оумент по сканированию и обнаруж<br>нет сканировать тысячи торговых и<br>от визуальное и звуковое уведомлен                                   | ению графических моделей на ;<br>нструментов на финансовых рын<br>ние об образовании графических                                      |
|                                        | Tr                                 | ading Cen                                                                                  | tral™                                                                                                    |                                                                                                    |
| TRADIN<br>Central<br>markets never ske | Над<br>рын<br>соти<br>пом<br>Исп   | ежный советчин<br>ках. Качественн<br>ен финансовых<br>огает трейдера<br><u>ользовать</u> ● | ки помощник инвестора – TradingC<br>юе прогнозирование аналитиков Ти<br>инструментов с точки зрения техни<br>м в принятии решений во внутридн | entral™ – постоянно информиру<br>radingCentral™ позволяет трейде<br>ческого анализа, получать подте<br>іевной и позиционной торговле. |
| Справка F1                             | <b>Р</b> . Включить                | подсказки                                                                                  | Время сервера (GMT): 26.09.2012 1                                                                                                    | 12:37:21 Локальное время:                                                                                                    |
|                                        |                                    |                                                                                            |                                                                                                    |                                                                                                    |

Рисунок 100. Ссылка «Использовать» для сервиса Trading Central™

Доступ к сервису аналитики Trading Central™ предоставляется в соответствии с используемым пакетом услуг.

# 14 ПАНЕЛЬ СОСТОЯНИЯ

Панель состояния находится в нижней части окна программы. Панель состояния позволяет:

- вызвать справку;
- выбрать режим работы подсказок;
- узнать текущее время сервера и локальное время компьютера;
- проверить соединение с сервером;
- вызвать окно почтового сервиса программы.

Также в панели состояния отображается индикатор загрузки истории графиков торговых инструментов (только при осуществлении загрузки).

| mm               | m                 | J .            |                        |                    |       |               |                    |       |         |                |                      | 0.9360<br>0.9350<br>0.9340 |
|------------------|-------------------|----------------|------------------------|--------------------|-------|---------------|--------------------|-------|---------|----------------|----------------------|----------------------------|
| 1                | 15:00             | 18:00          | 21:00                  | 00:00              | 03:00 |               | 06:00              | 09:00 |         |                |                      | 0.9330                     |
|                  |                   |                |                        | 26 сен             |       |               |                    |       |         |                |                      |                            |
| tick 1 min 5 mir | n 10 min 1 hour 3 | hour day month | year                   |                    |       |               |                    |       |         |                | Автосмещение         |                            |
| Справка F1       | Включить по,      | дсказки E      | Время сервера (GMT): 2 | 6.09.2012 12:38:14 |       | Локальное вре | мя: 26.09.2012 14: | 38:14 | 🕑 Соеди | нен с сервером | <u> Сообщения (7</u> | 1                          |

Рисунок 101. Панель состояния в программе

#### 14.1 Ссылка на справочный портал

Пользователь может вызвать справку, щелкнув по области панели состояния «Справка F1» или нажав клавишу F1. Вызов справки откроет новое окно интернет-браузера и загрузит в нем справочный портал. На справочном портале вы сможете найти информацию по любому вопросу, касающемуся работы с программой.

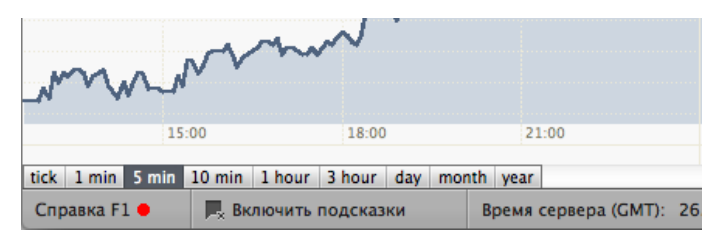

Рисунок 102. Ссылка на справочный портал

# 14.2 Включение/выключение подсказок

Кнопка «Включить (или выключить) подсказки» в панели состояния позволяет включать и выключать подсказки.

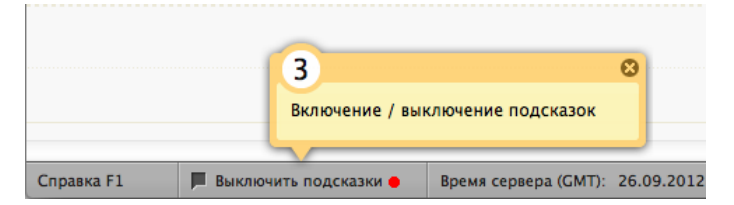

Рисунок 103. Кнопка «Включить (выключить) подсказки»

#### Описание работы подсказок

Вы можете быстро освоить работу в программе StartFX благодаря подсказкам — кратким сообщениям, указывающим назначение того или иного элемента программы.

Вы можете закрыть конкретную подсказку как обычное окно, или выключить все подсказки, щелкнув по области «Выключить подсказки» в панели состояния.

| 00                                                 |                               |                                                                                                    |
|----------------------------------------------------|-------------------------------|----------------------------------------------------------------------------------------------------|
| 1.                                                 |                               | 🕞 📈 🔳 📇                                                                                                    |
| Уровень                                            |                               | Сделка Ограничения Закрыть сделку Отчет                                                                                               |
| Цены                                               |                               | 1 Сделки 💿                                                                                                    |
| 🔯 🔤 EUR/USD                                        | 1,2855                        |                                                                                                    |
| 🛗 🔤 GBP/USD                                        | 1,6171                        | цена                                                                                                    |
| USD/JPY                                            | 77,80                         | Открыть сделку можно:                                                                                                    |
| USD/CHF                                            | 0,9404                        | 1. Кликом по кнопке "Сделка";<br>2. Двойным кликом по инструменту<br>в разделе "Цены";<br>3. Двойным кликом в любой точке<br>графика; |
|                                                    |                               | Успехов!                                                                                                    |
| Для торговли другим<br>парами нужно перекл<br>выше | и валютными<br>ючиться на урс | вень                                                                                                    |

Рисунок 104. Иллюстрация работы подсказки на первом уровне

# 14.3 Время сервера

Индикатор «Время сервера» – это время сервера, к которому подключается программа. Часовая зона сервера – UTC (GMT). Важно помнить, что отображение времени на графиках, в панели новостей, в торговом отчете программы производится именно по времени сервера.

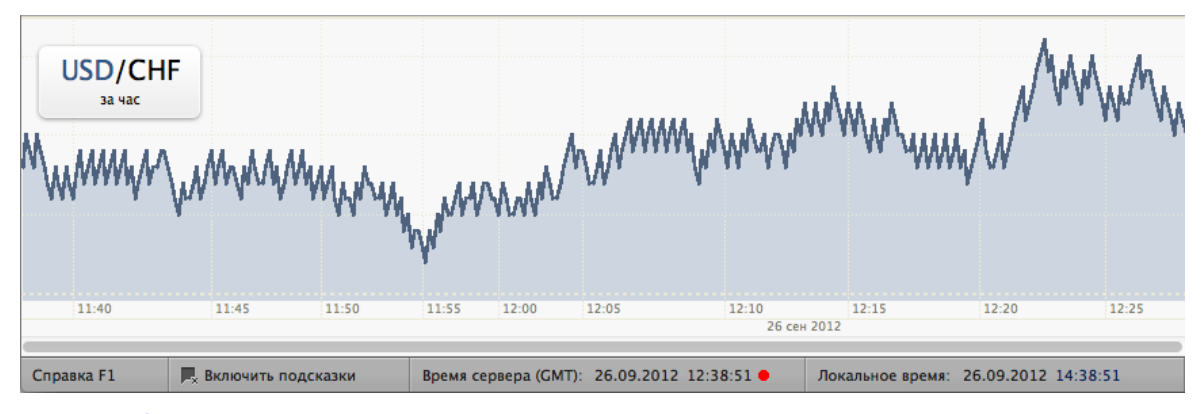

Рисунок 105. Индикатор времени сервера

# 14.4 Локальное время

Индикатор «Локальное время» отображает текущие дату и время, установленные на вашем компьютере.

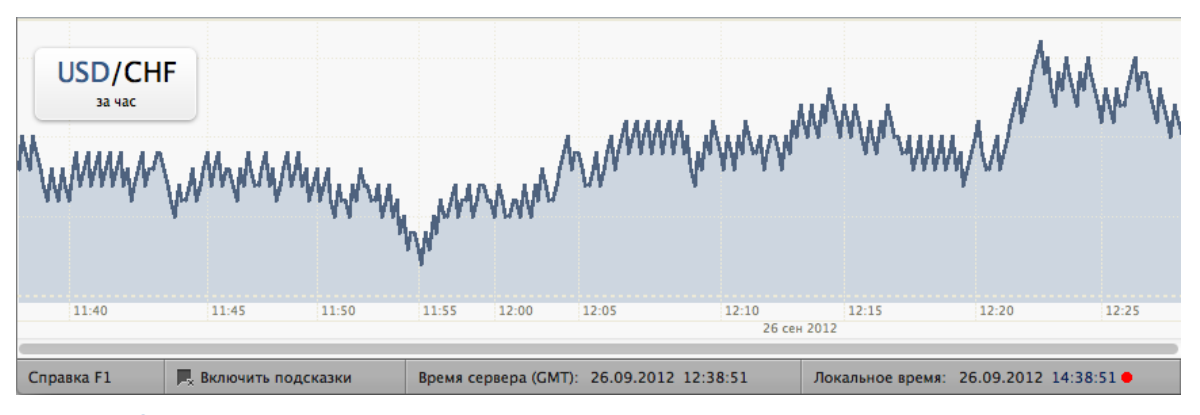

Рисунок 106. Индикатор «Локальное время»

# 14.5 Индикатор соединения с сервером

Индикатор соединения показывает, есть ли связь с торговыми серверами. Индикатор отображает иконку (кружок с пиктограммой) и надпись, описывающую состояние связи.

Кружок с галочкой и надпись «Соединен с сервером» означает, что программа подключена к серверу и получает все необходимые данные.

Кружок с прямоугольником и надпись «Нет связи с сервером» означает, что соединение с сервером отсутствует, и программа не может отображать текущие цены, новости, при этом пользователь не может вести торговлю. В этом случае необходимо проверить работу вашего интернет-подключения. Если интернет-подключение работает, обратитесь в службу поддержки клиентов.

Пустой кружок сигнализирует о частичном подключении к серверам. В этом случае также необходимо проверить работу вашего интернет-подключения. Если интернет-подключение работает, обратитесь в службу поддержки клиентов.

Для получения детальной информации по соединению с сервером наведите курсор мыши на индикатор соединения. Во всплывшем окне вы увидите подробный отчет о подключении программы к серверу. Эта информация может понадобиться вам для настройки программы.

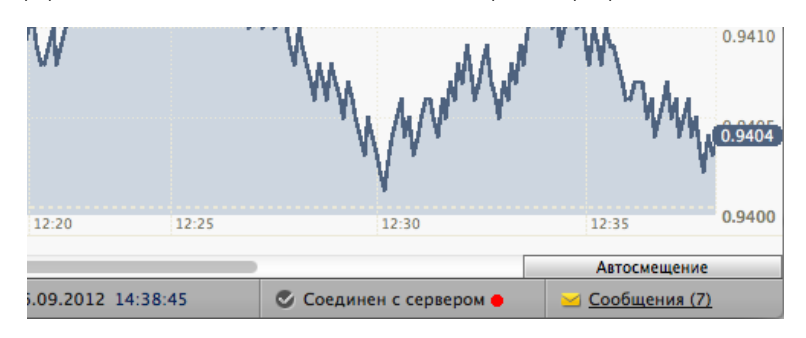

Рисунок 107. Индикатор соединения с сервером (связь с сервером установлена)

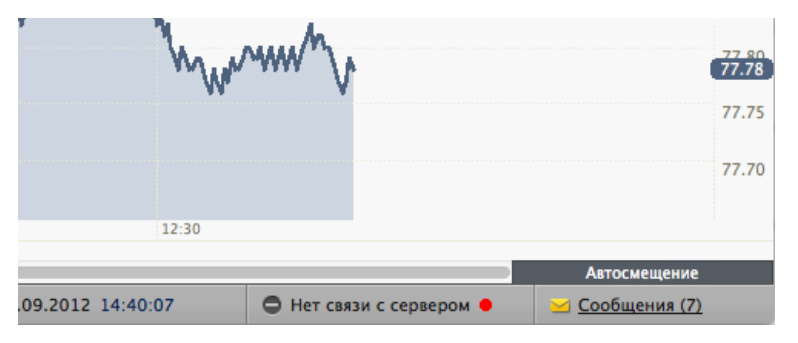

Рисунок 108. Индикатор соединения с сервером (связь с сервером отсутствует)

| ľ        |                     |                    |                 | 79.00 |
|----------|---------------------|--------------------|-----------------|-------|
|          |                     |                    |                 | 78.99 |
| 11/      |                     |                    |                 | 78.98 |
| LALA ANY |                     |                    |                 | 78.97 |
| AAAAA.   |                     |                    |                 | 78.96 |
|          |                     |                    |                 | 78.95 |
| 15:40    |                     |                    |                 |       |
|          |                     |                    | Автосмещение    |       |
| 7:50:26  | • Частичное подключ | нение к серверам 🔴 | 🔤 Сообщения (7) |       |

Рисунок 109. Индикатор соединения с сервером (частичное подключение к серверу)

### 14.6 Индикатор почтового сервиса

В правой части панели состояния находится индикатор почтового сервиса (иконка в виде почтового конверта) и надпись, отображающая количество непрочитанных сообщений.

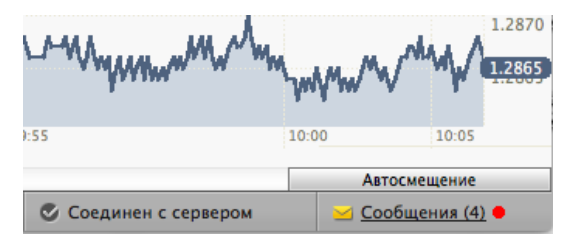

Рисунок 110. Индикатор почтового сервиса

#### Работа иконки

Если у вас есть непрочитанные сообщения, иконка мигает, обращая ваше внимание на наличие новых сообщений. Если у вас нет непрочитанных сообщений, иконка остается окрашенной в серый цвет.

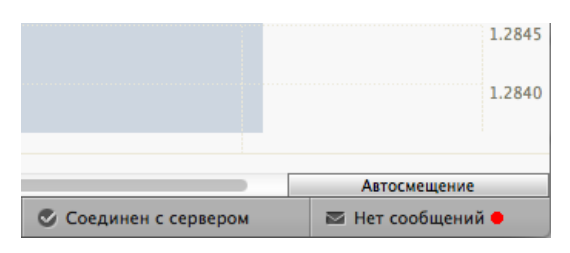

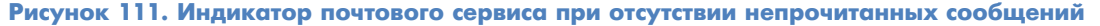

#### Количество сообщений

Индикатор включат в себя количество непрочитанных сообщений. Если у вас есть непрочитанные сообщения, их количество указывается после слова «Сообщения». Если у вас нет непрочитанных сообщений, вы увидите надпись «Нет сообщений».

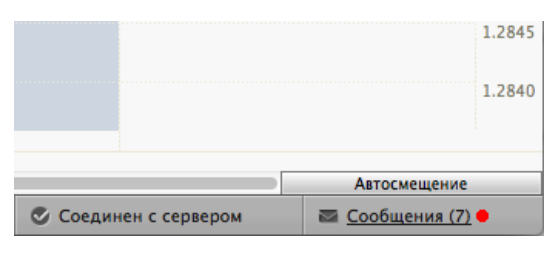

Рисунок 112. Индикатор почтового сервиса с информацией о количестве непрочтенных сообщений

# 14.7 Почтовый сервис. Основы

С помощью сервиса почтовых сообщений программа информирует вас о работе с функционалом программы, о возможностях аналитических инструментов, о привлекательности того или иного торгового инструмента и о многом другом.

Вы можете просматривать сообщения, удалять ненужные, включать и отключать получение сообщений различного характера. Чтобы вызвать окно почтового сервиса, щелкните по индикатору почтового сервиса в панели состояния программы.

### 14.8 Окно почтового сервиса

В заголовке окна указано количество непрочитанных сообщений.

Окно почтового сервиса разделено на две части. В левой части находится список сообщений. Для каждого из них указаны тема сообщения и время его получения, индикатор, показывающий, было ли сообщение прочтено, а также поле, позволяющее отметить сообщения для удаления.

В правой части отображается текст сообщения.

| 00                                                              |     | 🔀 Сообщения (3)                                                                                                    |
|-----------------------------------------------------------------|-----|----------------------------------------------------------------------------------------------------|
| Удалить                                                         |     |                                                                                                    |
| Индикатор ATR<br>26.09.2012 12:43:25                            | (?) | ForexClub                                                                                                    |
| Внаете ли Вы, что<br>26.09.2012 12:43:07                        | 0   |                                                                                                    |
| Как сделать свою торговлю<br>прибыльной?<br>26.09.2012 12:42:57 | 0   | Индикатор АТВ<br>Профессиональные трейдеры полагают, что ключевыми характеристиками любого финансового рынка                                                                                                    |
| Добро пожаловать в StartFX<br>26.09.2012 12:42:53               | 0   | являются две величины:<br>• способность образовывать тренды вверх или вниз;<br>• волатильность.                                                                                                    |
|                                                                 |     | Чем ярче двигается цена на актив, тем прибыльнее может оказаться торговля на данном<br>инструменте. Например, курс EUR/USD образует более яркие движения вверх/вниз, чем курс<br>CAD/JPY.                                        |
|                                                                 |     | Волатильность – это степень изменчивости цены. Взгляните на рис. 1. На нем изображены две<br>кривые. Если оценивать волатильность данных кривых, можно сказать, что кривая «А» более<br>волатильна, кривая «В» менее волатильна. |
|                                                                 |     |                                                                                                    |
|                                                                 |     | Не присылать подобные сообщения                                                                                                    |

Рисунок 113. Окно почтового сервиса

### Просмотр сообщений

В левой части окна находится список полученных вами сообщений. Непрочитанные сообщения отмечены индикатором – иконкой почтового конверта желтого цвета. Прочитанные сообщения отмечены иконкой серого цвета.

Для каждого сообщения указано время его получения. Учтите, что время отображается по гринвичскому меридиану (GMT). Чтобы соотнести гринвичское время с вашим локальным временем, посмотрите, какой часовой пояс установлен в настройках даты и времени вашего компьютера.

Чтобы просмотреть сообщение, выберите сообщение в списке в левой части окна. Само сообщение отобразится в правой части.

Вы можете отключить получение сообщений, не обязательных к прочтению. Для этого переключите элемент «Не получать сообщения», находящийся под текстом сообщения.

#### Операции с сообщениями

После выбора сообщения оно становится прочтенным. Если вы хотите отменить отметку о прочтении, выберите сообщение в списке, щелкните правой кнопкой мышки и в появившемся меню выберите команду «Сделать непрочитанным».

Ненужные сообщения вы можете удалить. Отметьте галочкой в списке те сообщения, которые вы хотите удалить и нажмите кнопку «Удалить», находящуюся вверху списка. Кроме того, вы можете выбрать сообщение в списке, нажать правую кнопку мыши и выбрать в появившемся меню команду «Удалить».

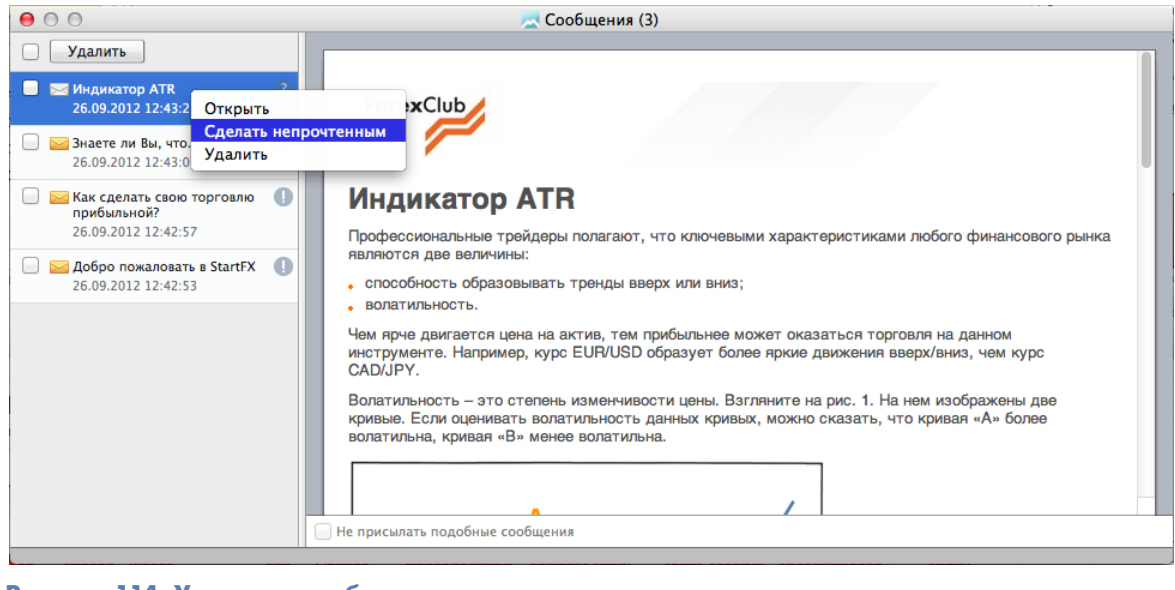

Рисунок 114. Удаление сообщения

FOREX CLUB

Если вы хотите удалить сразу все сообщения, щелкните по полю выбора справа от кнопки «Удалить». При этом все сообщения станут отмеченными для удаления. Нажмите кнопку «Удалить», и список сообщений будет очищен.

# 14.9 Разновидности сообщений

Почтовые сообщения программы могут иметь самый различный характер: сообщения «Знаете ли вы, что...», информационные сообщения, сообщения брокера и проч.

Кроме того, сообщения могут быть обязательными к прочтению и необязательными. Получение необязательных к прочтению сообщений можно отключить. Для этого вызовите окно почтового сервиса, выберите сообщение и щелкните переключатель «Не получать сообщения», находящийся под текстом сообщения.

| 00                                                              | 🔀 Сообщения (2)                                                                                                    |
|-----------------------------------------------------------------|----------------------------------------------------------------------------------------------------|
| Удалить                                                         |                                                                                                    |
| Вы, что ?)<br>26.09.2012 12:43:07                               | ForexClub                                                                                                    |
| Как сделать свою торговлю<br>прибыльной?<br>26.09.2012 12:42:57 |                                                                                                    |
| ☐ Добро пожаловать в StartFX<br>26.09.2012 12:42:53             | <ul> <li>Знаете ли Вы, что</li> <li>Цены на рынке двигаются не хаотично. В большинстве случаев можно определить логику движения цены!</li> <li>Для прогнозирования используется много различных инструментов: графические анализ, индикаторы, новости.</li> <li>Для справки: на втором и следующих уровнях StartFX Вы сможете использовать инструменты для прогнозирования цены.</li> <li>С уважением, FOREX CLUB</li> </ul> |
|                                                                 | □ Не получать сообщения "Знаете ли Вы, что" ●                                                                                                    |

Рисунок 115. Переключатель «Не получать сообщения»

#### Сообщения «Знаете ли вы, что...»

Сообщения «Знаете ли вы, что...» обращает ваше внимание на различные интересные факты о биржевой торговле, а также описывают возможности различных торговых и аналитических инструментов. Данные сообщения приходят всякий раз при запуске программы.

# Справка при первом использовании

При первом использовании того или иного элемента программы вы получаете сообщение, в котором подробно рассказывается, какие возможности он дает и как им правильно пользоваться. Например, при первом использовании инструмента «Горизонтальная линия» в программу будет отправлено письмо о том, как пользоваться данным инструментом.

#### Сообщения от брокера

Сообщения от брокера информируют вас об изменениях в условиях торговли, о появлении новых торговых инструментов, о включении того или иного пакета услуг и т.д.